# **PeopleSoft Pivot Grid Wizard**

# **Data services**

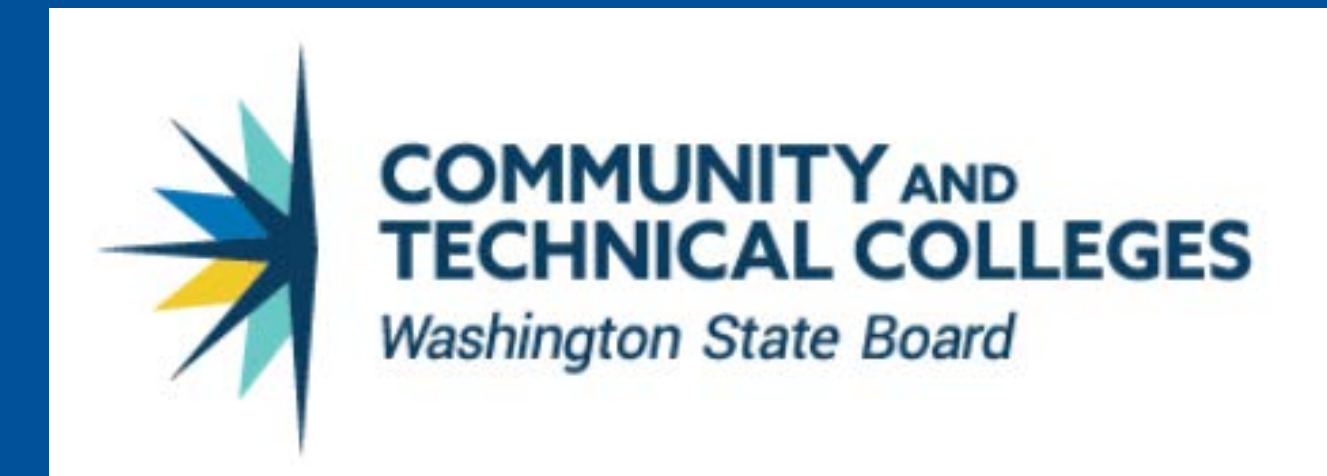

March 2020 Paula McDaniel Data Analytics Learning and Education Instructor Was hington State Board of Community and Technical Colleges, Data Services

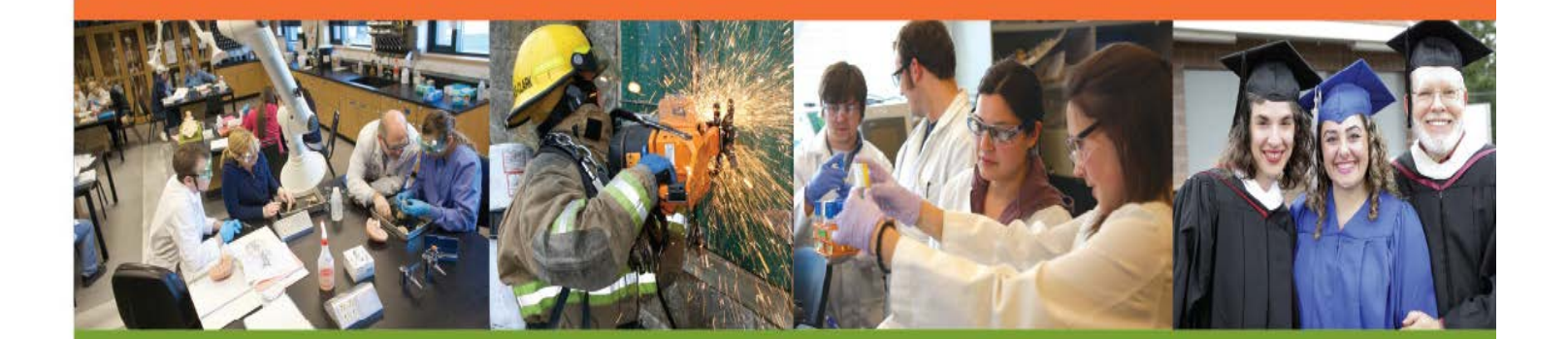

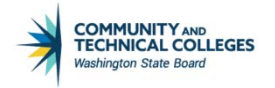

# Table of Contents

| Course Goal                                               | 5 |
|-----------------------------------------------------------|---|
| Course Learning Objectives                                | 5 |
| Pivot Grid Viewer Layout                                  | 5 |
| Pivot Grid Terms                                          | 6 |
| Aggregates                                                | 6 |
| Attach Tree                                               | 6 |
| Axes and Values                                           | 6 |
| Collapse All                                              | 6 |
| Configure Pivot Grid Views                                | 6 |
| Detailed View or Result View                              | 6 |
| Detach Tree                                               | 6 |
| Drilling URL                                              | 6 |
| Dual Y Axis                                               | 7 |
| Editable Facet                                            | 7 |
| Expand All                                                | 7 |
| Facet                                                     | 7 |
| Fluid Mode                                                | 7 |
| Left Panel Tab                                            | 7 |
| Mini Chart Facet                                          | 7 |
| Modal Window                                              | 7 |
| Model View                                                | 7 |
| Multi Select Filter                                       | 8 |
| Options Menu                                              | 8 |
| Overlay                                                   | 8 |
| Personalizations                                          | 8 |
| Pivot                                                     | 8 |
| Pivot Grid                                                | 8 |
| Publish as Tile                                           | 8 |
| Publish as Pivot Grid                                     | 8 |
| Report filter                                             | 8 |
| Reset Layout                                              | 9 |
| Result View or Detailed View                              | 9 |
| Series                                                    | 9 |
| Queries for Pivot Grids                                   | 9 |
| Query as a Data Source                                    | 9 |
| Data Source Queries for Pivot Grid Naming Convention      | 9 |
| Query Considerations/Limitations for Use with Pivot Grid: | 9 |

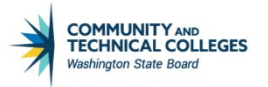

| Considerations                                               |    |
|--------------------------------------------------------------|----|
| Limitations                                                  |    |
| Making Updates to a Query Used as a Pivot Grid Data Source   | 15 |
| Pivot Grid Wizard                                            |    |
| Pivot Grid Wizard Steps                                      |    |
| Pivot Grid Wizard Navigation                                 |    |
| Pivot Grid Naming Convention                                 |    |
| How Pivot Grid Wizard Options Translate to Pivot Grid Viewer |    |
| Pivot Grid Viewer Classic vs Fluid Mode                      |    |
| Pivot Grid Wizard - Step 1 - Specify Pivot Grid Properties   |    |
| Pivot Grid Wizard - Step 2 - Select the Data Source          | 21 |
| Pivot Grid Wizard - Step 3                                   | 23 |
| Specify Data Model Values                                    |    |
| Select Data Source Information - General Options             |    |
| Data Sourœ Columns                                           | 25 |
| Column Label                                                 |    |
| Aggregate Label                                              |    |
| Column Type                                                  |    |
| Total                                                        |    |
| Aggregate                                                    |    |
| Total Name                                                   |    |
| Editable Facet (Only Fluid)                                  |    |
| Configure Visible Prompts                                    |    |
| Select Query Prompt Values and Configure Visible Prompts     |    |
| Pivot Grid Wizard - Step 4                                   |    |
| Specify Data Model Options                                   |    |
| View Options                                                 |    |
| Default View                                                 |    |
| Pivot Grid Only                                              |    |
| Chart Only                                                   |    |
| Pivot Grid and Chart                                         |    |
| Specify Axis Information                                     |    |
| Data Source Columns                                          |    |
| Field Format                                                 | 51 |
| The Grid Axis and Chart Axis                                 |    |
| Grid Axis Selection of Column                                |    |
| Grid Axis Selection of Row                                   | 57 |
| Grid Axis Selection of Filter                                | 60 |
| Grid Axis and Chart Axis Balance                             |    |

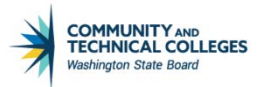

| Display As                                          |            |
|-----------------------------------------------------|------------|
| Dual Y Axis                                         |            |
| Define Threshold                                    |            |
| Grid Options                                        |            |
| Chart Options                                       |            |
| Chart Options                                       |            |
| Advanced Chart Options                              |            |
| Display Options                                     |            |
| View Grid                                           |            |
| Export Data                                         |            |
| Chart Options                                       |            |
| Hide Chart                                          |            |
| Reset                                               |            |
| Save                                                |            |
| Bar Chart/Line Chart/Pie Chart/Horizontal Bar Chart |            |
| Update Filters                                      |            |
| Show Help                                           |            |
| Save As                                             |            |
| Fluid Options                                       |            |
| Viewer Options                                      |            |
| Result View                                         |            |
| Allow Multiple Y Axis                               |            |
| Result View Columns                                 |            |
| Facet Selection                                     |            |
| Allow Multi-select                                  |            |
| Show as Chart/Chart Type                            |            |
| Facets                                              |            |
| Pivot Grid Wizard - Step 5                          |            |
| Pivot Grid Display                                  |            |
| 👶 Options Menu                                      |            |
| (2) Help Icon                                       | 106        |
| Evpand All and Collarse All                         |            |
| Chart Type Icons                                    | 108        |
| Configure Related Content                           |            |
| Publish as Pagalat                                  |            |
| Configure Pivot Grid View                           |            |
| Publish as Tile                                     |            |
| Submit a Pivot Crid Migration Request               | 114<br>115 |
| Subint a river of a migration request               |            |

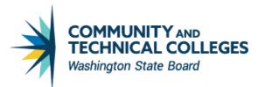

## Course Goal

The goal of this course is to train Query Developers on how to create pivot grids to view and analyze data.

## **Course Learning Objectives**

At the end of this course users will be able to:

- Explain the limitations and considerations that must be taken into account when creating or selecting a query to use for a pivot grid.
- Create queries appropriate for use as a data source for pivot grids.
- Demonstrate understanding of the Pivot Grid Wizard set up and usage.
- Accurately use the pivot grid wizard to create pivot grids using a query as a data source.
- Demonstrate knowledge of how to migrate a pivot grid model from PCD to PRD.

## Pivot Grid Viewer Layout

Below you will see where some of the terms defined in this section are seen within Pivot Grid Viewer.

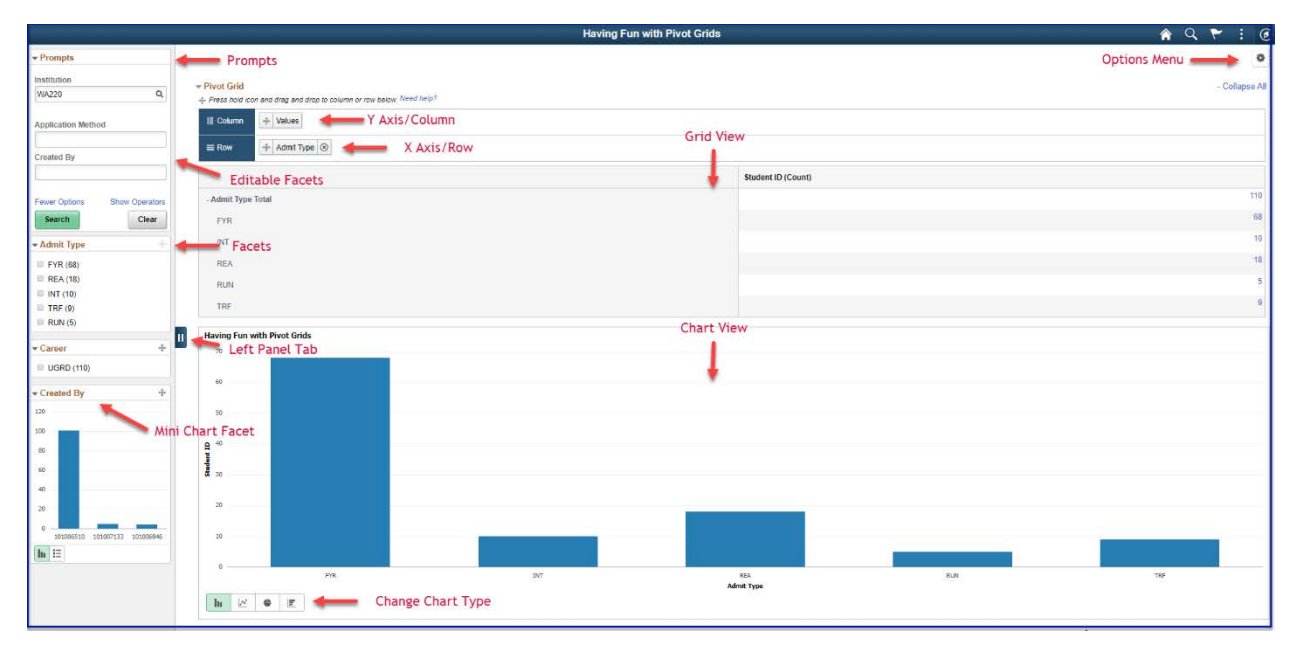

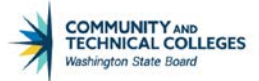

## **Pivot Grid Terms**

### Aggregates

Aggregate functions include SUM, MIN, MAX, AVG, COUNT and DISTINCT COUNT.

### Attach Tree

Used to attach a PeopleSoft Tree to an axis to display hierarchical information for that axis.

### **Axes and Values**

Axes and Values are at the core of analytical and operational reporting.

Axis members are those attributes that qualify Values. They give structure to Values and they allow different views of the Values. They are also called Dimensions in a pivot grid.

Values are the metric that business users use to make business decisions. Generally, Values are number type fields except when the aggregate function COUNT is used on non-numeric fields.

### **Collapse All**

A link in the grid title region used to collapse any expanded positions in the grid row or column for totals.

### **Configure Pivot Grid Views**

A link used to create new Pivot Grid views or to edit existing ones.

### **Detailed View or Result View**

All mapped fields selected to display in the pivot grid model in Step 2 of the Pivot Grid Wizard. The fields selected will display in a format very similar to a result set from PS Query.

### **Detach Tree**

Used to remove a PeopleSoft Tree that is attached to an axis.

### **Drilling URL**

When you build a query using PeopleSoft Query - Query Manager, you can define drilling URLs that are associated with this query. These settings are saved into the database as part of the metadata for this query. When you run this query, the query results show the results as URL links, which you can click to be redirected to either a PeopleSoft page, another query result page, or an external page.

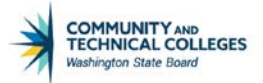

### **Dual Y Axis**

Allows for a primary and secondary Y Axis to be used; each on their own Y Axis sharing the same X Axis.

### **Editable Facet**

A field which has been selected as an Axis Value Type and checked as an Editable Facet in Pivot Grid Wizard. Fields that have been so designated will display and act as a prompt, with no lookup list, in Pivot Grid Viewer.

### **Expand All**

A link in the grid title region used to expand all the dimensions in the row and column positions for totals.

### Facet

Similar to multi-select filter, but facet is displayed as a collection of check boxes instead of a drop-down list, and facet is applied to Pivot Grids fluid view only.

## Fluid Mode

The PeopleSoft Fluid User Interface is designed to be a significant enhancement to the PeopleSoft's "classic" user interface, which has been the interface display on browsers for PeopleSoft end users for well over a decade. The PeopleSoft Fluid User Interface moves away from pixel-perfect page layout and provides greater flexibility with the enhanced use of cascading style sheets (CSS3), HTML5, and JavaScript (if needed).

## Left Panel Tab

The area of the rendered Pivot Grid Model that allows users to select facets, update prompts and or slice and dice the data.

### **Mini Chart Facet**

The facet values that appear as a chart instead of a list of values. You are able to select a data point in the facet chart to filter data.

### Modal Window

A pop up window that displays the detailed view when the chart graph or pivot grid total hyperlinks are clicked in Pivot Grid Viewer.

### **Model View**

A different view of the default pivot grid model which has been created by using Save As, either by the developer or an end user.

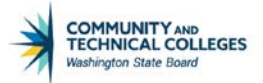

### **Multi Select Filter**

A drop-down list that enables you to select multiple items to filter data, which appears in grids and charts.

### **Options Menu**

Area of Pivot Grid Viewer where the end user can find which options have been made available for personalization of the Pivot Grid.

### **Overlay**

Two charts that share the same X and Y axes that are plotted and then one is superimposed over the other.

### Personalizations

Changes to the original Pivot Grid Model configured and saved at the user level.

### Pivot

A change of the dimensional orientation of a report inside Pivot Grid.

### **Pivot Grid**

A component that provides a multidimensional presentation of data.

### Publish as Tile

Application developer can use this link to create the tiles that are used in the Fluid mode. These tiles are added with chart preview in fluid landing pages by end-users. They are configured to point to the Fluid Viewer component for the specific model.

### Publish as Pivot Grid

A link in PeopleSoft Query - Query Manager used to access Pivot Grid Wizard. When you use the Publish as Pivot Grid link to access Pivot Grid Wizard, the wizard appears with the query definition and data columns populated.

### **Report filter**

Report filter determines the range of values that appears in the Pivot Grid and the chart. In SQL terms, report filter is similar to a WHERE clause that limits the data returned. In PeopleSoft Pivot Grid, report filter presents a slice of data to viewers in both the chart and the grid. If the data source uses prompt values, they are automatically added as filters. You can customize prompt values when viewing the pivot grid. When you create a Pivot Grid model, you can select additional columns to use as filters.

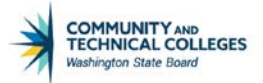

### **Reset Layout**

An option used to clear all the personalizations and to reset the Pivot Grid model to the default setting (without personalization).

### **Result View or Detailed View**

All mapped fields selected to display in the pivot grid model in Step 2 of the Pivot Grid Wizard. The fields selected will display in a format very similar to a result set from PS Query.

### **Series**

Chart with two dimensions that qualifies a value. For example, Region can be X-axis and Product can be series-axis to display the Sum of Sales.

### **Queries for Pivot Grids**

### Query as a Data Source

Pivot Grids can use queries, components or composite queries as a data source. In this course we will cover using queries as the pivot grid data source. When using query as the data source for the pivot grid there are certain considerations that must be taken into account or the pivot grid will fail.

### Data Source Queries for Pivot Grid Naming Convention

Queries used as data sources for Pivot Grid should have a \_PG designation at the end of the query name. XXX\_XX\_XXXX\_PG

name. XXX\_XX\_XXXXX\_PG

• Example: QFS\_AR\_ITEM\_DST\_GL\_PG

### Query Considerations/Limitations for Use with Pivot Grid:

Before beginning in pivot grid wizard it is extremely important to learn how to select or create queries to use in conjunction with pivot grid wizard. There are certain aspects to take into consideration, as well as certain limitations that must be paid attention to when creating or selecting a query to use with a pivot grid. As pivot grid doesn't generally give an error message with the reason that a Grid failed to render, it can be especially important to pay close attention to using the correct protocol when creating a query to be used with a pivot grid model in order to successfully create functional pivot grids.

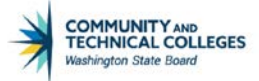

### Considerations

When creating a query to use with a pivot grid, keep in mind that:

Any prompt values for the query will automatically be used as a prompt or filter for the pivot grid. Developers will have the option when creating the pivot grid to determine whether end users can change values in the prompt in the rendered pivot grid model.

• The institution prompt created in PS Query will display as a filter in Pivot Grid

|      | Institution |
|------|-------------|
|      | WA171 Q     |
|      |             |
| More | e Options   |
|      | Search      |
|      |             |

Due to a bug, related prompts will fail in pivot grid viewer. As of this writing, Oracle has not yet released a date by which this will be corrected. A related prompt is one that is dependent on another prompt or criterion. For example, ACAD\_CAREER is dependent on INSTITUTION. So while it is possible to filter on ACAD\_CAREER when creating the pivot grid model, it is not possible for the query used to prompt on ACAD\_CAREER.

|                                                                                                    | Search 🔊 A                                                                                     |
|----------------------------------------------------------------------------------------------------|------------------------------------------------------------------------------------------------|
| Favorites       Main Menu > Reporting Tools > Query > Query Manage         I       I         I       I         Records       Query         Expressions       Prompts         Fields       Crit         The prompt will work perfectly in the query. | Look Up Career<br>Look Up Career<br>Search by: Academic Career • begins with                   |
| Rerun Query                                                                                                    | Look Up Cancel Advanced Lookup Search Results                                                  |
|                                                                                                    | View 100First1-2 of 2LastAcademic CareerDescriptionCNEDContinuing EducationUGRDAcademic Career |

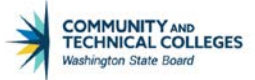

| Favorites   Main Menu > Reporting | Tools > Pivot Grid > P | ivot Grid Wi | zard             |              |                      |   |
|-----------------------------------|------------------------|--------------|------------------|--------------|----------------------|---|
|                                   |                        | String       | Axis             | ¥ 4          | 0                    |   |
| Aprve Grad                        |                        | String       | Axis             | <b>v</b>     | 0                    |   |
| Grad Aprvd                        | · ·                    | String       | Look Up *Car     | - G          | e)                   | F |
| Committee                         |                        | String       |                  |              |                      |   |
| Adv Comm                          |                        | String       | Search by:       | Academic     | Career ▼ begins with | 1 |
| Percentage                        |                        | Number       |                  |              |                      |   |
| Name                              |                        | String       | Look Up (        | Cancel Ad    | Ivanced Lookup       |   |
| Select All                        | <u>Clear All</u>       |              |                  |              |                      |   |
| Select Query Prompt Values        |                        |              | No matching valu | es were foun | ıd.                  |   |
| Institution                       | WA171                  |              |                  |              |                      |   |
| *Career                           | But no                 | ot work in   | the pivot grid.  |              |                      |   |

- The query will be executed to render data on the grid and the chart, so users should consider these two points when constructing a query for a pivot grid model:
  - Query should be conducive to manipulation.
  - Query performance should be efficient enough to quickly render on the grid and on the chart. An inefficient query will cause pivot grid to render very, very slowly.
- Alternatives to Complex Queries
  - Request a SQL View to be created by Data Services

#### Limitations

- Query with UNION Clauses.
  - Query with the UNION clauses are currently not supported in pivot grid. Pivot grid does runtime manipulation on the SELECT field list in the query and this will not work properly with queries containing UNION clauses.
    - Recommendation: Request a SQL View to be created by Data Services

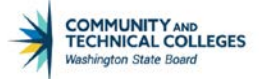

| Pivot Grid Wizard<br>(1-2-3-4-3)<br>Specify Data Model Options<br>Specify the values for the Display and View Options for the Pivot<br>Title PG Union Fail Example | Step 4 of 5         < Previous         Next>         Grid and Chart.         Queries with unions will not render in pivot grid.                                                                              |
|----------------------------------------------------------------------------------------------------|----------------------------------------------------------------------------------------------------|
| → Filters                                                                                                    | Message Generic error while executing the Query datasource. (268,91) PT_PGPACKAGE.PT_PGInformation.OnExecute Name:ExecuteChart PCPC:107091 Statement:1760 Called from.PTPG_WIZ_DISPActivate Statement.422 OK |
| Invalid chart data s                                                                                                    | source                                                                                                    |

- Query with JOINS on the Value Fields.
  - Query with the JOINS on value fields receive an error in pivot grid because pivot grid performs aggregation on the value fields and the same aggregation is used for the JOIN field. This will cause the query to fail syntactically while executing on the database.
    - Recommendation: use different fields for Values and Join criteria.

| <b>OctcLink</b>                                                                            | All 👻 Search                                                                                                    | Advanced Search 🛛 Last Search Results                                                                               |
|--------------------------------------------------------------------------------------------|----------------------------------------------------------------------------------------------------|----------------------------------------------------------------------------------------------------|
| Favorites Main Menu > Reporting Tools >                                                    | Pivot Grid Wizard                                                                                                    | Step 4 of 5           < Previous                                                                                    |
| Add Criteria Group Criteria<br>Criteria<br>Logical Expression1<br>• B-SUBJECT Subject Area | Specify the values for the Display and View Options for the P<br>Title PG Fail with join on Value                                                           | EMPLID was used as join criteria in the query and then as a value field in the pivot grid causing the grid to fail. |
| AND A EMPLID - Empl ID<br>Save Save As New Query<br>Return To Search                       | Message           Generic error while executing the Query<br>Name:GetAllDimensionValues PCPC:73           Filters         Called from:PTPG_WIZ_DISPActivate | datasource. (268,91) PT_PGPACKAGE.PT_PGInformation.OnExecute<br>2419 Statement:1272<br>Statement:318<br>OK          |
|                                                                                            | Invalid chart da                                                                                                    | ta source                                                                                                    |

- Query with Underlying Record Views Selecting the Same Field.
  - A query built on an underlying View that selects the same field more than once will fail when used as a data source for pivot grid if these fields are used as the axis columns in the pivot grid model. This is because the pivot grid uses a GROUP BY clause for the axis fields and the database fails to perform a GROUP BY on the same field more than once. Generally this will cause the pivot grid not to render but it could also display with incorrect results.

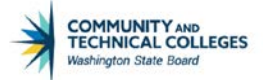

• Recommendation: Use different fields in the View creation but if that is not possible then change one to use a function such as UPPER or TRUNCATE.

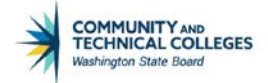

- Query with Value Fields Used as Criteria
  - Value fields that are used as criteria in the query are not supported. If one of the selected fields in the query is selected as a value column in the pivot grid model and the same field is used as criteria in the query, the query will fail and the pivot grid model will not render. This is because when rendering the pivot grid model, aggregate functions are applied on the value fields and the same aggregation will be applied on the criteria. This issue does not only result in wrong criteria, but the query will also fail syntactically because there is an aggregation in the WHERE clause and normal criteria will not work. Note that a HAVING clause is needed for the aggregation.
    - Recommendation: use two fields, one representing the value column in the pivot grid and the other used as criteria.

| OctcLink                                                                                                    |                         | All = Search                                                                       | vot Grid Wizard                                                                                                    |                                  |
|----------------------------------------------------------------------------------------------------|-------------------------|------------------------------------------------------------------------------------|----------------------------------------------------------------------------------------------------|----------------------------------|
| Faventes Main Menu > Reporting To<br>Paventes Main Menu > Reporting To<br>Paventes Main Me | Prompta Fields          | Critoria Having                                                                    | vot Grid Wizard<br>                                                                                                | Step 4 of 5 < Previous           |
| Query Name QCS_TRAIN_I<br>Add Criteria Group Cri                                                                                                    | EFF_STATUS<br>Reorder   | Descriptiv S<br>Criteria                                                           | ecily the values for the Display and View Options for the Pivot (<br>Ittle Criteria Fail                           | 3rid and Chart.                  |
| Criteria<br>Logical <u>Surcewent</u><br>A EFFDT - Effective                                                                                                    | Date Eff Date           | Person<br>Envertision 2<br><= Current Date                                         | EFFDT was selected as a value field an                                                                             | d caused the pivot grid to fail. |
| AND AINSTITUTION - AINSTITUTION - AI                                                                                                    | cademic equal to        | Message                                                                            |                                                                                                    |                                  |
| Save Save As New Or<br>Return To Search                                                                                                    | very <u>Preferences</u> | Generic error while executi<br>Name GetAllDimensionValu<br>Called from:PTPG_WIZ_DI | g the Query datasource. (268,91) PT_PGPACKAGE PT_PGInt<br>es PCPC:72419 Statement:1272<br>SPActivate Statement:318 | similation OnExecute             |
|                                                                                                    |                         |                                                                                    |                                                                                                    |                                  |
|                                                                                                    |                         |                                                                                    | Invalid chart data s                                                                                               | ource                            |

- Query with Value Fields Used as a Prompt
  - Value fields that are used as a prompt in the query are also not supported.
    - Recommendation: use two fields, one representing the value column in the pivot grid and the other used as criteria.

| tecords                | Ouery Corpositions Prompts                                                                                      | N_LIST                                         | ria Elavia<br>De          | g Depende<br>Pivot Grid \                                                                                                    | Because IN<br>query, "Va<br>drop dowr                           | STITUTION was use<br>lue" will not displa<br>n for Column Type                                  | ed as a pror<br>y as an opt<br>in pivot gri             | mpt in th<br>ion in th<br>d wizard | ne<br>le<br>I. |
|------------------------|----------------------------------------------------------------------------------------------------|------------------------------------------------|---------------------------|----------------------------------------------------------------------------------------------------|-----------------------------------------------------------------|-------------------------------------------------------------------------------------------------|---------------------------------------------------------|------------------------------------|----------------|
| Add (                  | Criteria Group Criteria                                                                                         | Reorder Crite                                  | ria                       | Pivot Grid Wizar                                                                                                    | d                                                               |                                                                                                 | _                                                       |                                    |                |
| riteria                |                                                                                                    |                                                | Press                     | 1-2-3-4                                                                                                    | (5)                                                             |                                                                                                 | < Previous                                              | Nux                                | (x             |
| 192501                 | A EMPLID - Empl ID                                                                                              | equal to                                       | C EMPLI                   | Specify Data                                                                                                    | Model Value                                                     | e                                                                                               |                                                         |                                    |                |
| ND.                    | A INSTITUTION - Academic                                                                                        | equal to                                       | CINSTI                    | opecity Data                                                                                                    | model value                                                     | 3                                                                                               |                                                         |                                    |                |
|                        | A INSTITUTION - Academic                                                                                        | milosi io                                      | Institution               | Specify the Column 1                                                                                                    | lype and the Aggrega                                            | te functions for the selected Da                                                                | ta Model                                                |                                    |                |
| ND                     | Institution                                                                                                    | equal to                                       | 1                         | Title CRITERIA                                                                                                    | OR PROMPT FA                                                    | AL                                                                                              |                                                         |                                    |                |
|                        |                                                                                                    |                                                |                           |                                                                                                    |                                                                 |                                                                                                 |                                                         |                                    |                |
| ND                     | C STUNT_ENRL_STATUS - Stu<br>Enrollment Status                                                                  | ident equal to                                 | 2                         | Select Data Source                                                                                                    | Information                                                     |                                                                                                 |                                                         |                                    |                |
|                        | C STUNT_ENRL_STATUS - Stu<br>Enrollment Status     VX                                                           | equal to                                       | 2<br>X AND (              | Select Data Source<br>General Options                                                                                                    | Information<br>The Options Y For                                | natting Options                                                                                 |                                                         |                                    |                |
| ND                     | C STDINT_ENRL_STATUS - Status     Enrollment Status     X                                                       | equal to                                       | 2<br>X AND (<br>II C.STRI | Select Data Source<br>General Options<br>Data Source Columns                                                                                       | Information<br>The Options For<br>Column Label                  | natting Options IIII)<br>Appregate Label Elefd Formu                                            | it <u>Column Type</u>                                   | Iotal                              | Appres         |
| ND<br>ND<br>Save       | C STUNT ENRL STATUS - Stu<br>Enrollment Status  X Save As New Query E                                           | equal to equal to                              | 2<br>X AND (<br>II C.STR) | Select Data Source<br>General Options<br>Data Source Columns<br>Group Name                                                                         | Information<br>Tree Options <b>Y</b> For<br><u>Column Label</u> | Appreciate Label String                                                                         | t <u>Column Type</u><br>Axis                            | Total                              | Appres         |
| ND<br>ND<br>Save       | C STUNT ENRIC STATUS Status     Enrolment Status     X     Says As New Query P                                  | equal to<br>equal to<br>Preferences Prov       | 2<br>X AND I<br>II C.STRI | Select Data Source<br>General Options T<br>Data Source Columns<br>Group Name<br>Institution                                                        | Information<br>The Options T For<br>Column Label                | Address Hill) Address Hill) Address Label Evel Ford Form String String                          | at Column Type<br>Axis<br>Axis                          | Total                              | Angres         |
| ND<br>ND<br>Save       | C STUNT_ENRL_STATUS_Stu<br>Enrolment Status     X     Save As New Query P                                       | equal to<br>equal to<br>Preferences Prov       | 2<br>X AND I<br>II C.STRI | Select Data Source<br>General Options T<br>Data Source Columns<br>Group Name<br>Institution<br>Term                                                | Information<br>True Options T Fon<br>Column Label               | Autoring Options. (IIII)<br>Aggregate Laber (Exeld Looms<br>String<br>String<br>String          | t Column Type<br>Axis<br>Axis                           | Total                              | Aagree         |
| ND<br>ND<br>Save<br>Re | Controlling Entrol Status     Concolling Status     X     Save As New Query P etum To Search                    | rdent equal to<br>equal to<br>Preferences Prot | 2<br>X AND (<br>II C STR) | Select Data Source<br>General Options T<br>Data Source Columns<br>Group Name<br>Institution<br>Term<br>Status                                      | Information<br>The Options T For<br>Column Label                | Auting Options) (EED)<br>Appresate Label (Field Form<br>String<br>String<br>String<br>String    | d Column Type<br>Axis<br>Axis<br>Axis                   |                                    | Aaaree         |
| ND<br>ND<br>Save       | C STURF Erich Status     Errolment Status     X     Save As New Query E     sour To Search                      | equal to equal to                              | 2<br>X AND (<br>II C STR  | Select Data Source<br>General Options 17<br>Data Source Columns<br>Group Name<br>Institution<br>Term<br>Status<br>Select All                       | Information<br>The Options T Fore<br>Column Label               | Addressets (1213)<br>Addressets Label (Level Loren<br>String<br>String<br>String<br>I           | d Column Type<br>Axis<br>Axis<br>Axis<br>Display        | Iotal                              | Acores         |
| ND<br>Save             | Controlline Status     Concolment Status     X     Save As New Query P etum To Search                           | equal to<br>equal to<br>Preferences Pror       | 2<br>X AND (<br>II C STR  | Select Data Source<br>General Options 11<br>Data Source Columns<br>Group Name<br>Institution<br>Torm<br>Status<br>Select All<br>Select Query Promp | Information<br>The Options For<br>Column Label                  | Approvale Labor Field Forms<br>String<br>String<br>String<br>String                             | d <u>Column Type</u><br>Axis<br>Axis<br>Axis<br>Displey | Total                              | Acores         |
| ND<br>Save<br>Re       | Controlline Control Control Control Control Control Control Status     X     Save As New Query P etum To Search | rdent equal to<br>equal to<br>Profesences Prov | 2<br>X AND (<br>II C.STR  | Select Data Source<br>General Options 7<br>Data Source Comme<br>Group Name<br>Institution<br>Term<br>Status<br>Select All<br>Select Query Promp    | Information<br>Time Options Form<br>Column Label                | Adding Options (1997)<br>Addoregate Label (Exited Forms<br>String<br>String<br>String<br>String | d Column Type<br>Axis<br>Axis<br>Display                | Total                              | Acores         |

- Query with Expressions that are used as Axis Fields in the Pivot Grid Model.
  - If a query has an expression and the expression is used as an axis field in a pivot grid model, the pivot grid will display an error while rendering results because query expressions are not supported in the ROLLUP clause in pivot grid and it may lead to unpredictable results.
    - Recommendation: build a View with the Expression which can then be used in the pivot grid model.

| Pivot Grid Wizard                                                               |                                       |            | Step 3 of                                                                                                    |
|---------------------------------------------------------------------------------|---------------------------------------|------------|----------------------------------------------------------------------------------------------------|
| 1-2-3-4-6                                                                       |                                       | < Previous | s Next>                                                                                                    |
| Specify Data Model Values                                                       |                                       |            |                                                                                                    |
| Specify the Column Type and the Aggregate functions Title PG Union Fail Example | s for the selected Data N             | lodel      | Current or Admitted Student is an expression in the<br>query used as an axis in the pivot grid causing the grid<br>to fail. |
| Select Data Source Information                                                  |                                       |            | Message                                                                                                    |
| General Options Tree Options Formatting Optio                                   | ns 😐                                  |            |                                                                                                    |
| Data Source Columns Column Label Aggregat                                       | <u>e Label Field Format</u><br>String | Axis       | Pivot Grid does not support expressions in the Query. (268,112)                                                             |
| ID                                                                              | String                                | Value      | Expressions in the query data source are not supported as axis column types in Pivot Grid.                                  |
| Current or Admitted                                                             | String                                | Axis       |                                                                                                    |
| Email                                                                           | String                                | Displa     |                                                                                                    |
| Eff Date                                                                        | Date                                  | Display    |                                                                                                    |
| Select All                                                                      |                                       |            |                                                                                                    |

### Making Updates to a Query Used as a Pivot Grid Data Source

If the Query used for the pivot grid is changed the pivot grid must also be modified to ensure all changes are kept and displayed correctly in the pivot grid viewer and pagelets.

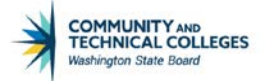

Also note that making excessive changes to a pivot grid model and/or the query data source can cause the model to permanently fail.

## Pivot Grid Wizard

Use pivot grid wizard to create, update and maintain pivot grid models. There are five steps that walk Query Developers through the process of defining the fundamental components of the pivot grid (data, values, axes) as well as the initial display selections (chart type, viewing options). The definition of the data model in the pivot grid wizard will determine what actions are available to end users as well as the initial view.

### **Pivot Grid Wizard Steps**

- Specify Pivot Grid Properties
- Select the Data Source
- Specify Data Model Values
- Specify Data Model Options
- Pivot Grid Display

### **Pivot Grid Wizard Navigation**

To navigate to the pivot grid wizard follow this path: Main Menu --> Reporting Tools --> Pivot Grid --> Pivot Grid Wizard.

Users can select to either search for existing pivot grids or create a new one.

| Favorites Main Menu > Reporting Tools > Pivot Grid > Pivot Grid Wizard                        |
|-----------------------------------------------------------------------------------------------|
| 🧷 🚺 😯 🌞 🔟                                                                                     |
| Pivot Grid Wizard                                                                             |
| Enter any information you have and click Search. Leave fields blank for a list of all values. |
| Find an Existing Value Add a New Value                                                        |
| ▼ Search Criteria                                                                             |
| Search by: Pivot Grid Name  begins with                                                       |
| Search Advanced Search                                                                        |
| Find an Existing Value Add a New Value                                                        |

We are creating a new pivot grid so will select "Add a New Value" and enter the name for the pivot grid then click "Add".

| Pivot Grid Wizard              |                     |
|--------------------------------|---------------------|
| <u>F</u> ind an Existing Value | Add a New Value     |
| Pivot Grid Name: PGCS_P        | G101_FUN_WITH_GRIDS |
| Add                            |                     |

## **Pivot Grid Naming Convention**

The pivot grid naming convention is:

PGXX\_XXXXXXXXX.

• Example: PGCS\_FTE\_SUMMARY

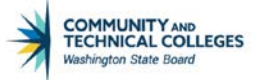

PG/Pillar Description

### How Pivot Grid Wizard Options Translate to Pivot Grid Viewer

This course is designed to help developers learn how to use Pivot Grid Wizard to create pivot grids, however to fully understand the options available in the wizard it is imperative that we understand how they translate to the display of the model in Pivot Grid Viewer. With this in mind, as we go through the course we will see where an option is located in Pivot Grid Wizard and then also how that option affects the display of the model in Pivot Grid Viewer.

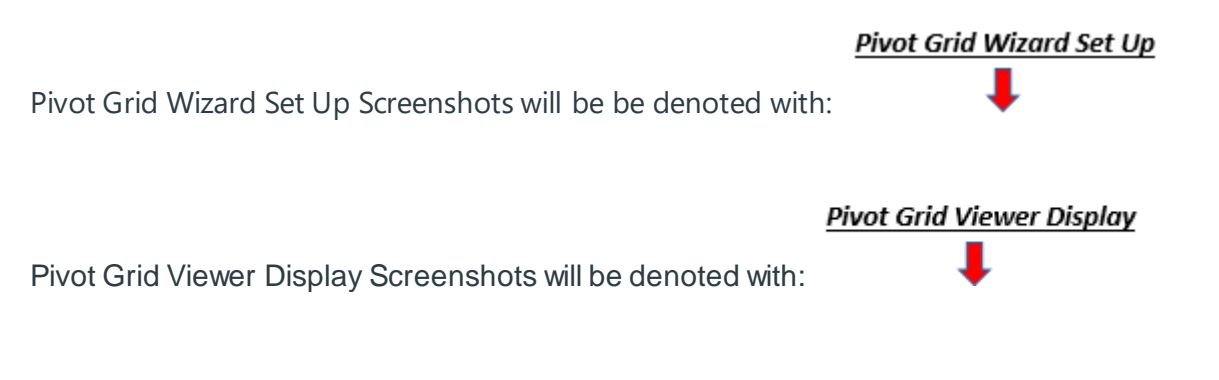

As an example of this process, in the GIF below we see how in Pivot Grid Wizard the developer can select the Default View to display the pivot grid in one of three ways:

1. Grid Only

2. Chart Only

3. Grid and Chart

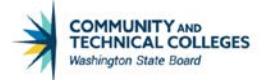

The changes to the selection of the Default View in Pivot Grid Wizard are saved and then the Pivot Grid Viewer screen is refreshed, so we can see in "real time" how a selection in Pivot Grid Wizard affects the display of the model in Pivot Grid Viewer.

| Ptpg Wiz Info                                            |                         |                    |                |              |        |            |      |             | Pivot Grid Wizard |
|----------------------------------------------------------|-------------------------|--------------------|----------------|--------------|--------|------------|------|-------------|-------------------|
| 7 <b>11</b> O Q Q                                        |                         |                    |                |              |        |            |      |             |                   |
| Pivot Grid Wizard                                        |                         |                    |                |              |        | Step -     | of 5 |             |                   |
| 98-9-9-9                                                 |                         |                    |                | < Previous   | 8      | Next >     |      |             |                   |
| specify Data Model Optic                                 | ons                     |                    |                |              |        |            |      |             |                   |
| pecify the values for the Display an<br>the State Checks | nd View Options for the | Pivot Grid and     | Chart.         |              |        |            |      |             |                   |
| - View Options                                           |                         |                    |                |              |        |            |      |             |                   |
| Default View                                             |                         |                    |                |              |        |            |      |             |                   |
| Pivot Grid Only                                          | © Chart Only            |                    |                | * Pivot Grid | and CI | hart       |      |             |                   |
|                                                          |                         |                    |                |              |        |            |      |             |                   |
| Specify Axis Information                                 |                         |                    |                |              |        |            |      | 10 C B      | 12 of 12 * > >    |
| Data Source Columns                                      | Field Format            | Grid Axis          |                | Chart Axis   | ê      | Display As |      | Dual Y Axis | Define Threshold  |
| 1 SetiD                                                  | String                  | Filter             | •              | Filter       | •      |            |      |             |                   |
| 2 Remit Supp                                             | String                  | Filter             |                | Filter       | •      |            |      |             |                   |
| 3 Name                                                   | String                  | Row                |                | X-Auis       |        |            |      |             |                   |
| 4 City                                                   | String                  | Rew                | •              | Series       | •      |            |      |             |                   |
| 5.91                                                     | String                  | Eller              |                | Dillar       | -      |            |      |             |                   |
| 6 Danial                                                 | Otion                   | Film               |                | Filter       |        |            |      |             |                   |
| 7 Amount                                                 | Ginned Number           | ( not see a second |                | ( Priver     |        |            |      |             | Dadas Transland   |
| / Anades                                                 | Signed Humber           | Column             |                | 144.05       | -      |            |      |             | Dealer Lancalor   |
| 8 Method                                                 | string                  | Fitter             | 8. <b>*</b> ]. | Filter       | •      |            |      |             |                   |
| 9 Status                                                 | String                  | Filter             | •              | Filter       | •      |            |      |             |                   |
| 10 Pay Status                                            | String                  | Filter             |                | Filter       | ٠      |            |      |             |                   |
| 11 Voucher                                               | String                  | Fiter              | •              | Filter       | ٠      |            |      |             |                   |
|                                                          | Philae                  | Filter             | •              | Filter       |        |            |      |             |                   |
| 12 Invoice                                               | Song                    |                    |                |              |        |            |      |             |                   |

By using this concept in this course we will show the developer not only how to set up options within Pivot Grid Wizard but also how those options display the model in Pivot Grid Viewer giving the developer an all-encompassing understanding of Pivot Grids.

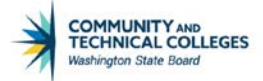

### Pivot Grid Viewer Classic vs Fluid Mode

Taking this a step further, remember that all pivot grids have the option to be opened in fluid mode or in classic mode in Pivot Grid Viewer. Whichever option is selected will affect how the display of the model is rendered. Within Pivot Grid Wizard there are a few options which will only display if the model is opened in classic mode and others that work only in fluid mode. These will be noted in the course. However, the unless otherwise noted the examples of how the pivot grid model will display in Pivot Grid Viewer will be shown in fluid mode.

|                                       | Pivot Grid Viewer           | a 🤉 🏲 : 🖉                           |
|---------------------------------------|-----------------------------|-------------------------------------|
| 2 ■ ○ 幸 Ⅲ                             |                             | New Window   Help   Personalize Pag |
| Pivot Grid Viewer                     |                             |                                     |
| Search Pivot Grids                    |                             |                                     |
| Pivot Grid Name PGCS_PG101_FUN_WITH Q |                             |                                     |
| Data Source Name                      | C <sub>2</sub>              |                                     |
| Data Source Type                      |                             |                                     |
| Show all Views                        |                             |                                     |
| Search                                |                             |                                     |
|                                       |                             |                                     |
| 晖 Q                                   |                             | I I-1 of 1 • I View All             |
| Pivot Grid Name                       | Pivot Grid Title            | Open in Fluid Mode                  |
| PGCS_PG101_FUN_WITH_GRIDS             | Having Fun with Pivot Grids | 8                                   |

## Pivot Grid Wizard - Step 1 - Specify Pivot Grid Properties

The name of the pivot grid will pull in from the previous screen. The other options to fill in here include:

- Pivot Grid Title
  - This will be the title of the pivot grid and will display in the pivot grid results.
- Description
  - The pivot grid description field is the only area where developers can enter notes about the grid. There is no definition field for a pivot grid as there is in Query Manager.
    - Detailed description of purpose of pivot grid.
    - Any specific aggregation applied.
    - Include key search terms
    - Describe any changes or updates made to an existing grid including <u>approval</u> for the modification.
    - College code and email address of developer, for example, 890: <u>pmcdaniel@sbctc.edu</u>
    - Date pivot grid was created or updated
    - Business process number, if applicable.
- Pivot Grid Type

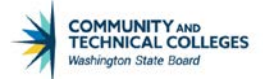

- o Select Public
- Owner
  - Select PeopleTools

| Pivot Grid Wizard                     |                                                                           | Step   | 1 of 5 |
|---------------------------------------|---------------------------------------------------------------------------|--------|--------|
| 1 2 3 4 5                             |                                                                           | Next > |        |
| Specify Pivot Grid Prope              | rties                                                                     |        | _      |
| The following information will be use | d to identify and categorize your Pivot Grid.                             |        |        |
| Pivot Grid Information                |                                                                           |        | 7      |
| Pivot Grid Name                       | PGCS_PG101_FUN_WITH_GRIDS                                                 |        |        |
| *Pivot Grid Title                     | Having Fun with Pivot Grids                                               |        |        |
| Description                           | Pivot Grid Training<br>890: pmcdanial@shcts.adu Paula McDanial 01/28/2020 |        |        |
|                                       | 500. <u>principalitic Contentin</u> Faula medanici 6 in 2012020           |        |        |
|                                       |                                                                           |        |        |
| Pivot Grid Type                       | Public •                                                                  |        |        |
| Owner                                 | PeopleTools •                                                             |        |        |
|                                       |                                                                           |        |        |

## Pivot Grid Wizard - Step 2 - Select the Data Source

The data source will be a query that was created for use with the pivot grid. While both Composite Queries and Components are available for use as data sources for pivot grids, the scope of this course only includes using a query as a data source.

- Click on the magnifying glass to the right of the Query Name field and search for the correct query.
- Click on the hyperlinked query name to pull it in.
- Once the query has been chosen the fields that have been selected to display in the query results will appear. The default is to include all fields.
- Click in the checkbox to select/deselect a field.

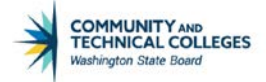

- NOTE: If the field is not selected here it will not be available to display or use in the pivot grid with the exception of fields used as prompts in the query.
- Users may also "Select All" or "Clear All" checkmarks.

| <u>Pivo</u> | t Grid Wizard     | <u>d Set Up</u>                        |            |              |
|-------------|-------------------|----------------------------------------|------------|--------------|
| Selec       | t Data Sourc      | ce                                     |            |              |
| Select th   | ne Data Source T  | ype and the Columns for the Pivot Grid |            |              |
| Fitle       | Having Fun with I | Pivot Grids                            |            |              |
|             | Data So           | ource Type PS Query                    | T          |              |
|             |                   |                                        |            |              |
| Data S      | Source<br>*Que    | ery Name QCS_TRAIN_PG101_PG            | Q          |              |
| Select      | Columns           |                                        |            |              |
| ≡ĩ          | Q                 |                                        | <b>4</b> • | 1-9 of 9 🔻 🕨 |
|             | Select            | Data Source Columns                    | Base Query | Field Format |
| 1           |                   | Institution                            |            | String       |
| 2           | ۲                 | ID                                     |            | String       |
| 3           | ۲                 | Career                                 |            | String       |
| 4           | ۲                 | Admit Type                             |            | String       |
| 5           |                   | Complete                               |            | String       |
| 6           | ۲                 | Appl Meth                              |            | String       |
| 7           | •                 | Acad Level                             |            | String       |
| 8           |                   | Status                                 |            | String       |
| 9           | V                 | Appl Dt                                |            | Date         |
| ✓ S         | elect All Notify  | Clear All                              | ·          |              |

While users may check to include fields used as prompts, it is not recommended as it could confuse end users. What will happen is that the field will be used as a prompt AND as a facet in

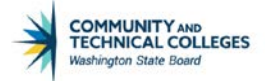

the final rendering of the pivot grid, effectively displaying the field twice in two different locations. In the screenshot below INSTITUTION was selected as a prompt in the query and checked to display in Step 2 Select a Data Source in the pivot grid wizard. So, it is showing up twice in the Pivot Grid Viewer rendering shown below. Thus, it is recommended to deselect all fields used as prompts in Step 2 of the Pivot Grid Wizard.

|                     | -                                                                                                    |                 |
|---------------------|----------------------------------------------------------------------------------------------------|-----------------|
|                     | Having Fun with Pivot Grids                                                                                                    | A Q 🕈 I @       |
| Prompts             |                                                                                                    | ٥               |
| Institution         | A style Grid                                                                                                    | - Collence All  |
| WA220 0             | Press hold icon and drag and drop to column or row below. Need help?                                                                                                    | - Generative An |
|                     | III Column de Values                                                                                                    |                 |
| More Options        |                                                                                                    |                 |
| Clear               | E Row 🕂 Admit Type 🛞                                                                                                    |                 |
| Admit Type          | + Student ID Count                                                                                                    |                 |
| FYR (22650)         |                                                                                                    | 20208           |
| TRF (10044)         | - Admit Type Total                                                                                                    | 33230           |
| RUN (3624)          | FYR                                                                                                    | 22650           |
| REA (2949) INT (29) | INT CONTRACTOR OF CONTRACTOR OF | 29              |
|                     | PEA .                                                                                                    | 2949            |
| Institution         | +                                                                                                    | 2624            |
| WA220 (39296)       | RUN                                                                                                    | 3024            |
| Career              | + TRF                                                                                                    | 10044           |
| UGRD (39296)        | Harden Freuwick Neut Cold                                                                                                    |                 |
|                     | naving run with reacting                                                                                                    |                 |
|                     |                                                                                                    |                 |
|                     |                                                                                                    |                 |
|                     | TTE                                                                                                    |                 |
|                     |                                                                                                    |                 |
|                     | RUN                                                                                                    |                 |
|                     | TEA                                                                                                    |                 |
|                     |                                                                                                    |                 |

## Pivot Grid Wizard - Step 3

Step 3 allows the developer to select how the fields from the query will be used in the Pivot Grid, either a Value, Axis or Display as well as possible different headings. Additionally, default prompt selections are also determined in this step. This step offers many different options on how the model will render in Pivot Grid Viewer. For this course we will only be reviewing the General Options tab.

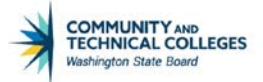

### **Specify Data Model Values**

Specify Data Model Values offers many different options on how the model will render in Pivot Grid Viewer.

| <u>Pivot Grid V</u>        | Nizard Set (              | Up                    |              |             |       |           |                  |                             |
|----------------------------|---------------------------|-----------------------|--------------|-------------|-------|-----------|------------------|-----------------------------|
| Specify Data Model         | Values                    |                       |              |             |       |           |                  |                             |
| Specify the Column Type ar | nd the Aggregate function | s for the selected Da | ata Model    |             |       |           |                  |                             |
| Title Having Fun with Piv  | ot Grids                  |                       |              |             |       |           |                  |                             |
| Select Data Source Info    | rmation                   |                       |              |             |       |           |                  |                             |
| <b>=</b>                   |                           |                       |              |             |       |           |                  | I = 1-6 of 6 ▼              |
| General Options            | Tree Options For          | matting Options       | ▶            |             |       |           |                  |                             |
| Data Source Columns        | Column Label              | Aggregate Label       | Field Format | Column Type | Total | Aggregate | Total Name       | Editable Facet (Only Fluid) |
| ID                         | Student ID                |                       | String       | Value •     |       | Count •   |                  |                             |
| Career                     |                           |                       | String       | Axis •      |       |           | Career Total     |                             |
| Admit Type                 |                           |                       | String       | Axis •      | ۲     |           | Admit Type Total |                             |
| Appl Meth                  | Application Methc         |                       | String       | Axis •      |       |           | App Method Total | 2                           |
| Acad Level                 |                           |                       | String       | Axis •      | ۲     |           | Level Total      | 2                           |
| Appl Dt                    | Application Date          |                       | Date         | Display •   |       |           |                  |                             |
| Select All                 | Clear All                 |                       |              |             |       |           |                  |                             |

### Select Data Source Information - General Options

The General Options tab has nine columns which work together to help determine how the pivot grid will render data in Pivot Grid Viewer. The General Options columns are:

- Data Source Columns
  - These are the fields pulled in from the data source query selected for use in the pivot grid in Step 2.
- Column Label
  - Text entered here will override the heading text selected in the data source query.
- Aggregate Label
  - The text entered here will display in the pivot grid (not in the chart) if an aggregate is selected in the Aggregate Column. Note: when an aggregate is first applied to a field in the Aggregate Column the space in the Aggregate Label column for text will remain grayed out until the pivot grid model is saved, exited and then returned to.
- Field Format
  - Denotes the field type from the query data source.
- Column Type
  - Used to determine if the field will be used as an Axis, Value or Display.
- Total

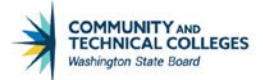

- Allows the field to be used to "total by". For example, total by Admit Type.
- Aggregate
  - Used to apply an aggregate value on fields. Aggregates available are:
    - Average
    - Count
    - Count Distinct
    - Maximum
    - Minimum
    - None
    - Sum
- Total Name
  - Allows the developer to choose a distinct name for a field when totaled if it has been selected to "total by" in the Total Column.
- Editable Facet (Only Fluid)
  - Will not display if Classic Mode is selected in Pivot Grid Viewer. Fields set as "Display" can not be set as an editable facet. If a field is selected as an Editable Facet it will display in the Prompts section of the left panel in fluid view of Pivot Grid Viewer. It will behave as a prompt as well though there is no lookup list associated with it. Since there is no lookup list end users can put in an incorrect value which will not return any results. Note: Security is not applied to user specific values so be careful which fields are selected as editable facets.

Next we will look at each of these columns in more detail and show how they will display in Pivot Grid Viewer.

### **Data Source Columns**

The Data Source Columns are the fields from the data source query that were selected for use in the pivot grid during Step 2 of the wizard. How they display in Pivot Grid Viewer is entirely reliant upon how they are selected to be used. Those fields selected as Values will be used to measure the data for example.

Pivot Grid Wizard Set Up

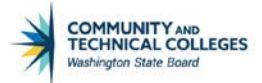

| Specify Data Mode         | l Values                  |                        |              |             |       |           |                  |                             |
|---------------------------|---------------------------|------------------------|--------------|-------------|-------|-----------|------------------|-----------------------------|
| Specify the Column Type a | nd the Aggregate function | ns for the selected Da | ata Model    |             |       |           |                  |                             |
| Title Having Fun with Pi  | vot Grids                 |                        |              |             |       |           |                  |                             |
|                           |                           |                        |              |             |       |           |                  |                             |
| Select Data Source Info   | ormation                  |                        |              |             |       |           |                  |                             |
| щ,<br>                    |                           |                        |              |             |       |           |                  | I = 6 of 6 ▼                |
| General Optic             | Tree Options For          | matting Options        | •            |             |       |           |                  |                             |
| Data Source Columns       | Column Label              | Aggregate Label        | Field Format | Column Type | Total | Aggregate | Total Name       | Editable Facet (Only Fluid) |
| ID                        | Student ID                |                        | String       | Value •     |       | Count •   |                  | •                           |
| Career                    |                           |                        | String       | Axis •      | ۲     |           | Career Total     | •                           |
| Admit Type                |                           |                        | String       | Axis •      | ۲     |           | Admit Type Total | 8                           |
| Appl Meth                 | Application Methc         |                        | String       | Axis •      | ۲     |           | App Method Total | 2                           |
| Acad Level                |                           |                        | String       | Axis •      | ۲     |           | Level Total      |                             |
| Appl Dt                   | Application Date          |                        | Date         | Display 🔻   |       |           |                  |                             |
| Select All                | Clear All                 |                        |              |             |       |           |                  |                             |

### Column Label

• This will override the heading text from the query. In this example, the heading texts from the query are ID and Appl Meth which were updated in the Column Label to display as Student ID and Application Method instead.

#### Pivot Grid Wizard Set Up

| General Options     | Tree Options      | Formatting Optices |
|---------------------|-------------------|--------------------|
| Data Source Columns | Column Label      | Agegate Labe       |
| ID                  | Student ID        | -                  |
| Career              |                   |                    |
| Admit Type          |                   |                    |
| Appl Meth           | Application Metho |                    |

When the pivot grid is displayed the text entered in the Column Label will display instead of the text from the query.

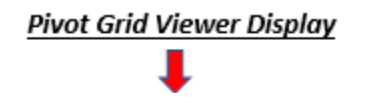

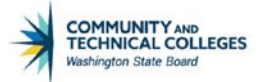

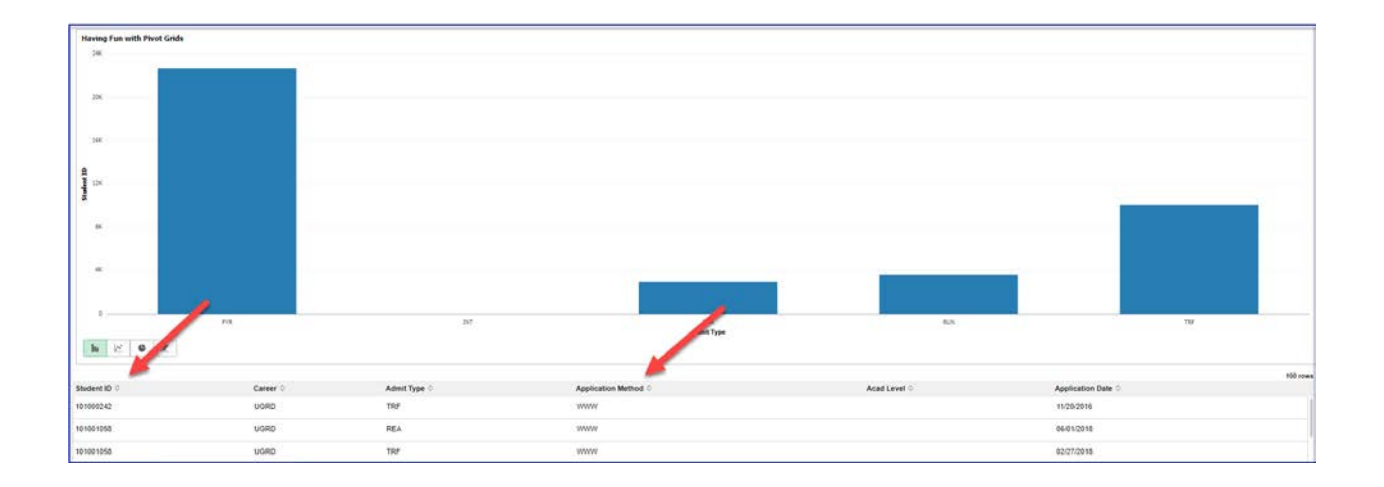

### Aggregate Label

Pivot Grid Wizard Set Un

 This is the label that can be applied to a field which has been aggregated. It will override both the heading text from the query and the Column Label in the chart and grid results. Note: when an aggregate is first applied to a field in the Aggregate Column the space in the Aggregate Label column for text will remain grayed out until the pivot grid model is saved, exited and then returned to. Here, Student ID Count is written in the Aggregate Label

|                            | Values                  |                           |              |             |       |           |                  |                             |
|----------------------------|-------------------------|---------------------------|--------------|-------------|-------|-----------|------------------|-----------------------------|
| Specify the Column Type an | nd the Aggregate functi | ons for the selected Data | a Model      |             |       |           |                  |                             |
| Title Having Fun with Pive | ot Grids                |                           |              |             |       |           |                  |                             |
| Select Data Source Info    | rmation                 |                           |              |             |       |           |                  |                             |
| ₿                          |                         |                           |              |             |       |           |                  | I = 1-6 of 6 ▼              |
| General Options            | Tree Options F          | ormatting Options         |              |             |       |           |                  |                             |
| Data Source Columns        | Column Label            | Aggregate Label           | Field Format | Column Type | Total | Aggregate | Total Name       | Editable Facet (Only Fluid) |
| ID                         | Student ID              | Student ID Count          | String       | Value •     |       | Count •   |                  |                             |
| Career                     |                         |                           | String       | Axis •      | ×     |           | Career Total     |                             |
| Admit Type                 |                         |                           | String       | Axis •      | ø     |           | Admit Type Total | 2                           |
| Appl Math                  | Application Methc       |                           | String       | Axis •      | ×     |           | App Method Total | 2                           |
| Apprimetri                 |                         |                           | String       | Axis 🔻      | ×     |           | Level Total      |                             |
| Acad Level                 |                         |                           | -            |             |       |           |                  |                             |

When the pivot grid is displayed the text displays Student ID Count.

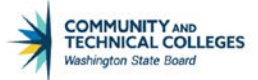

#### Pivot Grid Viewer Display

|                                                    |                             | Having Fun with Pivot Grids | 1 9 P 1      |
|----------------------------------------------------|-----------------------------|-----------------------------|--------------|
| ivot Grid                                          |                             |                             | Collapse All |
| Test had not and ang and ang to courts or too beaw |                             |                             |              |
|                                                    |                             | 10                          |              |
| Admit Type                                         |                             |                             |              |
|                                                    |                             | Student ID Count            |              |
| Admit Type Total                                   |                             |                             | 39296        |
| FYR                                                |                             |                             | 22650        |
| INT                                                |                             |                             | 29           |
| REA                                                |                             |                             | 2949         |
| RUN                                                |                             |                             | 3624         |
| TRF                                                |                             |                             | 10044        |
|                                                    |                             |                             |              |
| aving Fun with Pivot Grids                         |                             |                             |              |
| 24K Student ID Co                                  | sunt: 22610 Admit Tupe: IVE |                             |              |
|                                                    |                             |                             |              |
| 10                                                 |                             |                             |              |
| 20.                                                |                             |                             |              |
|                                                    |                             |                             |              |
| 12N                                                |                             |                             |              |
|                                                    |                             |                             |              |
| ×                                                  |                             |                             |              |
|                                                    |                             |                             |              |
| *                                                  |                             |                             |              |
|                                                    |                             |                             |              |
|                                                    |                             |                             |              |

#### **Field Format**

• States the format of the field from the query data source such as String, Date or Number.

#### Column Type

• Allows the users to select how to use and/or display the field in the final pivot grid results. Only fields selected as an Axis or Value will show in Step 4 and be used in the grid, chart or as a facet. Fields selected as Display will not appear in Step 4 and will only display in the Detailed View modal window in the pivot grid display. Fields selected as Display do not display in either the grid, chart or as a facet. There are three options:

#### <u>AXIS</u>

 An attribute that qualifies a value. Allows the field to be used as a facet in the pivot grid results. Can be dragged and dropped, used as a filter, totaled, etc. One of the axis column types will be selected as the X axis for the chart (which will be the row in the grid or detail view). The other fields selected as an axis type will become the pivot grid facets (filters) or editable facets (prompts).

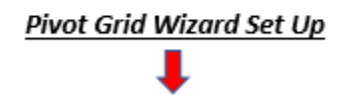

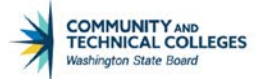

| Specify Data Mode         | el Values              |                              |              |             |       |           |                  |                             |
|---------------------------|------------------------|------------------------------|--------------|-------------|-------|-----------|------------------|-----------------------------|
| Specify the Column Type a | and the Aggregate fund | ctions for the selected Data | Model        |             |       |           |                  |                             |
| Title Having Fun with P   | ivot Grids             |                              |              |             |       |           |                  |                             |
| Select Data Source Inf    | ormation               |                              |              |             |       |           |                  |                             |
| щ.                        |                        |                              |              |             |       |           |                  | I ≤ 1-6 of 6 ▼ ▶ ▶          |
| General Options           | Tree Options           | Formatting Options           |              |             |       |           |                  |                             |
| Data Source Columns       | Column Label           | Aggregate Label              | Field Format | Column Type | Total | Aggregate | Total Name       | Editable Facet (Only Fluid) |
| ID                        | Student ID             | Student ID Count             | String       | Value •     |       | Count •   |                  |                             |
| Career                    |                        |                              | String       | Axis •      |       |           | Career Total     | 0                           |
| Admit Type                |                        |                              | String       | Axis •      |       |           | Admit Type Total | ×                           |
| Appl Meth                 | Application Metho      |                              | String       | Axis 🔹      |       |           | App Method Total | ×                           |
| Acad Level                |                        |                              | String       | Axis 🔻      |       |           | Level Total      |                             |
| Appl Dt                   | Application Date       |                              | Date         | Display •   |       |           |                  |                             |
| Select All                | Clear All              |                              |              |             |       |           |                  |                             |

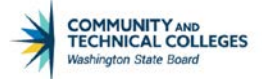

#### Pivot Grid Viewer Display

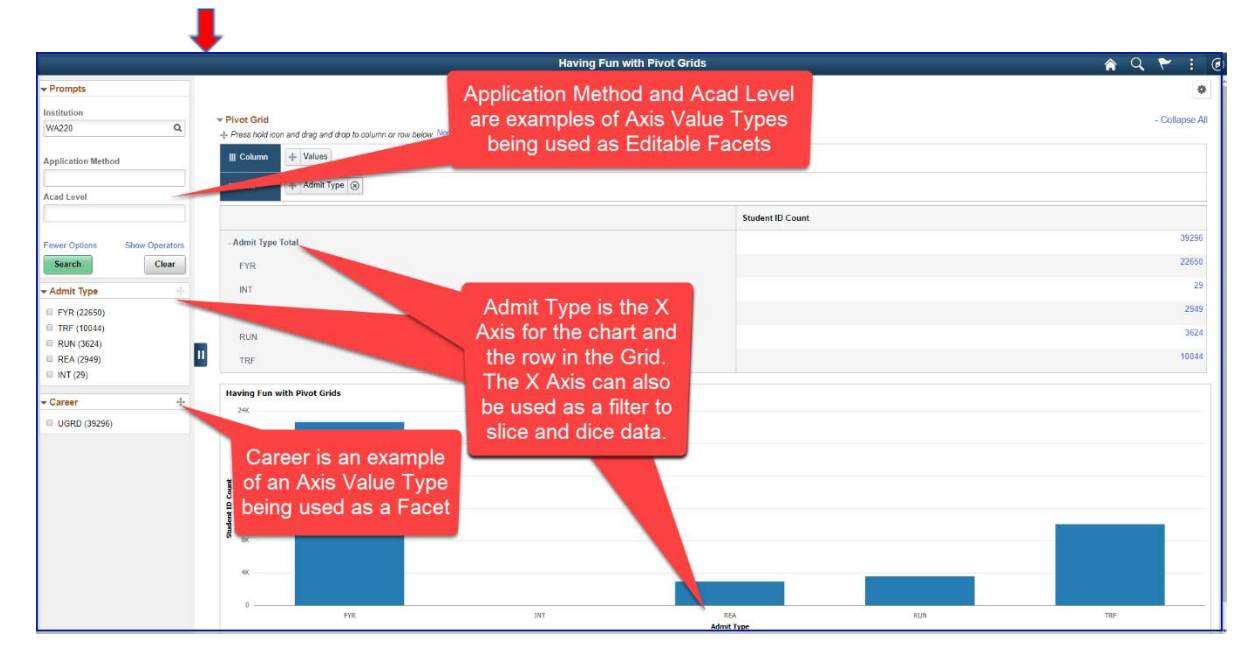

#### VALUE

 The metric used to make business decisions. Must be a numeric field or an count aggregation of a non numeric field. One of the value fields will be selected as the Y axis in the chart (which will be the column in the grid or detail view). It is possible to have more than one value type field. They can be used as an Overlay or as a Dual Y Axes.

#### Pivot Grid Wizard Set Up

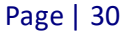

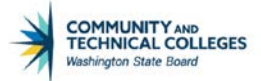

| Specify Data Model Values                                                       |                                               |                 |              |             |       |           |                  |                             |  |  |
|---------------------------------------------------------------------------------|-----------------------------------------------|-----------------|--------------|-------------|-------|-----------|------------------|-----------------------------|--|--|
| Specify the Column Type and the Aggregate functions for the selected Data Model |                                               |                 |              |             |       |           |                  |                             |  |  |
| itle Having Fun with Pivot Grids                                                |                                               |                 |              |             |       |           |                  |                             |  |  |
| Select Data Source Info                                                         | Select Data Source Information                |                 |              |             |       |           |                  |                             |  |  |
| □ □ □ □ □ □ □ □ □ □ □ □ □ □ □ □ □ □ □                                           |                                               |                 |              |             |       |           |                  |                             |  |  |
| General Options                                                                 | General Options Tree Options Tree Options III |                 |              |             |       |           |                  |                             |  |  |
| Data Source Columns                                                             | Column Label                                  | Aggregate Label | Field Format | Column Type | Total | Aggregate | Total Name       | Editable Facet (Only Fluid) |  |  |
| ID                                                                              | Student ID                                    |                 | String       | Value 🔻     |       | Count •   |                  |                             |  |  |
| Career                                                                          |                                               |                 | String       | Axis •      |       |           | Career Total     |                             |  |  |
| Admit Type                                                                      |                                               |                 | String       | Axis •      |       |           | Admit Type Total |                             |  |  |
| Appl Meth                                                                       | Application Metho                             |                 | String       | Axis •      |       |           | App Method Total |                             |  |  |
| Acad Level                                                                      |                                               |                 | String       | Axis •      |       |           | Level Total      |                             |  |  |
| Appl Dt                                                                         | Application Date                              |                 | Date         | Display •   |       |           |                  |                             |  |  |
| Select All                                                                      | Clear All                                     |                 |              |             |       |           |                  |                             |  |  |

Pivot Grid Viewer Display

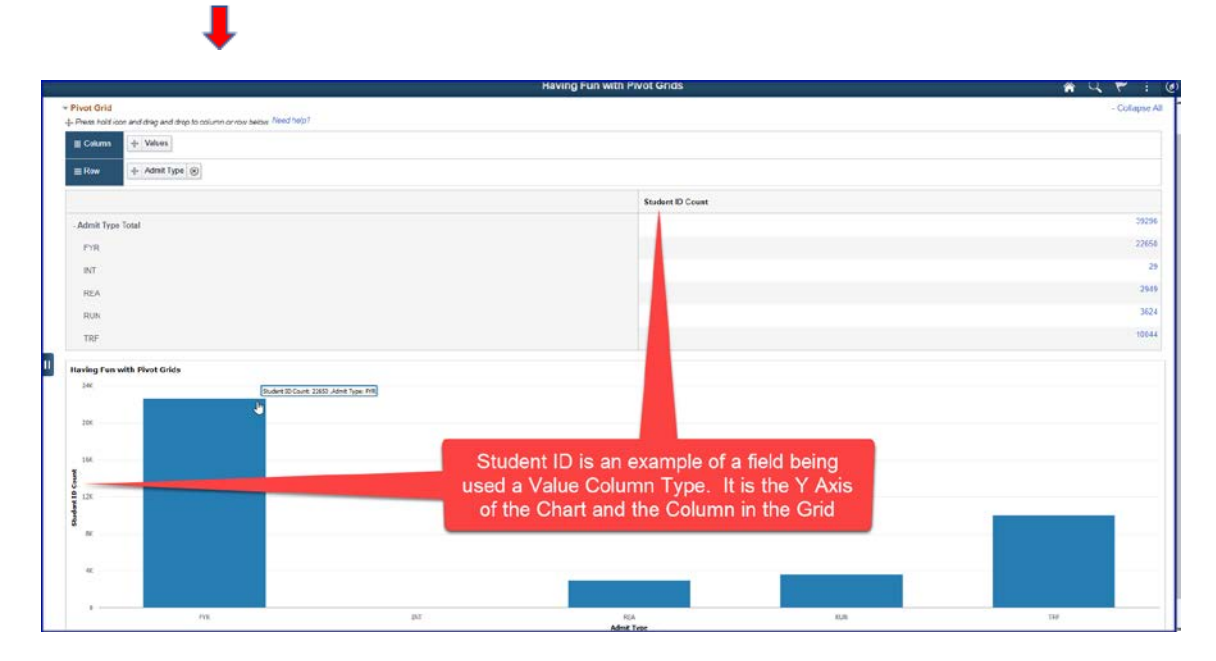

#### DISPLAY

- The field will not be used in the slicing and dicing of data, however it will display in the detail view of the chart.
  - The field will display in either the chart detail view (as shown below) or the grid detail view. However, it is not a facet which can be used to slice and dice the data. In our pivot grid, Application Date was selected as Display.

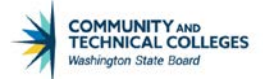

#### Pivot Grid Wizard Set Up

| Specify Data Mode                                                                                                    |                           |                        |              |             |       |           |                  |                             |
|----------------------------------------------------------------------------------------------------|---------------------------|------------------------|--------------|-------------|-------|-----------|------------------|-----------------------------|
| Specify the Column Type a<br>Title Having Fun with Pi                                                                                                    | and the Aggregate functio | ns for the selected Da | ata Model    |             |       |           |                  |                             |
| Image: Sector of a concentration       Image: Sector of a concentration       Image: Sector of |                           |                        |              |             |       |           |                  |                             |
| Data Source Columns                                                                                                    | Column Label              | Aggregate Label        | Field Format | Column Type | Total | Aggregate | Total Name       | Editable Facet (Only Fluid) |
| ID                                                                                                    | Student ID                |                        | String       | Value •     |       | Count •   |                  |                             |
| Career                                                                                                    |                           |                        | String       | Axis •      | ¥     |           | Career Total     |                             |
| Admit Type                                                                                                    |                           |                        | String       | Axis •      | *     |           | Admit Type Total |                             |
| Appl Meth                                                                                                    | Application Metho         |                        | String       | Axis •      | *     |           | App Method Total |                             |
| Acad Level                                                                                                    |                           |                        | String       | Axis •      |       |           | Level Total      |                             |
| Appl Dt                                                                                                    | Application Date          |                        | Date         | Display 🔻   |       |           |                  |                             |
| Select All                                                                                                    | Clear All                 |                        |              |             |       |           |                  |                             |

#### Pivot Grid Viewer Display

|              | 1        |              |                            |              |                    |          |
|--------------|----------|--------------|----------------------------|--------------|--------------------|----------|
|              |          |              | Having Fun with Pivot Grid | 5            |                    | ×        |
| Student ID © | Career © | Admit Type O | Application Method         | Acad Level 0 | Application Date C | 100 rows |
| 101005611    | UGRD     | FYR          | www                        |              | 06/04/2016         | 1        |
| 101005833    | UORD     | FYR          | www                        |              | 12/10/2018         |          |
| 101006131    | UGRD     | FYR          | www                        |              | 12/18/2018         |          |
| 101006253    | UGRD     | FYR          | www                        |              | 03/27/2018         |          |
| 101006287    | UGRD     | FYR          | www                        |              | 03/25/2016         |          |
| 101007151    | UGRD     | FYR          | www                        |              | 09/10/2018         |          |
| 101007238    | UGRD     | FYR          | www                        |              | 10/30/2015         |          |
| 101007421    | UGRD     | FYR          | www                        |              | 09/18/2015         |          |

#### Total

• Checking the total box will allow for a total by the selected field. It opens up the Total Name column for the developer to establish a different name if totaling by the field. However, it will only total by one field at a time. In the example below Career, Admit Type, Application Method and Academic Level have all been checked to total their results.

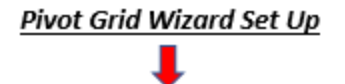

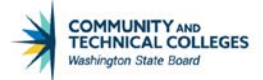

| Specify Data Mode       | el Values                                       |                            |              |             |       |           |                  |                             |  |
|-------------------------|-------------------------------------------------|----------------------------|--------------|-------------|-------|-----------|------------------|-----------------------------|--|
| Specify the Column Type | and the Aggregate functi                        | ions for the selected Data | Model        |             |       |           |                  |                             |  |
| Title Having Fun with P | Pivot Grids                                     |                            |              |             |       |           |                  |                             |  |
| Select Data Source Inf  | formation                                       |                            |              |             |       |           |                  |                             |  |
| <b>II</b> ,             |                                                 |                            |              |             |       |           |                  | I I-6 of 6 ▼ ► ►            |  |
| General Options         | General Options Tree Options Formatting Options |                            |              |             |       |           |                  |                             |  |
| Data Source Columns     | Column Label                                    | Aggregate Label            | Field Format | Column Type | Total | Aggregate | Total Name       | Editable Facet (Only Fluid) |  |
| ID                      | Student ID                                      | Student ID Count           | String       | Value •     |       | Count •   |                  |                             |  |
| Career                  |                                                 |                            | String       | Axis •      |       |           | Career Total     | •                           |  |
| Admit Type              |                                                 |                            | String       | Axis 🔻      | ×     |           | Admit Type Total | 8                           |  |
| Appl Meth               | Application Metho                               |                            | String       | Axis •      |       |           | App Method Total | Ø                           |  |
| Acad Level              |                                                 |                            | String       | Axis •      | V     |           | Level Total      | Ø                           |  |
| Appl Dt                 | Application Date                                |                            | Date         | Display •   |       |           |                  |                             |  |
| Select All              | Select All Clear All                            |                            |              |             |       |           |                  |                             |  |

However, when the pivot grid is rendered with all three selected as a row (or X axis) we see that the last field selected is the one that is being totaled, in this case Academic Level.

Pivot Grid Viewer Display

| Pivot Grid | con and drag and drap to column or row below. Need help? | • Expand A       |
|------------|----------------------------------------------------------|------------------|
| III Column | + Values                                                 |                  |
| Row        | + Admit Type 🛞 + Career 🛞 + Acad Level 🛞                 |                  |
|            | -                                                        | Student ID Count |
| FYR        |                                                          |                  |
|            | UGRD                                                     |                  |
|            | + Lever Total                                            | 22004            |
| INT        | usen                                                     |                  |
|            | - Level Total                                            | 20               |
| REA        |                                                          |                  |
|            | UGRD                                                     |                  |
|            | + Level Total                                            | 294              |
| RUN        |                                                          |                  |
|            | UGRD                                                     | 307              |
| TRF        | - Cover Joba                                             |                  |
|            | UGRD                                                     |                  |
|            | + Level Total                                            | 1004             |

Note: Developers can use the Select All or Clear All hyperlinks to either select or clear all of the total checkboxes next to every Axis Column Type field.

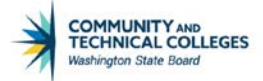

### Aggregate

- The aggregate column allows for users to select how to place an aggregate on a field with a Value Column Type. It works in conjunction with the Aggregate Label column for the heading text of the aggregated field. If the field has a format of string the only option that will work is Count or Count Distinct. The other options will display but it will always automatically revert back to count. Number fields can be aggregated by:
  - o Average
  - o Count
  - Count Distinct
  - o Maximum
  - o Minimum
  - o None
  - o Sum

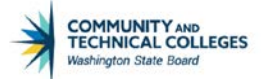

# Pivot Grid Wizard Set Up

| Specify Data Mode         |                            |                           |              |            |   |       |           |                  |                             |
|---------------------------|----------------------------|---------------------------|--------------|------------|---|-------|-----------|------------------|-----------------------------|
| Specify the Column Type a | and the Aggregate function | ons for the selected Data | Model        |            |   |       |           |                  |                             |
| Title Having Fun with Pi  | ivot Grids                 |                           |              |            |   |       |           |                  |                             |
|                           |                            |                           |              |            |   |       |           |                  |                             |
| Select Data Source Inf    | ormation                   |                           |              |            |   |       |           |                  |                             |
| <b></b>                   |                            |                           |              |            |   |       |           |                  | 1-6 of 6 🔻                  |
| General Options           | Tree Options Fo            | ormatting Options         |              |            |   |       |           |                  |                             |
| Data Source Columns       | Column Label               | Aggregate Label           | Field Format | Column Typ | e | Total | Aggregate | Total Name       | Editable Facet (Only Fluid) |
| ID                        | Student ID                 | Student ID Count          | String       | Value      | ۲ |       | Count •   |                  |                             |
| Career                    |                            |                           | String       | Axis       | ۲ |       |           | Career Total     |                             |
| Admit Type                |                            |                           | String       | Axis       | Ŧ |       |           | Admit Type Total |                             |
| Appl Meth                 | Application Metho          |                           | String       | Axis       | T | ×     |           | App Method Total |                             |
| Acad Level                |                            |                           | String       | Axis       | • | V     |           | Level Total      | 2                           |
| Appl Dt                   | Application Date           |                           | Date         | Display    | • |       |           |                  |                             |
| Select All                | Clear All                  |                           |              |            |   |       |           |                  |                             |

#### Pivot Grid Viewer Display

|                                                                                 | Having Fun with Pivot Grids                               | A 9 7 :    |
|---------------------------------------------------------------------------------|-----------------------------------------------------------|------------|
| Pivot Grid Press hold icon and drag and drap to column or row below. Need help? | The Aggregated Total will<br>display in Pivot Grid Viewer | - Collapse |
| E Row + Admit Type ()                                                           |                                                           |            |
|                                                                                 | Student ID Count                                          |            |
| - Admit Type Total                                                              |                                                           | 3929       |
| FYR                                                                             |                                                           | 2265       |
| INT                                                                             |                                                           | 1          |
| REA                                                                             |                                                           | 294        |
| RUN                                                                             |                                                           | 362        |
| TRF                                                                             |                                                           | 1004       |
| Having Fun with Pivot Grids                                                     |                                                           |            |
| 244                                                                             |                                                           |            |
| 254                                                                             |                                                           |            |
| 165                                                                             |                                                           |            |

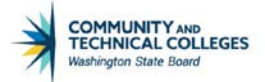

### Total Name

• The Total Name column provides the heading text for the totaled by field results if the Total column has been checked.

| Pivot Grid                | Wizard Set                           | Up                       |              |             |       |           |                  |                             |
|---------------------------|--------------------------------------|--------------------------|--------------|-------------|-------|-----------|------------------|-----------------------------|
|                           | Ļ                                    |                          |              |             |       |           |                  |                             |
| Specify Data Mode         | l Values                             |                          |              |             |       |           |                  |                             |
| Specify the Column Type a | and the Aggregate functio            | ns for the selected Data | Model        |             |       |           |                  |                             |
| Title Having Fun with Pi  | vot Grids                            |                          |              |             |       |           |                  |                             |
| Select Data Source Infe   | ormation                             |                          |              |             |       |           |                  |                             |
| B                         |                                      |                          |              |             |       |           |                  | ✓ 1-6 of 6 ▼ ▶ ▶            |
| General Options           | ions Tree Options Formatting Options |                          |              |             |       |           |                  |                             |
| Data Source Columns       | Column Label                         | Aggregate Label          | Field Format | Column Type | Total | Aggregate | Total Name       | Editable Facet (Only Fluid) |
| ID                        | Student ID                           | Student ID Count         | String       | Value •     |       | Count •   |                  |                             |
| Career                    |                                      |                          | String       | Axis •      |       |           | Career Total     |                             |
| Admit Type                |                                      |                          | String       | Axis •      | ×     |           | Admit Type Total | 8                           |
| Appl Meth                 | Application Metho                    |                          | String       | Axis •      |       |           | App Method Total | 8                           |
| Acad Level                |                                      |                          | String       | Axis •      | ×     |           | Level Total      | 8                           |
| Appl Dt                   | Application Date                     |                          | Date         | Display •   |       |           |                  |                             |
| Select All                | Clear All                            |                          |              | •           |       |           |                  |                             |

| Pivot Grid | con and drag and drap to column or row below. Need help? |                  | * Expand A |
|------------|----------------------------------------------------------|------------------|------------|
| III Column | + Values                                                 |                  |            |
| E Row      | + Admit Type (2) + Career (2) + Acad Level (2)           |                  |            |
|            |                                                          | Student ID Count |            |
| FYR        |                                                          |                  |            |
|            | UGRD + Level Tetal                                       |                  | 22650      |
| INT        |                                                          |                  |            |
|            | UORD                                                     |                  |            |
|            | + Level Total                                            |                  | 29         |
| REA        | 1020                                                     |                  |            |
|            | - Level Total                                            |                  | 2949       |
| RUN        |                                                          |                  |            |
|            | UGRD                                                     |                  | 90         |
| TRE        | + Level Total                                            |                  |            |
|            | UGRD                                                     |                  |            |
|            | + Level Total                                            |                  | 10044      |
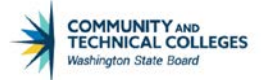

### Editable Facet (Only Fluid)

If the field in this column is checked the field will appear and act as a prompt in the prompts section of Pivot Grid Viewer where they can not be used to slice and dice the data instead of as a facet filter . Only Axis and Value Column Types may be checked as Editable Facet, not Display Column Types. If the Column Type is Value the field may not be selected as the Y Axis (or Dual Y Axis) in Step 4 or it will not display as a prompt. The fields that have been checked as an Editable Facet will display under the Prompts area of the rendered model in Pivot Grid Viewer when the More Options hyperlink is clicked. Once the More Option hyperlink is opened users will be able to select a hyperlink to Show or Hide Operators allowing for the selection of the logical operator.

In the screenshot below we see that we have selected Admit Type, Application Method and Academic Level as Editable Facets. In this example Admit Type has also been selected as the X Axis (we will see this in Step 4) Since it is the X Axis, Admit Type will always remain a facet which can be sliced and diced.

| Ptpg Wiz Datasrc                                                                       |                                                                   |                                  |                                                                |                                                      |                                           | Pivot Grid V         | lizard                                                                |                             |
|----------------------------------------------------------------------------------------|-------------------------------------------------------------------|----------------------------------|----------------------------------------------------------------|------------------------------------------------------|-------------------------------------------|----------------------|-----------------------------------------------------------------------|-----------------------------|
| 000                                                                                    |                                                                   |                                  |                                                                |                                                      |                                           |                      |                                                                       |                             |
| vivot Grid Wizard                                                                      |                                                                   |                                  |                                                                |                                                      |                                           |                      |                                                                       | Step 3 of 5                 |
| 0000                                                                                   |                                                                   |                                  | < Pre                                                          | vious                                                | Next >                                    |                      |                                                                       |                             |
| pecify Data Mod                                                                        | el Values                                                         |                                  |                                                                |                                                      |                                           |                      |                                                                       |                             |
| ecify the Column Type                                                                  | and the Aggregate funct                                           | ions for the selected Data       | a Model                                                        |                                                      |                                           |                      |                                                                       |                             |
| e Having Fun with P                                                                    | ivot Grids                                                        |                                  |                                                                |                                                      |                                           |                      |                                                                       |                             |
|                                                                                        |                                                                   |                                  |                                                                |                                                      |                                           |                      |                                                                       |                             |
| lect Data Source Inf                                                                   | formation                                                         |                                  |                                                                |                                                      |                                           |                      |                                                                       |                             |
|                                                                                        |                                                                   |                                  |                                                                |                                                      |                                           |                      |                                                                       |                             |
| my                                                                                     |                                                                   |                                  |                                                                |                                                      |                                           |                      |                                                                       | 14 1-6 of 6 🔹 🕨 🕅           |
| General Options                                                                        | Tree Options F                                                    | ormatting Options                |                                                                |                                                      |                                           |                      |                                                                       | 14 1-6 of 6 🔹 🕨 🕨           |
| General Options<br>ata Source Columns                                                  | Tree Options F<br>Column Label                                    | Formatting Options III           | Field Format                                                   | Column Type                                          | Total                                     | Aggregate            | Total Name                                                            | Editable Facet (Only Fluid) |
| General Options<br>ata Source Columns                                                  | Tree Options F<br>Column Label<br>Student ID                      | Aggregate Label Student ID Count | Field Format<br>String                                         | Column Type<br>Value •                               | Total                                     | Aggregate<br>Count • | Total Name                                                            | Editable Facet (Only Fluid) |
| General Options<br>ata Source Columns<br>arecer                                        | Tree Options F<br>Column Label<br>Student ID                      | Aggregate Label Student ID Count | Field Format<br>String<br>String                               | Column Type<br>Value •<br>Axis •                     | Total                                     | Aggregate Count •    | Total Name<br>Career Total                                            | Editable Facet (Only Fluid) |
| General Options<br>ata Source Columns<br>arcer<br>dmit Type                            | Tree Options F Column Label Student ID                            | Aggregate Label Student ID Count | Field Format<br>String<br>String<br>String                     | Column Type<br>Value •<br>Axis •                     | Total                                     | Aggregate<br>Count • | Total Name<br>Career Total<br>Admit Type Total                        | Editable Facet (Only Fluid) |
| General Options<br>ata Source Columns<br>arecer<br>śmit Type<br>ppl Meth               | Tree Options F<br>Column Label<br>Student ID<br>Application Methe | Aggregate Label Student ID Count | Field Format<br>String<br>String<br>String<br>String           | Column Type<br>Value •<br>Axis •<br>Axis •           | Total<br>20<br>20<br>20<br>20<br>20<br>20 | Aggregate<br>Count • | Total Name Career Total Admit Type Total App Method Total             | Editable Facet (Only Fluid) |
| General Options<br>Nata Source Columns<br>arecer<br>dmit Type<br>ppl Meth<br>cad Level | Tree Options F Column Label Student ID Application Methe          | Aggregate Label Student ID Count | Field Format<br>String<br>String<br>String<br>String<br>String | Column Type<br>Value •<br>Axis •<br>Axis •<br>Axis • | Total                                     | Aggregate<br>Count • | Total Name Career Total Admit Type Total App Method Total Level Total | Editable Facet (Only Fluid) |

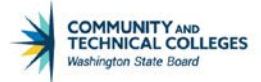

#### Pivot Grid Viewer Display

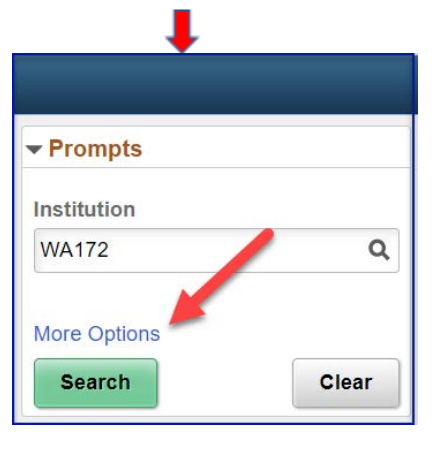

| ✓ Prompts                                    |                |
|----------------------------------------------|----------------|
| Institution                                  |                |
| WA220                                        | Q              |
| Application Method<br>Contains •<br>Contains | J.             |
| Does Not Contain                             |                |
| Equal To                                     | Hide Operators |
| In List                                      | Clear          |
| Not Equal To                                 |                |
| Not In List                                  | $\oplus$       |

However, since Application Method and Academic Level have not been selected as the X axis when the grid is rendered, and the More Options hyperlink is opened we see both these fields as additional prompts. Admit Type, which is the X Axis and so will always display as a filter, and Career, which was not selected as an Editable Facet, display as facets (filters) in the left panel.

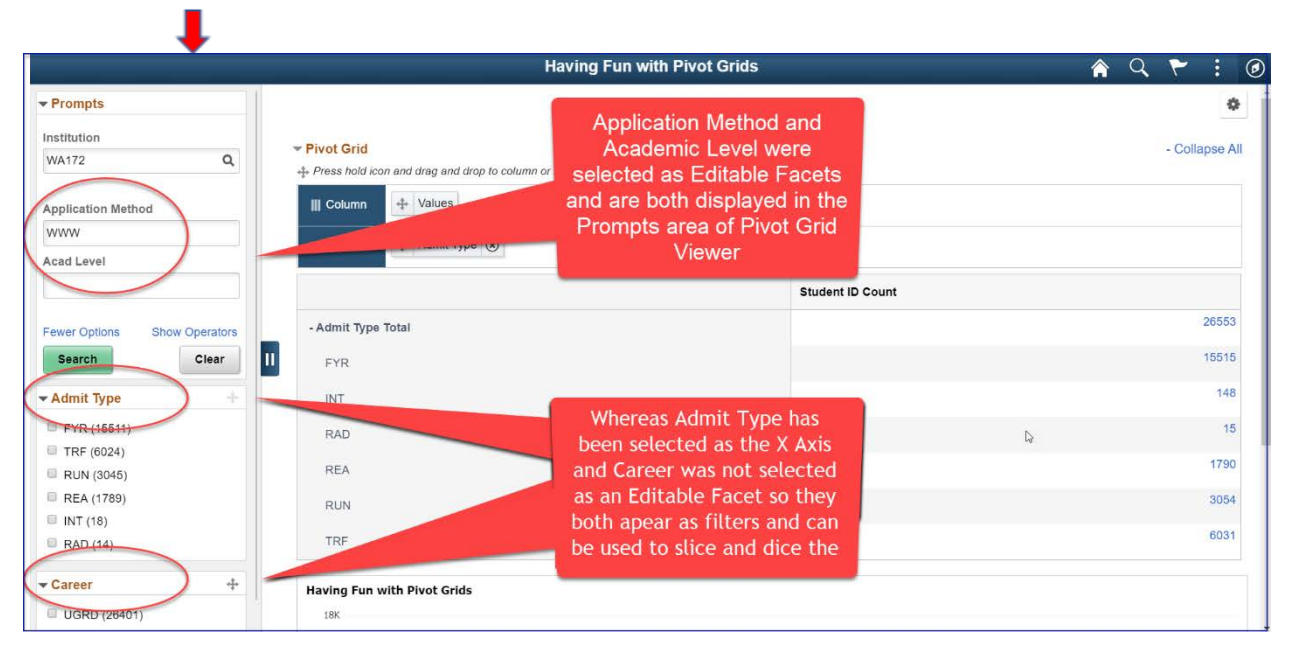

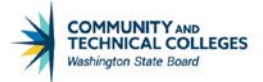

There are a few things to keep in mind with this.

- At least one of the prompts in the query must be selected as visible in Step 3 Specify Data Model Values or neither the prompts nor the Editable Facet prompt will be able to be changed by the end user.
- The data entered in the Editable Facet prompt has to be the non translated value code if the field has a translate value.
  - •
  - There is also no way to add a look up list for the end user.
  - When the pivot grid is first rendered the default view will not display the fields selected as an Editable Facet as a facet, but only as an additional prompt.
    - However, we will learn later in this course how to update the filters in the rendered pivot grid to select any of the fields chosen as an Axis Column Type as a facet. This means that we will still be able to use these fields to slice and dice data regardless of the default view.

|              | Havin                                                                                             | g Fun with Pivot Grids | A R : 0        |
|--------------|---------------------------------------------------------------------------------------------------|------------------------|----------------|
| Prompts      |                                                                                                   |                        | \$             |
| nstitution   |                                                                                                   |                        |                |
| WA172 Q      | <ul> <li>Pivot Grid</li> <li>I. Proce held ince and drag and drag to column or courbel</li> </ul> | Need belo?             | - Collapse All |
|              |                                                                                                   | WW. Assessment and a   |                |
| More Options | III Column + Values                                                                               |                        |                |
| Search Clear | Row + Admit Type (8)                                                                              |                        |                |
| Admit Type + |                                                                                                   |                        |                |
| FYR (15511)  | 1                                                                                                 | Student ID Count       |                |
| TRF (6024)   | - Admit Type Total                                                                                |                        | 26553          |
| RUN (3045)   | II EVD                                                                                            |                        | 15515          |
| REA (1789)   |                                                                                                   |                        | 149            |
| INT (18)     | INT                                                                                               |                        | 140            |
| RAD (14)     | RAD                                                                                               |                        | 15             |
| Career +     | 074                                                                                               | 1.65                   | 1790           |
| UGRD (26401) | REA                                                                                               | B                      |                |
|              | RUN                                                                                               |                        | 3054           |
|              | TRF                                                                                               |                        | 6031           |
|              |                                                                                                   |                        |                |

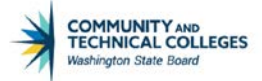

### **Configure Visible Prompts**

### Select Query Prompt Values and Configure Visible Prompts

In this area of the Specify Data Model Values page the query developer will determine the default values for any prompts in the query as well as decide whether an end user will be able to update the prompts with different values. Remember that at least one of the prompts in the query must be selected as visible in Step 3 Specify Data Model Values or any editable facet prompts will not be visible to the end user either.

| Pivot Grid Wizard Set Up   |                |
|----------------------------|----------------|
| •                          |                |
| Select Query Prompt Values |                |
| Institution                | WA220 Q        |
| Configure Visible Prompts  | 1-1 of 1 × >>> |
| Query Prompt Name          | Visible Prompt |
| Institution                | 0              |
| Save Notify                |                |

Since no visible prompts were selected no prompts or editable facets display in the left panel.

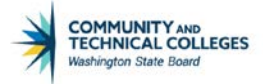

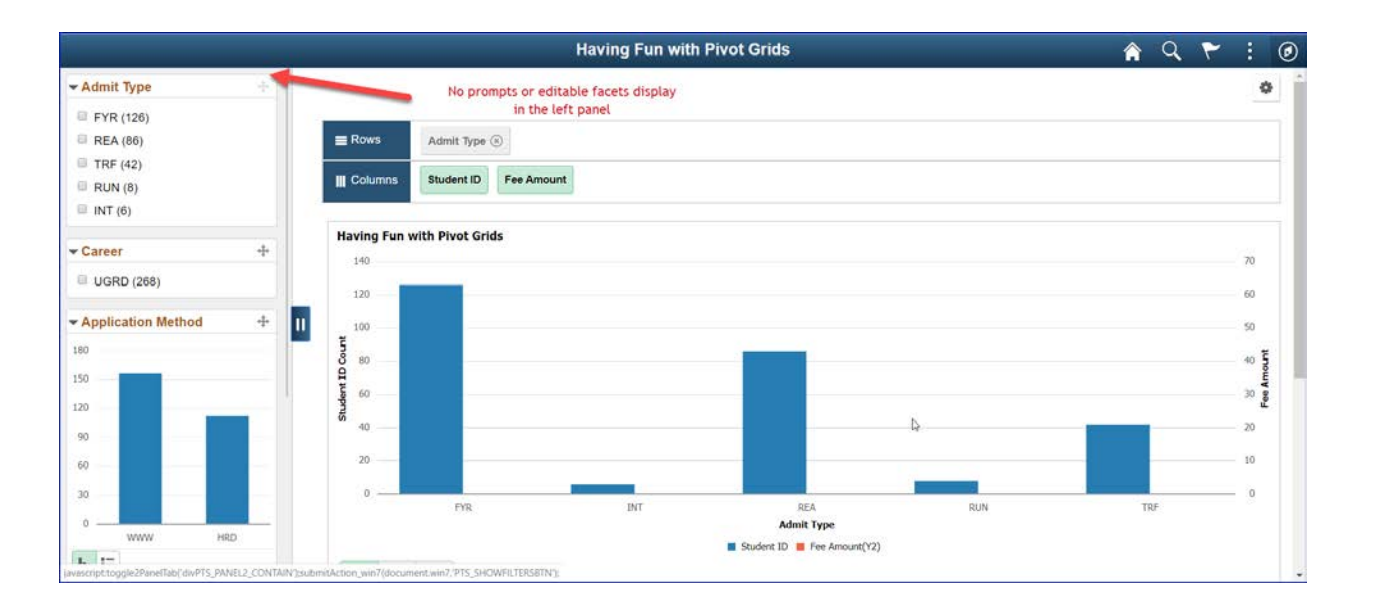

### Pivot Grid Wizard - Step 4

Step 4 offers a plethora of options. There are display options, options on how the end user will be able to interact with the pivot grid, options how the grid will be set up. This step can be confusing just because of the sheer amount of available choices. Here we will again break down each choice with how it is set up in Pivot Grid Wizard and how it will display in Pivot Grid Viewer.

### **Specify Data Model Options**

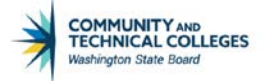

| < Ptpg Wiz Info                                                                                             |              |             | Pivot Grid Wizard |
|----------------------------------------------------------------------------------------------------|--------------|-------------|-------------------|
| 2 🗓 😌 券 🔟                                                                                                   |              |             |                   |
| Pivot Grid Wizard                                                                                           |              | Step 4 of 5 |                   |
| 12-3-4-5                                                                                                    | < Previous   | Next >      |                   |
| Specify Data Model Options                                                                                  |              |             |                   |
| Specify the values for the Display and View Options for the Pivot Grid<br>Title Having Fun with Pivot Grids | l and Chart. |             |                   |
| ▶ View Options                                                                                              |              |             |                   |
| ▶ Grid Options                                                                                              |              |             |                   |
| ▶ Chart Options                                                                                             |              |             |                   |
| Display Options                                                                                             |              |             |                   |
| ▶ Fluid Mode Options                                                                                        |              |             |                   |
| Save Notify                                                                                                 |              |             |                   |

The Specify Data Model Options page has many, many options to choose from including:

- View Options
- Grid Options
- Chart Options
- Display Options
- Fluid Mode Options

We will look at all of these options and how they function.

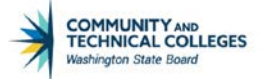

### **View Options**

The View Options tab has two very important sections: selecting the Default View and Specify Axis Information. The default view will determine how the data will be displayed and the axis information will determine which fields are used for the X and Y axis and which fields are used for filters.

| ot (              | Grid Wizard                                                                                        |                                                                                                 |                                                             |                                                                                                    | Step       | 4 of 5   |             |                                                   |
|-------------------|----------------------------------------------------------------------------------------------------|-------------------------------------------------------------------------------------------------|-------------------------------------------------------------|----------------------------------------------------------------------------------------------------|------------|----------|-------------|---------------------------------------------------|
|                   | 3-4-5                                                                                              |                                                                                                 |                                                             | < Previous                                                                                                    | Next >     |          |             |                                                   |
| cit               | fy Data Model Optic                                                                                | ons                                                                                             | _                                                           |                                                                                                    |            |          |             |                                                   |
| ify t             | the values for the Display ar                                                                      | nd View Options for the                                                                         | e Pivot Grid and Chart.                                     |                                                                                                    |            |          |             |                                                   |
| Ha                | aving Fun with Pivot Grids                                                                         |                                                                                                 |                                                             |                                                                                                    |            |          |             |                                                   |
| Vie               | w Options                                                                                          |                                                                                                 |                                                             |                                                                                                    |            |          |             |                                                   |
| )efa              | ault View                                                                                          |                                                                                                 |                                                             |                                                                                                    |            |          |             |                                                   |
|                   |                                                                                                    |                                                                                                 |                                                             |                                                                                                    |            |          |             |                                                   |
| 0                 | Pivot Grid Only                                                                                    | Chart Onl                                                                                       | У                                                           | Pivot Grid and C                                                                                                    | hart       |          |             |                                                   |
| 0                 | Pivot Grid Only                                                                                    | Chart Onl                                                                                       | У                                                           | Pivot Grid and Cl                                                                                                    | hart       |          |             |                                                   |
| 0                 | Pivot Grid Only                                                                                    | © Chart Onl                                                                                     | У                                                           | Pivot Grid and Cl                                                                                                    | hart       |          |             |                                                   |
| ec                | Pivot Grid Only ify Axis Information                                                               | © Chart Onl                                                                                     | у                                                           | Pivot Grid and C                                                                                                    | hart       |          |             |                                                   |
| oec<br>■          | Pivot Grid Only                                                                                    | © Chart Onl                                                                                     | ý                                                           | Pivot Grid and Cl                                                                                                    | hart       |          |             | 1-5 of 5 🔻 🕨                                      |
| Dec               | © Pivot Grid Only<br>Cify Axis Information<br>Q<br>Data Source Columns                             | Chart Onl                                                                                       | y Grid Axis                                                 | Pivot Grid and Cl Chart Axis                                                                                                    | Display As |          | Dual Y Axis | 1-5 of 5 V<br>Define Threshol                     |
| )ec               | Pivot Grid Only<br>ify Axis Information<br>Q<br>Data Source Columns<br>ID                          | © Chart Onl Field Format String                                                                 | Grid Axis<br>Column                                         | Pivot Grid and Cl     Chart Axis     Y-Axis                                                                                       | Display As | <b>T</b> | Dual Y Axis | 1-5 of 5 V<br>Define Threshol<br>Define Threshold |
| )ec               | Pivot Grid Only<br>Cify Axis Information<br>Q<br>Data Source Columns<br>ID<br>Career               | Chart Onl Field Format String String                                                            | Grid Axis<br>Column T<br>Filter T                           | Pivot Grid and Cl Chart Axis Y-Axis ▼ Filter ▼                                                                                    | Display As | <b>T</b> | Dual Y Axis | 1-5 of 5 V<br>Define Threshold                    |
| ec<br>1<br>2<br>3 | Pivot Grid Only<br>Cify Axis Information<br>Q<br>Data Source Columns<br>ID<br>Career<br>Admit Type | Chart Onl Field Format String String String                                                     | Grid Axis       Column       Filter       Row               | <ul> <li>Pivot Grid and Cl</li> <li>Chart Axis</li> <li>Y-Axis ▼</li> <li>Filter ▼</li> <li>X-Axis ▼</li> </ul>                   | Display As | •        | Dual Y Axis | 1-5 of 5 V<br>Define Threshold                    |
| 1<br>2<br>3       | Pivot Grid Only<br>Career<br>Admit Type<br>Appl Meth                                               | Chart Onl     Chart Onl     Field Format     String     String     String     String     String | y<br>Grid Axis<br>Column ▼<br>Filter ▼<br>Row ▼<br>Filter ▼ | <ul> <li>Pivot Grid and Cl</li> <li>Chart Axis</li> <li>Y-Axis ▼</li> <li>Filter ▼</li> <li>X-Axis ▼</li> <li>Filter ▼</li> </ul> | bisplay As | •        | Dual Y Axis | 1-5 of 5 V<br>Define Threshold                    |

Note: only fields selected as a Value or Axis in step 3 will display in the Specify Axis Information box.

### **Default View**

The default view can be:

- Pivot Grid Only
- Chart Only
- Pivot Grid and Chart

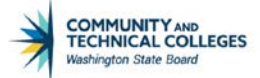

| efault View     |            |                      |
|-----------------|------------|----------------------|
| Pivot Grid Only | Chart Only | Pivot Grid and Chart |

### Pivot Grid Only

The Pivot Grid Only view will display the pivot grid results as a grid with no chart.

| <u>Pivot Grid Wizard Set (</u>                                                                                                    | <u>Jp</u>                                 |                                                |        |                   |
|----------------------------------------------------------------------------------------------------|-------------------------------------------|------------------------------------------------|--------|-------------------|
| Ptpg Wiz Info                                                                                                    |                                           |                                                |        | Pivot Grid Wizard |
| 🧷 🚺 🔂 🌣 📓                                                                                                    |                                           |                                                |        |                   |
| Pivot Grid Wizard                                                                                                    |                                           |                                                | Ste    | p 4 of 5          |
| 1-2-3-4-5                                                                                                    |                                           | < Previous                                     | Next > |                   |
| Specify Data Model Option                                                                                                    | IS                                        |                                                |        | _                 |
| Specify the values for the Display and                                                                                                    | View Options for the Pivot Grid and       | d Chart.                                       |        |                   |
| Title Having Fun with Pivot Grids                                                                                                    |                                           |                                                |        |                   |
| View Options                                                                                                    |                                           |                                                |        |                   |
| efault View                                                                                                    |                                           |                                                |        |                   |
| Pivot Grid Only                                                                                                    | Chart Only                                | Pivot Grid and Cha                             | irt    |                   |
|                                                                                                    |                                           |                                                |        |                   |
| Pivot Grid Wizard<br>(1-2-3-4-3)<br>Specify Data Model Option<br>Specify the values for the Display and<br>Title Having Fun with Pivot Grids<br>View Options<br>Fault View<br>Pivot Grid Only | IS<br>View Options for the Pivot Grid and | < Previous<br>d Chart.<br>© Pivot Grid and Cha | Next > | p 4 of 5          |

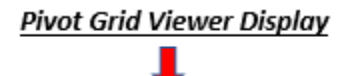

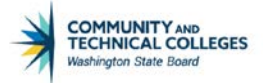

|              | Having Fun with Pivot Grids                                             | 🏫 q. 🏲 : @         |
|--------------|-------------------------------------------------------------------------|--------------------|
|              |                                                                         | ٥                  |
| Institution  | ▼ Pivot Grid                                                            | - Collapse All     |
| WA220 Q      | 4- Press hold icon and drag and drop to column or row below. Need help? |                    |
| More Options | III Column 🕂 Values                                                     |                    |
| Search       | Row + Admit Type 🛞                                                      |                    |
| Admit Type   |                                                                         | Student ID (Count) |
| REA (18)     | - Admit Type Total                                                      | 110                |
| 🖾 INT (10)   | EVR                                                                     | 68                 |
| TRF (9)      |                                                                         | 10                 |
| RUN (5)      | INT INT                                                                 |                    |
| - Career     | REA                                                                     | 18                 |
| UGRD (110)   | RUN                                                                     | 5                  |
|              | TRF                                                                     | 9                  |
|              |                                                                         |                    |

### DETAILED VIEW

Clicking on the hyperlinked Value total to the right of the desired field will show a modal window with the detailed view of the first 100 rows of data with a display very similar to a query result set.

Note: the detailed view is where fields selected as Display in Step 3 will appear. In our example, Application Date was selected as Display in Step 3 and while it does not display in the grid or as a facet it does display in the detailed results as shown below.

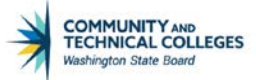

| 1      |              |          |              |   | Having Fun with Pivot Gr  | ids                | 🏫 Q. 🏲 🗄 (   | Ø |
|--------|--------------|----------|--------------|---|---------------------------|--------------------|--------------|---|
| ¥ E    |              |          |              |   | Having Fun with Pivot Gri | ds                 | ×            | 3 |
| Ins    |              |          |              |   |                           |                    | 100 rows     |   |
| W      | Student ID O | Career O | Admit Type O |   | Application Method O      | Application Date O | Created By O |   |
| 1      | 201282872    | UGRD     | FYR          |   | HRD                       | 01/19/2016         | 101006510    |   |
| MA     | 201284884    | UGRD     | FYR          |   | HRD                       | 02/09/2016         | 101006510    |   |
|        | 201168252    | UGRD     | REA          |   | HRD                       | 02/02/2016         | 101006510    |   |
|        | 201284892    | UGRD     | FYR          |   | HRD                       | 02/11/2016         | 101006510    |   |
| 3      | 201284897    | UGRD     | FYR          |   | HRD                       | 02/09/2016         | 101006510    |   |
|        | 201284115    | UGRD     | FYR          |   | HRD                       | 02/03/2016         | 101006510    |   |
| 11 mil | 201285473    | UGRD     | REA          |   | HRD                       | 02/16/2016         | 101006510    |   |
| -0     | 201232897    | UGRD     | REA          |   | HRD                       | 02/08/2016         | 101006510    |   |
| 4      | 201285266    | UGRD     | FYR          |   | HRD                       | 02/16/2016         | 101006510    |   |
|        | 201284256    | UGRD     | RUN          |   | HRD                       | 02/02/2016         | 101006510    |   |
|        | 201284129    | UGRD     | FYR          |   | www                       | 02/01/2016         | 101006510    |   |
|        | 201284240    | UGRD     | FYR          |   | HRD                       | 02/02/2016         | 101006510    |   |
|        | 201284890    | UGRD     | FYR          |   | HRD                       | 02/09/2016         | 101006510    |   |
|        | 201163991    | UGRD     | REA          | D | HRD                       | 02/03/2016         | 101006510    |   |
| -      |              |          |              | _ |                           |                    |              |   |

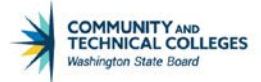

### Chart Only

The Chart Only view will display the pivot grid results as a chart with no grid.

| Ptpg Wiz Info                                                        |                                      |                     |        | Pivot Grid Wizard |
|----------------------------------------------------------------------|--------------------------------------|---------------------|--------|-------------------|
| 🚺 🔂 🌞 📓                                                              |                                      |                     |        |                   |
| ivot Grid Wizard                                                     |                                      |                     | S      | Step 4 of 5       |
| 1-2-3-4-5                                                            |                                      | < Previous          | Next > |                   |
| pecify Data Model Optio                                              | ons                                  |                     |        |                   |
| pecify the values for the Display and<br>Having Fun with Pivot Grids | nd View Options for the Pivot Grid a | nd Chart.           |        |                   |
| <ul> <li>View Options</li> </ul>                                     | 1                                    |                     |        |                   |
| Default View                                                         |                                      |                     |        |                   |
| Bivet Crid Only                                                      | Chart Only                           | Pivot Grid and Char | rt     |                   |

Instead of displaying in a modal window by clicking a hyperlink as in Pivot Grid Only the detailed view of the first 100 rows of data is shown directly below the chart.

|                                                                                   |                       |           | н             | aving Fun with Pivot Grids |                   | <b>^</b> (     | २ 🚩 🗄 🌘  |
|-----------------------------------------------------------------------------------|-----------------------|-----------|---------------|----------------------------|-------------------|----------------|----------|
| + Prompts                                                                         |                       |           |               |                            |                   |                | 0        |
| Institution                                                                       | -                     |           |               |                            |                   |                |          |
| WA220 Q                                                                           | E Rows Admit          | туре 🛞    |               |                            |                   |                |          |
| More Options                                                                      | Columns (Riden        | of 10     |               |                            |                   |                |          |
| Search                                                                            | Havino Fun with Piece | at Grids  |               |                            |                   |                |          |
| - Admit Type +                                                                    |                       |           |               |                            |                   |                |          |
| <ul> <li>FYR (68)</li> <li>REA (18)</li> <li>INT (10)</li> <li>TRF (9)</li> </ul> |                       |           |               |                            |                   |                |          |
| RUN (5)                                                                           |                       |           |               | 197                        |                   |                |          |
| + Career +                                                                        |                       |           |               |                            |                   |                |          |
| @ UGRD (110)                                                                      | U D                   |           |               | R                          | m                 |                |          |
|                                                                                   | h 🗹 O                 | Σ.        |               |                            |                   |                |          |
|                                                                                   | Student ID (          | Cartery 0 | Admit Tune () | Application Mathod         | Annication Data O | Created Br. C. | 100 rows |
|                                                                                   | 201282872             | UGRD      | FYR           | HRD                        | 01/19/2016        | 101006510      |          |
|                                                                                   | 301004894             | LICED     | EVR           | HPD                        | 02/09/2015        | 101006510      |          |

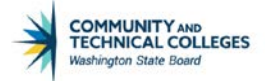

#### DETAILED VIEW

Clicking on a particular area of the graph will display the detailed view for that area. For example, clicking on the graphical representation for International Students we see that this part of the pie is now outlined to show that it has been selected and the number of rows of detailed information is 10.

|                                   |       |                                                                      |                                  | Having                            | Fun with Pivot Grids                      |                                                     | 🟫 Q 🏲                                          | 1       |
|-----------------------------------|-------|----------------------------------------------------------------------|----------------------------------|-----------------------------------|-------------------------------------------|-----------------------------------------------------|------------------------------------------------|---------|
| Prompts                           |       | Having Fun with Pix                                                  | wot Grids                        |                                   |                                           |                                                     |                                                |         |
| nstitution                        |       |                                                                      |                                  |                                   |                                           |                                                     |                                                |         |
| WA220                             | Q,    |                                                                      |                                  |                                   |                                           |                                                     |                                                |         |
| Are Options                       |       |                                                                      |                                  |                                   |                                           |                                                     |                                                |         |
| Search                            | Clear |                                                                      |                                  |                                   | RUN                                       |                                                     |                                                |         |
| Admit Type                        |       |                                                                      |                                  |                                   |                                           |                                                     |                                                |         |
| FYR (68)                          |       |                                                                      |                                  |                                   | 854                                       |                                                     |                                                |         |
| REA (18)                          |       |                                                                      |                                  |                                   |                                           |                                                     |                                                |         |
| INT (10)                          |       |                                                                      |                                  |                                   | INT                                       | PTR .                                               |                                                |         |
| TRF (9)                           |       |                                                                      |                                  |                                   |                                           |                                                     |                                                |         |
|                                   |       |                                                                      |                                  |                                   |                                           |                                                     |                                                |         |
| RUN (5)                           |       |                                                                      |                                  | _                                 |                                           |                                                     |                                                |         |
| RUN (5)<br>Career                 | +     |                                                                      |                                  | _                                 |                                           |                                                     |                                                |         |
| Career                            | ÷     |                                                                      |                                  | _                                 |                                           |                                                     |                                                |         |
| RUN (5)<br>Career                 | ÷     | ٥                                                                    |                                  | _                                 |                                           |                                                     |                                                |         |
| RUN (5)<br>Career                 | +     | ۵                                                                    |                                  |                                   |                                           |                                                     |                                                |         |
| Career                            | +     |                                                                      | ×                                |                                   |                                           |                                                     |                                                |         |
| Career UGRD (110)                 | +     |                                                                      | K                                |                                   |                                           |                                                     |                                                |         |
| L RUN (5)                         | +     | 11<br>In M @<br>Student ID 0                                         | E Career 0                       | Admit Type O                      | Application Method ©                      | Application Date O                                  | Created By O                                   | 10 rc   |
| Career<br>L UGRD (110)            | +     | 1)<br>In 20 0<br>Student ID 0<br>201220487                           | Career ©<br>UGRO                 | Admit Type O<br>INT               | Application Method ©<br>HRD               | Application Date O                                  | Created By O                                   | 10 rc   |
| Career                            | +     | 1)<br>In 20 0<br>Student ID 0<br>201200487<br>201297368              | Career O<br>LORD<br>UGRD         | Admit Type O<br>INT<br>INT        | Application Method ©<br>HRD<br>HRD        | Application Date O<br>03/24/2016<br>06/14/2016      | Created By ©<br>101006846<br>101006846         | • 10 rc |
| RUN (5)<br>Career<br>I UGRD (110) | +     | 1)<br>In 22 0<br>Student ID 0<br>201250487<br>201257368<br>201259364 | Career O<br>LORD<br>UGRD<br>UGRD | Admit Type O<br>INT<br>INT<br>INT | Application Method 0<br>HRD<br>HRD<br>HRD | Application Date > 03/24/2016 06/14/2016 06/04/2016 | Created By • • • • • • • • • • • • • • • • • • | t 10 m  |

# **Pivot Grid and Chart**

Pivot Grid Wizard Set Up

The Pivot Grid and Chart view will display both the chart and the pivot grid with the grid being at the top of the page and the chart at the bottom.

| Ptpg Wiz Info                                          |                                       |            | Pivot Grid Wiza |
|--------------------------------------------------------|---------------------------------------|------------|-----------------|
| 🚺 🔂 🌞 🔟                                                |                                       |            |                 |
| ivot Grid Wizard                                       |                                       |            | Step 4 of 5     |
| -2-3-4-5                                               |                                       | < Previous | Next >          |
| pecify Data Model Optio                                | ons                                   |            |                 |
| ecify the values for the Display ar                    | nd View Options for the Pivot Grid an | d Chart.   |                 |
| Having Fun with Pivot Grids                            |                                       |            |                 |
|                                                        |                                       | •          |                 |
| <ul> <li>View Options</li> </ul>                       |                                       |            |                 |
| <ul> <li>View Options</li> </ul>                       |                                       |            |                 |
| <ul> <li>View Options</li> <li>Default View</li> </ul> |                                       |            |                 |

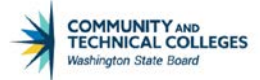

### Pivot Grid Viewer Display

|                                                                | Having Fun with Pivot Grids | 🛔 Q. 🏲    |
|----------------------------------------------------------------|-----------------------------|-----------|
|                                                                |                             |           |
| Grid                                                           |                             | - College |
| a haid can and drag and drag to column or nor becau haad haar? |                             |           |
|                                                                |                             |           |
| + Lines Type (0)                                               |                             |           |
|                                                                | Student ID (Count)          |           |
| nit Type Total                                                 |                             |           |
| R.                                                             |                             |           |
| r                                                              |                             |           |
| 6A                                                             |                             |           |
| 3                                                              |                             |           |
| ar                                                             |                             |           |
|                                                                |                             |           |

#### DETAILED VIEW

The The first 100 rows of the detailed view modal window is again available by clicking on the hyperlinked totals to the right of the fields in the grid or by clicking on a particular area of the graphical representation of the data (ie, bar or pie piece).

|              |          |              | Having Fun with Pivot Gr   |                    | 🖌 Q 🏲                  |
|--------------|----------|--------------|----------------------------|--------------------|------------------------|
|              |          |              | Having Fun with Pivot Grid | IS                 | ×                      |
| Student ID 0 | Career O | Admit Type 0 | Application Method         | Application Date 0 | 58 row<br>Created By O |
| 201282872    | UGRD     | FYR          | HRD                        | 01/19/2016         | 101006610              |
| 201284884    | UGRD     | FYR          | HRD                        | 02/09/2016         | 101006510              |
| 201284392    | UGRD     | FYR          | HRD                        | 02/11/2016         | 101006510              |
| 201284397    | UGRD     | FYR          | HRD                        | 02/09/2016         | 101006510              |
| 201284115    | UGRD     | FYR          | HRD                        | 02/03/2016         | 101006510              |
| 201285200    | UGRD     | FYR          | HRD                        | 02/16/2016         | 101006510              |
| 201284129    | UGRD     | FYR          | WWW                        | 02/01/2016         | 101006510              |
| 201284240    | UORD     | FYR          | HRD                        | 02/02/2016         | 101006510              |
| 201284390    | UGRD     | FYR          | HRD                        | 02/09/2016         | 101006510              |
| 201114888    | UGRD     | FYR.         | HRD                        | 02/10/2016         | 101006510              |
| 201284358    | UGRD     | FYR          | HRD                        | 02/09/2016         | 101006510              |
| 201284114    | UGRD     | FYR          | HRD                        | 1e'<br>02:03/2016  | 101006510              |
| 201287369    | UGRD     | FYR          | www                        | 03/02/2016         | 101006510              |
| 01223379     | UGRD     | FYR          | HRD                        | 06/01/2016         | 101006510              |
| 201295919    | UGRD     | FYR          | HRD                        | 05/25/2016         | 101008510              |
| 201295940    | 1/320    | EVR          | MANNY.                     | 05/25/2018         | 101006510              |

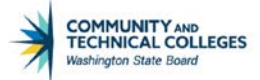

### **Specify Axis Information**

| Sp | ecify Axis Information |               |                  |            | Personalize       | <u>Find</u>   🖾   🛗 | First 🚺 1-8 of 8 🔟 Last |
|----|------------------------|---------------|------------------|------------|-------------------|---------------------|-------------------------|
|    | Data Source Columns    | Field Format  | <u>Grid Axis</u> | Chart Axis | <u>Display As</u> | Dual Y Axis         | Define Threshold        |
| 1  | ID                     | String        | Column 🔻         | Y-Axis 🔻   |                   | ▼ □                 | Define Threshold        |
| 2  | Acad Year              | String        | Filter •         | Filter •   |                   |                     |                         |
| 3  | Item Type              | String        | Filter •         | Filter •   |                   |                     |                         |
| 4  | Amt                    | Signed Number | Column 🔻         | Y-Axis 🔻   |                   | ▼                   | Define Threshold        |
| 5  | Descr                  | String        | Filter •         | Filter •   |                   |                     |                         |
| 6  | Short Desc             | String        | Row •            | X-Axis 🔻   |                   |                     |                         |
| 7  | Group Name             | String        | Filter •         | Filter •   |                   |                     |                         |
| 8  | Institution            | String        | Filter •         | Filter •   |                   |                     |                         |

There are 7 columns in the Specify Axis Information box:

- Data Source Columns
- Field Format
- Grid Axis
- Chart Axis
- Display As
- Dual Y Axis
- Define Threshold

# **Data Source Columns**

These are the fields selected as an Axis or Value column type in Step 3. The name of these fields comes from the heading text of the field in the data source query.

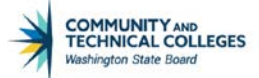

| t Grid V                                                                                  | 1                                                                                 |                                                                  |                                                             |                                                                               |            | r wot onu i | vizaru      |                                                      |
|-------------------------------------------------------------------------------------------|-----------------------------------------------------------------------------------|------------------------------------------------------------------|-------------------------------------------------------------|-------------------------------------------------------------------------------|------------|-------------|-------------|------------------------------------------------------|
| ot Grid V                                                                                 |                                                                                   |                                                                  |                                                             |                                                                               |            |             |             |                                                      |
|                                                                                           | Wizard                                                                            |                                                                  |                                                             |                                                                               | Step       | p 4 of 5    |             |                                                      |
| <li>(a)</li>                                                                              | <u>)</u> – (s)                                                                    |                                                                  |                                                             | < Previous                                                                    | Next >     |             |             |                                                      |
| ecify Da                                                                                  | ata Model Optio                                                                   | ns                                                               |                                                             |                                                                               |            |             |             |                                                      |
| cify the val                                                                              | lues for the Display an                                                           | d View Options for the                                           | Pivot Grid and Chart.                                       |                                                                               |            |             |             |                                                      |
| Having                                                                                    | Fun with Pivot Grids                                                              |                                                                  |                                                             |                                                                               |            |             |             |                                                      |
| View On                                                                                   | tions                                                                             |                                                                  |                                                             |                                                                               |            |             |             |                                                      |
| view upi                                                                                  | 10/10                                                                             |                                                                  |                                                             |                                                                               |            |             |             |                                                      |
|                                                                                           |                                                                                   |                                                                  |                                                             |                                                                               |            |             |             |                                                      |
| Default V                                                                                 | liew                                                                              |                                                                  |                                                             |                                                                               |            |             |             |                                                      |
| Default V<br>Pivo                                                                         | <b>/iew</b><br>ot Grid Only                                                       | © Chart Onl                                                      | y.                                                          | Pivot Grid and Ci                                                             | art        |             |             |                                                      |
| Default V<br>Pivo                                                                         | View<br>or Grid Only                                                              | © Chart Onl                                                      | λ                                                           | Pivot Grid and Cl                                                             | art        |             |             |                                                      |
| Default V<br>Pivo<br>Pico<br>Pico<br>Pivo<br>Data                                         | View<br>ot Grid Only<br>xis Information<br>Source Columns                         | © Chart Onl                                                      | y<br>Grid Axis                                              | Pivot Grid and Ci                                                             | Display As |             | Dual Y Axis | 1-5 of 5 • • •                                       |
| Default V<br>Pivo<br>Pipecify As<br>TT, Q<br>Data<br>1 ID                                 | View<br>at Grid Only<br>xis Information<br>Source Columns                         | © Chart Onl                                                      | y<br>Grid Axis                                              | Pivot Grid and Cl                                                             | Display As |             | Dual Y Axis | 1-5 of 5 • • • •                                     |
| Default V<br>Pivo<br>Pivo<br>Pivo<br>Data<br>1 ID                                         | View<br>at Grid Only<br>xis Information<br>Source Columns                         | © Chart Onl                                                      | y<br>Grid Axis<br>Column                                    | Plvot Grid and Cl Chart Axis YAxis                                            | Display As |             | Dual Y Axis | 1-5 of 5 • > > > > > > > > > > > > > > > > > >       |
| Default V<br>Pivo<br>pecify As<br>T; Q<br>Data<br>1 ID<br>2 Caree                         | View<br>at Grid Only<br>xis Information<br>Source Columns<br>er                   | Chart Onl<br>Field Format<br>String<br>String                    | y<br>Grid Axis<br>Column •<br>Filter •                      | Plvot Grid and Cl Chart Axis Y.Axis Filter Filter                             | Display As | ]           | Dual Y Axis | 1-5 of 5 •<br>Define Threshold Define Threshold      |
| Default V<br>Pivc<br>pecify As<br>T Q<br>Data<br>1 ID<br>2 Caree<br>3 Admit               | View<br>st Grid Only<br>xis Information<br>Source Columns<br>er<br>t Type         | Field Format String String String                                | y<br>Grid Axis<br>Column •<br>Filter •<br>Row •             | Pivot Grid and Cl Chart Axis  Chart Axis  Y.Axis  Filter  X.Axis  X           | Display As |             | Dual Y Axis | 1-5 of 5 • • • • • • • • • • • • • • • • • •         |
| Default V<br>Pive<br>pecify As<br>TTP Q<br>Data<br>1 ID<br>2 Caree<br>3 Admit<br>4 Appl 1 | View<br>st Grid Only<br>xis Information<br>Source Columns<br>er<br>t Type<br>Meth | Chart Onl Field Format String String String String String String | y<br>Grid Axis<br>Column •<br>Filter •<br>Row •<br>Filter • | Pivot Grid and Cl  Chart Axis  V.Axis  Filter  X.Axis  Filter  Filter  Filter | Display As | •           | Dual Y Axis | 1-5 of 5 • P<br>Define Threshold<br>Define Threshold |

# **Field Format**

Details whether the field is string, number, ect.

| pg                                                                 | Wiz Info                                                                                                    |                                                                                               |                                                                       |                                                                                                    |            | Pivot Grid V | Vizard      |                                                                      |
|--------------------------------------------------------------------|----------------------------------------------------------------------------------------------------|-----------------------------------------------------------------------------------------------|-----------------------------------------------------------------------|----------------------------------------------------------------------------------------------------|------------|--------------|-------------|----------------------------------------------------------------------|
| ł                                                                  | <b>⊖ ‡ </b> ₩                                                                                                 |                                                                                               |                                                                       |                                                                                                    |            |              |             |                                                                      |
| ot (                                                               | Grid Wizard                                                                                                   |                                                                                               |                                                                       |                                                                                                    | Ste        | p 4 of 5     |             |                                                                      |
| 2                                                                  | -3-4-5                                                                                                    |                                                                                               |                                                                       | < Previous                                                                                                    | Next >     | ]            |             |                                                                      |
| ci                                                                 | fy Data Model Optic                                                                                           | ons                                                                                           |                                                                       |                                                                                                    |            |              |             |                                                                      |
| ify t                                                              | the values for the Display an                                                                                 | d View Options for the                                                                        | e Pivot Grid and Chart.                                               |                                                                                                    |            |              |             |                                                                      |
| F                                                                  | laving Fun with Pivot Grids                                                                                   |                                                                                               |                                                                       |                                                                                                    |            |              |             |                                                                      |
| Vie                                                                | ew Options                                                                                                    |                                                                                               |                                                                       |                                                                                                    |            |              |             |                                                                      |
|                                                                    |                                                                                                    |                                                                                               |                                                                       |                                                                                                    |            |              |             |                                                                      |
| Def                                                                | fault View                                                                                                    |                                                                                               |                                                                       |                                                                                                    |            |              |             |                                                                      |
|                                                                    |                                                                                                    |                                                                                               |                                                                       | 227 m                                                                                                    |            |              |             |                                                                      |
| (                                                                  | Pivot Grid Only                                                                                               | Chart On                                                                                      | ly                                                                    | Pivot Grid and Ch                                                                                                    | lart       |              |             |                                                                      |
| (                                                                  | Pivot Grid Only                                                                                               | Chart On                                                                                      | ly                                                                    | Pivot Grid and Ch                                                                                                    | lan        |              |             |                                                                      |
| oec                                                                | Pivot Grid Only cify Axis Information                                                                         | O Chart On                                                                                    | ly                                                                    | Pivot Grid and Ch                                                                                                    | art        |              |             |                                                                      |
| oec                                                                | Pivot Grid Only                                                                                               | Chart On                                                                                      | ly                                                                    | Pivot Grid and Ch                                                                                                    | lart       |              | I4 4        | 1-5 of 5 🔻 🕨 🕅                                                       |
| oec<br>≣;                                                          | Pivot Grid Only                                                                                               | © Chart Oni                                                                                   | ly<br>Grid Axis                                                       | Pivot Grid and Ch                                                                                                    | Display As |              | Dual Y Axis | 1-5 of 5 • • •                                                       |
| 0<br>00000<br>1                                                    | Pivot Grid Only                                                                                               | Chart On Field Format String                                                                  | ly<br>Grid Axis<br>Column                                             | Chart Axis                                                                                                    | Display As |              | Dual Y Axis | 1-5 of 5  Define Threshold Define Threshold                          |
| 0<br>0000<br>1<br>2                                                | Pivot Grid Only                                                                                               | Chart On Field Format String String                                                           | ly Grid Axis Column Filter                                            | Chart Axis<br>Y-Axis V<br>Filter V                                                                                                    | Display As |              | Dual Y Axis | 1-5 of 5 • • • • • • • • • • • • • • • • • •                         |
| 0<br>0<br>0<br>0<br>0<br>0<br>0<br>0<br>0<br>0<br>0<br>0<br>0<br>0 | Pivot Grid Only  If Axis Information  Q  Data Source Columns  ID  Career  Admit Type                          | Chart On  Field Format  String  String  String  String                                        | Grid Axis Column Filter Row                                           | Chart Axis Chart Axis Y-Axis Filter X-Axis X-Axis X-Axis                                                                                                    | Display As |              | Dual Y Axis | 1-5 of 5  Define Threshold Define Threshold                          |
| 0<br>0<br>0<br>0<br>0<br>0<br>0<br>0<br>0<br>0<br>0<br>0<br>0<br>0 | Pivot Grid Only  Cify Axis Information  Q  Data Source Columns  ID  Career  Admit Type  Appl Meth             | Chart On<br>Field Format<br>String<br>String<br>String<br>String                              | y Grid Axis Column Filter Row Filter Filter                           | <ul> <li>Chart Axis</li> <li>Y-Axis</li> <li>Filter</li> <li>X-Axis</li> <li>Filter</li> </ul>                                                                                                    | Display As |              | Dual Y Axis | 1-5 of 5 ▼     ▶     ▶       Define Threshold       Define Threshold |
| 0<br>0<br>1<br>2<br>3<br>4<br>5                                    | Pivot Grid Only  Cify Axis Information  Q  Data Source Columns  ID  Career  Admit Type  Appl Meth  Created By | Chart On Chart On Field Format String String String String String String String String String | Grid Axis Column Filter Row Filter Filter Filter Filter Filter Filter | Chart Axis Chart Axis Filter K-Axis Filter Filter F | Display As | ↓<br>▼       | Dual Y Axis | 1-5 of 5     >     >       Define Threshold       Define Threshold   |

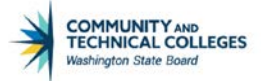

# The Grid Axis and Chart Axis

Remember that pivot grids can display as both a grid and a chart. The Grid Axis column allows the developer to select options related to the grid while the Chart Axis column allows for selecting options related to the chart. Note: fields that were selected as Display in Step 3 will not appear in Step 4 as they will only display in the Detailed View in Pivot Grid Viewer.

The Grid Axis has the following three options on how to use the field within the pivot grid model:

- Column Will display as a column in the grid portion of the model.
- Row Will display as a row in the grid portion of the model.
- Filter Will display in the left panel as an option to slice and dice the data.

The Chart Axis options **depend on** the selection for the Grid Axis.

# **Grid Axis Selection of Column**

When Column is selected in the Grid Axis the Chart Axis options are:

- Y Axis
- Overlay
- Filter

SINGLE COLUMN/Y AXIS

Pivot Grid Wizard Set Up

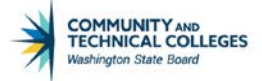

| Ptpg Wiz Model                          |          |                |                  |          |              |          |                        | Î           | Pivot Grid Wizard |
|-----------------------------------------|----------|----------------|------------------|----------|--------------|----------|------------------------|-------------|-------------------|
|                                         |          |                |                  |          |              |          |                        |             |                   |
| ivot Grid Wizard                        |          |                |                  |          |              |          | Step 4 of 5            |             |                   |
| <del>)</del> ®-®- <mark>®</mark> -®     |          |                |                  | 4        | < Previou:   | 5        | Next >                 |             |                   |
| pecify Data Model Options               | ÷        |                |                  |          |              |          |                        |             |                   |
| pecify the values for the Display and V | lew Opti | ions for the l | Pivot Grid and   | Chart    |              |          |                        |             |                   |
| de Having Fun with Pivot Grids          |          |                |                  |          |              |          |                        |             |                   |
| View Options                            |          |                |                  |          |              |          |                        |             |                   |
| Default View                            |          |                |                  |          |              |          |                        |             |                   |
| Pivot Grid Only                         | 0.0      | Chart Only     |                  |          | @ Pivot Gris | f and Cl | art                    |             |                   |
|                                         |          |                |                  |          |              |          |                        |             |                   |
| Spacify Axis Information                |          |                |                  |          |              |          | /                      |             |                   |
| m Q                                     |          |                |                  | 1        |              |          |                        | 14 14       | 1-5 01 6 * > >    |
| Data Source Columns                     | Field Fi | ormat          | Grid Axis        | <b>F</b> | Chart Ax     | 15       | Display As             | Dual Y Axis | Define Threshold  |
| (10)                                    | String   |                | Column           |          | Y-Axis       | •        | Percentage Grand Total |             | Define Threshold  |
| 2 Caraer                                | String   |                | Filter           |          | Eilfor       |          |                        |             |                   |
| 2 Galebi                                | oung     |                | ritter           |          | riter        | • 11     |                        |             |                   |
| 3 Admit Type                            | String   |                | Row              |          | X-Axis       | •        |                        |             |                   |
| 4 Appl Meth                             | String   |                | Fitter           |          | Fitter       | ٠        |                        |             |                   |
| 5 Created By                            | String   |                | Filter           | ٠        | Filter       | ۲        |                        |             |                   |
| 6 Fee Amount                            | Signed   | Number         | Column           |          |              | ÷        | ¥.                     |             | Define Threshold  |
|                                         | 102000   |                |                  |          |              |          |                        |             |                   |
|                                         |          |                |                  |          |              |          |                        |             |                   |
| · Grid Options                          |          |                |                  |          |              |          |                        |             |                   |
| Collapsible Data Area                   |          |                | No Drag a        | and Drop |              |          |                        |             |                   |
| Expanded State                          |          |                |                  |          |              |          |                        |             |                   |
|                                         |          |                |                  |          |              |          |                        |             |                   |
| Chart Options                           |          |                |                  |          |              |          |                        |             |                   |
| Chart options                           | THE A    | Invine Every   | th Dust Ord      | in .     |              |          |                        |             |                   |
|                                         | Title [P | Having Full 1  | with Privot Grid | 8        |              |          |                        |             |                   |
|                                         | Type 4   | 2D Bar Char    | t.               |          |              |          |                        |             |                   |
| X-Axis I                                | abel A   | Admit Type     |                  |          |              |          |                        |             |                   |
|                                         | 13       |                |                  |          |              |          |                        |             |                   |

If only a single Column/Y Axis combination selection is made then Pivot Grid Viewer will display the field as a Column in the grid section and as the Y Axis in the chart section of the pivot grid model.

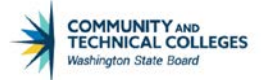

# Pivot Grid Viewer Display

|                                                                      | Fiathing Full Will First Global | <u>ୁ</u> ସ୍ ମ : |
|----------------------------------------------------------------------|---------------------------------|-----------------|
|                                                                      |                                 |                 |
| ivet Grid                                                            |                                 | - Collapse      |
| Press hold open and drag and drop to column or row below. Need help? | Column in the Grid              |                 |
| I Column + Values                                                    |                                 |                 |
| Row + Admit Type                                                     |                                 |                 |
|                                                                      |                                 |                 |
|                                                                      | Student ID Count                |                 |
| Admit Type Total                                                     |                                 | 100.00          |
| EYR                                                                  |                                 | 47.05           |
| INT .                                                                |                                 | 2.24            |
| REA                                                                  |                                 | 32.09           |
| RUN                                                                  |                                 | 2.90            |
| THE                                                                  |                                 | 15.67           |
|                                                                      |                                 |                 |
| Y Axis in the Chart                                                  |                                 |                 |

### TWO COLUMN/YAXIS

If two fields are selected as Column the developer can select one field to be a Column/Y Axis and another to be a Column/Y Axis as well.

| Pivot Grid | Wizard | Set | Up |
|------------|--------|-----|----|
|            | -      |     |    |

| tpg Wiz Info                                                                                                    |                                                                                                    |                                                                                                    |                                                                                                    | Pivot Gr                 | id Wizard   |                  | <b>^</b>        |
|----------------------------------------------------------------------------------------------------|----------------------------------------------------------------------------------------------------|----------------------------------------------------------------------------------------------------|----------------------------------------------------------------------------------------------------|--------------------------|-------------|------------------|-----------------|
| ■ <del>0</del> 幸 副                                                                                                    |                                                                                                    |                                                                                                    |                                                                                                    |                          |             |                  | New Window   He |
| ot Grid Wizard                                                                                                    |                                                                                                    |                                                                                                    |                                                                                                    | Step 4 of 5              |             |                  |                 |
| 2-3-6-3                                                                                                    |                                                                                                    |                                                                                                    | < Previous                                                                                         | Next >                   |             |                  |                 |
| ecify Data Model Optic                                                                                                    | ons                                                                                                    |                                                                                                    |                                                                                                    |                          |             |                  |                 |
| cify the values for the Display an                                                                                                    | nd View Options for the                                                                                                    | Pivot Grid and Chart.                                                                                                    |                                                                                                    |                          |             |                  |                 |
| Having Fun with Pivot Grids                                                                                                    |                                                                                                    |                                                                                                    |                                                                                                    |                          |             |                  |                 |
| View Options                                                                                                    |                                                                                                    |                                                                                                    |                                                                                                    |                          |             |                  |                 |
| Defeutballer                                                                                                    |                                                                                                    |                                                                                                    |                                                                                                    |                          |             |                  |                 |
| Detault View                                                                                                    | Charl Oak                                                                                                    |                                                                                                    | B Divers Calif and                                                                                 | Chart                    |             |                  |                 |
| · Pivot Grid Only                                                                                                    | © Chart Only                                                                                                    | (                                                                                                    | S Proof Grid and G                                                                                 | unant                    |             |                  |                 |
|                                                                                                    |                                                                                                    | Cold Auto                                                                                                    | Chart Axis                                                                                         | splay As                 | Dual Y Axis | Define Threshold |                 |
| Data Source Columns                                                                                                    | Field Format                                                                                                    | Grid Axis                                                                                                    |                                                                                                    |                          |             |                  |                 |
| 1 ID                                                                                                    | String                                                                                                    | Column •                                                                                                    | Y-Axis •                                                                                           | Percentage Grand Total • |             | Define Threshold |                 |
| 1 ID<br>2 Career                                                                                                    | String<br>String                                                                                                    | Column •                                                                                                    | Y-Axis                                                                                             | Percentage Grand Total • |             | Define Threshold |                 |
| Data Source Columns 1 ID 2 Career 3 Admit Type                                                                                                   | String<br>String<br>String<br>String                                                                                              | Column   Filter  Row                                                                                                    | Y-Axis •<br>Filter •<br>X-Axis •                                                                   | Percentage Grand Total   |             | Define Threshold |                 |
| Data Source Columns       1       2       2       3       Admit Type       4       Appl Meth                                                     | String<br>String<br>String<br>String<br>String                                                                                    | Column                                                                                                    | Y-Axis  Filter X-Axis Filter Filter                                                                | Percentage Grand Total   |             | Define Threshold |                 |
| Data Source Columns       1     ID       2     Career       3     Admit Type       4     Appl Meth       5     Created By                        | String<br>String<br>String<br>String<br>String<br>String                                                                          | Column                                                                                                    | Y-Axis •<br>Filter •<br>X-Axis •<br>Filter •<br>Filter •                                           | Percentage Grand Total   |             | Define Threshold |                 |
| Data Source Columns       1     ID       2     Career       3     Admit Type       4     Appl Meth       5     Created By       8     Fee Amount | Field Format       String       String       String       String       String       String       String       String       String | Column                                                                                                    | Y-Axis  Filter X-Axis Filter Filter Filter Y-Axis Y-Axis                                           | Percentage Grand Total   |             | Define Threshold |                 |
| Data Spurce Columns       1 ID       2 Career       3 Admit Type       4 Appl Meth       5 Created By       6 Fee Amount                         | String<br>String<br>String<br>String<br>String<br>String<br>String<br>String                                                      | Column                                                                                                    | Y-Axis       Filter       X-Axis       Filter       Filter       Filter                            | Percentage Grand Total   | 0<br>       | Define Threshold |                 |
| Data Spurce Columns       1 ID       2 Career       3 Admit Type       4 Appl Meth       5 Created By       6 Fee Amount                         | String<br>String<br>String<br>String<br>String<br>String<br>String<br>String                                                      | Column   Column  Fiter  Row  Fiter  Fiter  Column  Column   Column   Column   Column  Column | Y-Axis       Filter       X-Axis       Filter       Filter       Filter       Y-Axis       Overlay | Percentage Grand Total   |             | Define Threshold |                 |

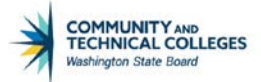

The Two Column/Y Axes fields will simply display their totals on the same Y Axis on the left side of the graph IF Chart Only Default Display has been selected.

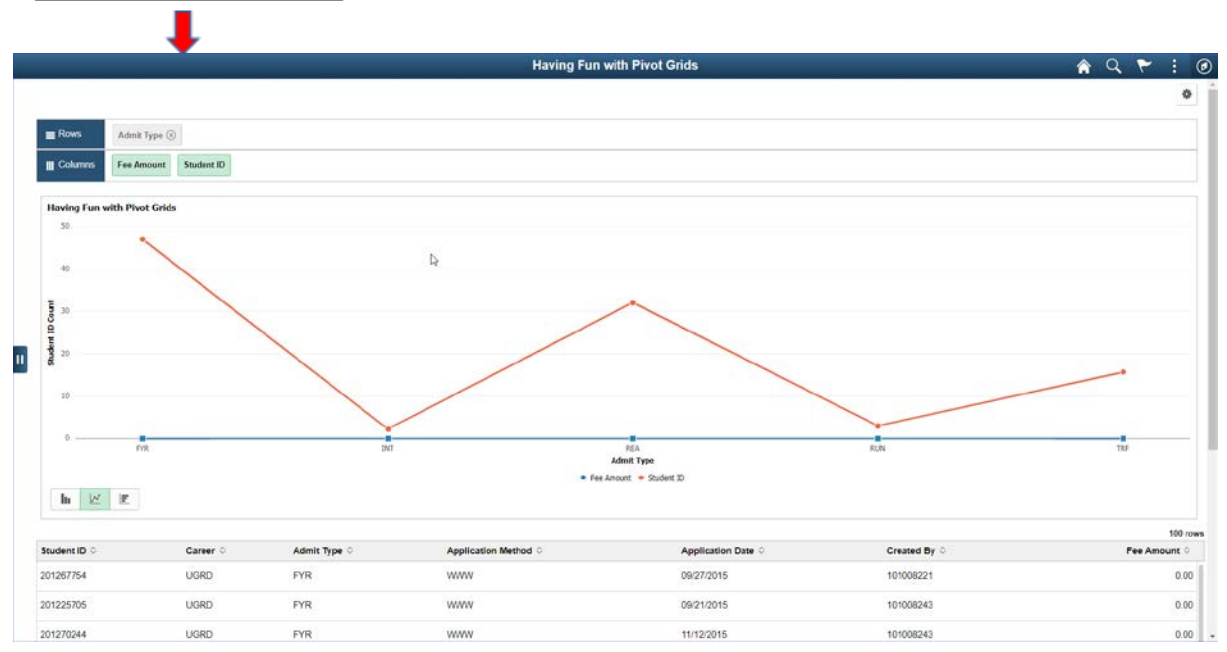

Pivot Grid Viewer Display

If the Chart Only Default View was not selected both fields will display as Columns in the grid section. If the Default View Pivot Grid and Chart was selected however, only the first field will display on the Y Axis as shown below.

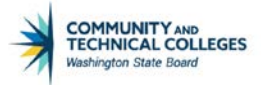

|                                                                                                    | Having Full With Fivot Grus |         |          |
|----------------------------------------------------------------------------------------------------|-----------------------------|---------|----------|
|                                                                                                    |                             |         |          |
| vot Grid<br>mess hold icon and dras and dras to column or row below. Need help?                                                                                                    |                             |         | - Collap |
| Column 4+ Values                                                                                                    |                             |         |          |
| Row 4- Admit Type (6)                                                                                                    | /                           | /       |          |
|                                                                                                    |                             |         |          |
|                                                                                                    | Student ID Count            | Fee Sum |          |
| Admit Type Total                                                                                                    |                             | 100.00% |          |
| FYR                                                                                                    |                             | 47.01%  |          |
| INT                                                                                                    |                             | 2.24%   |          |
| REA                                                                                                    |                             | 32.09%  |          |
| RUN                                                                                                    |                             | 2.99%   |          |
| TRF                                                                                                    |                             | 15.67%  |          |
| TRF                                                                                                    |                             | 15.67%  |          |
| ag Fun with Pivot Grids                                                                                                    |                             |         |          |
| \     \     \     \     \     \     \     \     \     \     \     \     \     \     \     \     \     \     \     \     \     \     \     \     \     \     \     \     \     \     \     \     \     \     \     \     \     \     \     \     \     \     \     \     \     \     \     \     \     \     \     \     \     \     \     \     \     \     \     \     \     \     \     \     \     \     \     \     \     \     \     \     \     \     \     \     \     \     \     \     \     \     \     \     \     \     \     \     \     \     \     \     \     \     \     \     \     \     \     \     \     \     \     \     \     \     \     \     \     \     \     \     \     \     \     \     \     \     \     \     \     \     \     \     \     \     \     \     \     \     \     \     \     \     \     \     \     \     \     \     \     \     \     \     \     \     \     \     \     \     \     \     \     \     \     \     \     \     \     \     \     \     \     \     \     \     \     \     \     \     \     \     \     \     \     \     \     \     \     \     \     \     \     \     \     \     \     \     \     \     \     \     \     \     \     \     \     \     \     \     \     \     \     \     \     \     \     \     \     \     \     \     \     \     \     \     \     \     \     \     \     \     \     \     \     \     \     \     \     \     \     \     \     \     \     \     \     \     \     \     \     \     \     \     \     \     \     \     \     \     \     \     \     \     \     \     \     \     \     \     \     \     \     \     \     \     \     \     \     \     \     \     \     \     \     \     \     \     \     \     \     \     \     \     \     \     \     \     \     \     \     \     \     \     \     \     \     \     \     \     \     \     \     \     \     \     \     \     \     \     \     \     \     \     \     \     \     \     \     \     \     \     \     \     \     \     \     \     \     \     \     \     \     \     \     \     \     \     \     \ |                             |         |          |
| 10                                                                                                    | Ca                          |         |          |
|                                                                                                    |                             |         |          |
| 30                                                                                                    |                             |         |          |
|                                                                                                    |                             |         |          |
| 20                                                                                                    |                             |         |          |
|                                                                                                    |                             |         | -        |
| 10                                                                                                    |                             |         |          |
|                                                                                                    |                             |         |          |

### COLUMN/Y AXIS AND COLUMN OVERLAY

The Column/Overlay will display only if the Default View Chart Only was selected in Step 3. The overlay will be on the same Y Axis as the Column/Axis field.

| C Pipg Wiz Into                                                  |                       |               |          |                  |        |                        |   | 1            | Ivot Grid Wizard |
|------------------------------------------------------------------|-----------------------|---------------|----------|------------------|--------|------------------------|---|--------------|------------------|
| 7 B O O E                                                        |                       |               |          |                  |        |                        |   |              |                  |
| Pivot Grid Wizard                                                |                       |               |          |                  |        | Step 4 of              | 5 |              |                  |
| 00-0-0                                                           |                       |               |          | < Previous       |        | Next >                 |   |              |                  |
| Specify Data Model Optio                                         | ns                    |               |          |                  |        |                        |   |              |                  |
| Specify the values for the Driplay and                           | S Vew Options for the | Prost Grid an | d Chart. |                  |        |                        |   |              |                  |
| Itter Having Fun with Plust Grids                                |                       |               |          |                  |        |                        |   |              |                  |
| · View Options                                                   |                       |               |          |                  |        |                        |   |              |                  |
| D. A. Martin                                                     |                       |               |          |                  |        |                        |   |              |                  |
| © Placet Gold Only                                               | © Chart Only          |               |          | * Privet Grid at | d Char |                        |   |              |                  |
| Listini and                                                      |                       |               |          |                  |        |                        |   |              |                  |
| Freedor & also believe actions                                   |                       |               |          |                  |        |                        |   |              |                  |
| E O                                                              |                       |               |          |                  |        | /                      |   | 4.4          | 3-0 of 6 7       |
| Future designed of the state                                     | East Encoded          | -             |          | Charlen          | 1      | Canadan An             |   | Decel V Asia | Outree Threatent |
| (10                                                              | Care Contra           | Con Ante      |          | Creative         | -      | Country Pa             |   | Com T Actor  | Delas Theodold   |
|                                                                  | seng                  | Countr        |          | 1-413            |        | Percentage Grand Iotal |   |              | Linese received  |
| 2 Carver                                                         | String                | Fitter        | •        | Fitter           | •      |                        |   |              |                  |
| 3 Admit Type                                                     | Saing                 | Rov           |          | X-Auts           | •      |                        |   |              |                  |
| 4 Appi Meth                                                      | String                | Filter        |          | Film             | •      |                        |   |              |                  |
| 5 Chinese III                                                    | Enter                 |               | -        | Eller.           | -      |                        |   |              |                  |
| 5 Created by                                                     | Sand                  | FOR           |          | FOR              |        |                        |   |              |                  |
| 0 Fee Amount                                                     | Signed Number         | Column        | •        | -                | •      |                        | • |              | Deline Threshold |
|                                                                  |                       |               |          | _                | N      |                        |   |              |                  |
|                                                                  |                       |               |          | Overlay          | 1      |                        |   |              |                  |
| · Grat Options                                                   |                       |               |          | Y-Add            | -      |                        |   |              |                  |
| <ul> <li>Compatible Data Area</li> <li>Expanded State</li> </ul> |                       | - No Drag     | and Grop |                  |        |                        |   |              |                  |
| 1                                                                |                       |               |          |                  |        |                        |   |              |                  |
|                                                                  |                       |               |          |                  |        |                        |   |              |                  |
| Chart Options                                                    |                       |               |          |                  |        |                        |   |              |                  |
|                                                                  | Title Having Fur      | with Pixel Or | ids -    |                  |        |                        |   |              |                  |
|                                                                  | Type 20 Bar Ch        | art .         | •        |                  |        |                        |   |              |                  |
| X.Asi                                                            | s Laber Admit Type    |               |          |                  |        |                        |   |              |                  |
|                                                                  |                       |               |          |                  |        |                        |   |              |                  |
|                                                                  | Developed 4D          | Canad         |          |                  |        |                        |   |              |                  |

# Pivot Grid Wizard Set Up

If two fields were selected as Column/Y Axis and Column/Overlay, Pivot Grid Viewer will display the field selected as Column/Y Axis as the Y Axis in the chart section and the field selected as Column/Overlay as the Overlay IF the Default View Chart Only was selected. No other default views will display the overlay.

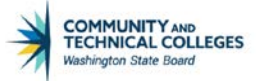

#### Pivot Grid Viewer Display ng Fun with Pi A Q P WA220 a unt Made in c More Optio Clear Search Having Fur with Prest Grids Admit Type FYR (126) REA (86) TRF (42) RUN (6) INT (6) andore 1 Adout Type Caree h 🗵 0 Z UGRD (268) . Created By Student ID Career Admit Type Application Method Application Dat 201267754 UGRD FYR when 05/27/2015 101088221 0.00 FYR 201225705 UGRD 10000 09/21/2015 101088243 0.00 201270244 UGRD FYR 10000 11/12/2015 101086240 0.00 UGRD FYR 0.00 201259005 www 11/05/2015 101088243 REA 0.00 201205024 UGRD -----18/26/2015 101000221 REA 0.00 201224682 UGRD www 08/31/2015 101088243 FYR 0.00 UGRD 201273327 www 12/10/2015 101088221 UGRD TRF www 12/13/2015 101088221 0.00 201028085 201282872 UGRD FYR HRD 01/19/2016 101086510 0.00

If the Chart Only Default View was not selected both fields will display as Columns in the grid section. If the Default View Pivot Grid and Chart was selected however, only the first field will display on the Y Axis as shown below.

|--|

|                            |                                              | Having Fun with Pivot Grids    |                      | A Q 🕈 :              |
|----------------------------|----------------------------------------------|--------------------------------|----------------------|----------------------|
| - Press hold icon and drag | eg and drop to column or row below Need Neb? |                                |                      |                      |
| E Column + Val             | alues                                        |                                |                      |                      |
| E Row + Ad                 | dmit Type 💿 🕂 Application Method 🛞           |                                |                      | 1                    |
|                            |                                              | Student ID Count               | Fee Sum              |                      |
| FYR                        |                                              |                                |                      |                      |
| + App N                    | Method Total                                 |                                | 47.01%               | a                    |
| INT                        |                                              |                                |                      |                      |
| + App N                    | Method Total                                 |                                | 2.26%                | 01                   |
| REA                        |                                              |                                |                      |                      |
| + App 3                    | Method Total                                 |                                | 32,09%               | 0                    |
| RUN                        |                                              |                                |                      | ₽.                   |
| + App N                    | Method Total                                 |                                | 2,99%                | 01                   |
| THE                        |                                              |                                |                      |                      |
| + App N                    | Method Total                                 |                                | 15.67%               | 01                   |
|                            |                                              | Having Fun with Pirot Grids    |                      |                      |
|                            | 1                                            |                                |                      |                      |
| 1                          |                                              |                                |                      |                      |
|                            |                                              |                                |                      |                      |
| l                          |                                              |                                |                      |                      |
|                            | Fill App Nethod Total DAY App Netho          | al Tutal ALA App Herbard Total | RUN App Nethed Total | TRF 6pp Nethod Tatal |
|                            |                                              | Admit Type                     |                      |                      |

# **Grid Axis Selection of Row**

When Row is selected in the Grid Axis then the Chart Axis options are:

X Axis

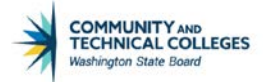

Series

<u>ROW/XAXIS</u>

Pivot Grid Wizard Set Up

| ecify Data Model Optio                                                                                                    | ns                                                             |                                                   |                                                        |                                        |             |                                              |
|----------------------------------------------------------------------------------------------------|----------------------------------------------------------------|---------------------------------------------------|--------------------------------------------------------|----------------------------------------|-------------|----------------------------------------------|
| cify the values for the Display an                                                                                                    | d View Options for the                                         | Pivot Grid and Chart.                             |                                                        |                                        |             |                                              |
| Having Fun with Pivot Grids                                                                                                    |                                                                |                                                   |                                                        |                                        |             |                                              |
| View Options                                                                                                    |                                                                |                                                   |                                                        |                                        |             |                                              |
| Default View                                                                                                    |                                                                |                                                   |                                                        |                                        |             |                                              |
| Pivot Grid Only                                                                                                    | © Chart Only                                                   | i i                                               | Pivot Grid and Ch                                      | lart                                   |             |                                              |
| D O                                                                                                    |                                                                |                                                   |                                                        |                                        |             | 1-6 of 6 •                                   |
| D Q                                                                                                    |                                                                |                                                   |                                                        |                                        | 34 4        | 1-6 of 6 🔹 🕦                                 |
| Data Source Columns                                                                                                    | Field Format                                                   | Grid Axis                                         | Chart Axis                                             | Display As                             | Jual Y Axis | 1-6 of 6 × Fine Threshold                    |
| Data Source Columns                                                                                                    | Field Format<br>String                                         | Grid Axis<br>Column                               | Chart Axis<br>Y-Axis                                   | Display As<br>Percentage Grand Total   | Dual Y Axis | 1-5 of 5 • • • • • • • • • • • • • • • • • • |
| Q     Data Source Columns     ID     Career                                                                                                    | Field Format<br>String<br>String                               | Grid Axis<br>Column                               | Chart Axis<br>Y-Axis<br>Filter                         | Display As<br>Percentage Grand Total • | Uual Y Axis | 1-5 of 5 • F 1<br>Define Threshold           |
| Q     Data Source Columns     ID     Career     Admit Type                                                                                                    | Field Format<br>String<br>String<br>String                     | Grid Axis<br>Column<br>Filter<br>Row              | Chart Axis<br>Y-Axis<br>Filter                         | Display As<br>Percentage Grand Total   | Dual Y Axis | 1-6 of 6 • • 1<br>Define Threshold           |
| Action Content of Content of | Field Format<br>String<br>String<br>String<br>String           | Grid Axis<br>Column<br>Filter<br>Row              | Chart Axis<br>Y-Axis •<br>Filter •<br>X-Axis •         | Display As<br>Percentage Grand Total   | Dual Y Axis | 1-6 of 6 * 1<br>Define Threshold             |
| Q     Data Source Columns     Q     Data Source Columns     ID     Career     Admit Type     Appl Meth     Crested By                                                                                                    | Field Format<br>String<br>String<br>String<br>String<br>String | Grid Axis<br>Column<br>Filter<br>Filter<br>Filter | Chart Axis<br>Y-Axis •<br>Filter •<br>Filter<br>Series | Display As Percentage Grand Total      | Dual Y Axis | 1-5 of 5 • • • • • • • • • • • • • • • • • • |

When the Grid Axis selection of Row and the Chart Axis selection of X Axis is made Pivot Grid Viewer will display the selected field as a row in the grid and the X Axis in the chart.

|                                                                                        | Having Fun with Pivot Grids |         | 🏫 Q 🏲 🗄  |
|----------------------------------------------------------------------------------------|-----------------------------|---------|----------|
|                                                                                        |                             |         |          |
| <b>livet Grid</b><br>Reas held ince and dran and dran to column or mu helow Need helo? |                             |         | - Collap |
| Il Column 🕂 Values                                                                     |                             |         |          |
| Row + Admit Type 🛞                                                                     |                             |         |          |
|                                                                                        | Student ID Count            |         | Fee Sum  |
| Admit Type Total                                                                       |                             | 100.00% |          |
| FYR                                                                                    |                             | 47.01%  |          |
| INT                                                                                    |                             | 2.24%   |          |
| REA                                                                                    |                             | 32.09%  |          |
| RUN                                                                                    |                             | 2.99%   |          |
| TRF                                                                                    |                             | 15.67%  |          |
|                                                                                        | Having Fun with Pivot Grids |         |          |
|                                                                                        |                             |         |          |
|                                                                                        |                             |         |          |
|                                                                                        |                             |         |          |
|                                                                                        |                             |         |          |
| 0 P/R                                                                                  | INT REA                     | RUN     | TRF      |
|                                                                                        | Admit Type                  |         |          |

### Pivot Grid Viewer Display

### ROW/X AXIS/SERIES

Once one field has been selected as the X Axis, another field may be chosen as a Series in the chart.

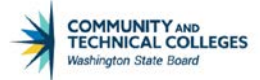

#### Pivot Grid Wizard Set Up

|                                                                                                    | vizimo                                                                                       |                                                                                                    |                                                      |                                                                                         |                                                   | Pivot Grid Wiza | ard                                                          |
|----------------------------------------------------------------------------------------------------|----------------------------------------------------------------------------------------------|----------------------------------------------------------------------------------------------------|------------------------------------------------------|-----------------------------------------------------------------------------------------|---------------------------------------------------|-----------------|--------------------------------------------------------------|
| 0                                                                                                    | . <b>∛_</b> ≝                                                                                |                                                                                                    |                                                      | < Previous                                                                              | Next >                                            |                 |                                                              |
| cify I                                                                                                    | Data Model Optio                                                                             | ons                                                                                                    |                                                      |                                                                                         |                                                   |                 |                                                              |
| ify the v                                                                                                    | values for the Display an                                                                    | d View Options for the                                                                                                    | Pivot Grid and Chart.                                |                                                                                         |                                                   |                 |                                                              |
| Having                                                                                                    | ng Fun with Pivot Grids                                                                      |                                                                                                    |                                                      |                                                                                         |                                                   |                 |                                                              |
| View C                                                                                                    | Options                                                                                      |                                                                                                    |                                                      |                                                                                         |                                                   |                 |                                                              |
| Default                                                                                                    | It View                                                                                      |                                                                                                    |                                                      |                                                                                         |                                                   |                 |                                                              |
|                                                                                                    |                                                                                              |                                                                                                    |                                                      |                                                                                         |                                                   |                 |                                                              |
| © Piv                                                                                                    | Pivot Grid Only                                                                              | Chart Only                                                                                                    | ý                                                    | Pivot Grid and Cl                                                                       | art                                               |                 |                                                              |
| © Pin                                                                                                    | Pivot Grid Only                                                                              | Ohart Only     Ohart Only     Ohart Only | ¥.                                                   | Pivot Grid and Cl                                                                       | art                                               |                 |                                                              |
| © Pin                                                                                                    | v Axis Information                                                                           | Chart Only                                                                                                    | ý                                                    | Pivot Grid and Cl                                                                       | art                                               |                 |                                                              |
| © Piv<br>becify                                                                                                    | y Axis Information                                                                           | Chart Only                                                                                                    | y                                                    | © Pivot Grid and Cl                                                                     | art                                               | 14 4            | 1-6 of 6 v                                                   |
| © Pir<br>Decify /<br>□<br>Dat                                                                                                    | y Axis Information<br>Q<br>ata Source Columns                                                | Chart Only     Field Format                                                                                                    | y<br>Grid Axis                                       | © Pivot Grid and Cl                                                                     | Display As                                        | Dual Y Axis     | 1-6 of 6 V Define Threshold                                  |
| Pi<br>pecify<br>C<br>Dat<br>1 ID                                                                                                    | y Axis Information Q ata Source Columns                                                      | Chart Only     Field Format String                                                                                                    | Grid Axis<br>Column T                                | Pivot Grid and Cl     Chart Axis     Y-Axis                                             | art Display As Percentage Grand Total             | Dual Y Axis     | 1-6 of 6 V V V<br>Define Threshold<br>Define Threshold       |
| <ul> <li>Pir</li> <li>Decify</li> <li>Dat</li> <li>1 ID</li> <li>2 Car</li> </ul>                                                                                        | Axis Information     Q     ata Source Columns     areer                                      | Chart Only     Field Format     String     String                                                                                                    | Grid Axis<br>Column V<br>Filter V                    | Pivot Grid and Cl     Chart Axis     Y-Axis     Filter                                  | Display As Percentage Grand Total                 | Dual Y Axis     | 1-6 of 6 V V                                                 |
| <ul> <li>Pin</li> <li>Decify</li> <li>Date</li> <li>1 ID</li> <li>2 Car</li> <li>3 Adr</li> </ul>                                                                        | y Axis Information Q ata Source Columns areer dmit Type                                      | Chart Only     Field Format     String     String     String                                                                                                    | Grid Axis<br>Column •<br>Filter •<br>Row             | Pivot Grid and Cl     Chart Axis     Y-Axis     Filter     X-Axis                       | art Display As Percentage Grand Total             | Dual Y Axis     | 1-6 of 6     >       Define Threshold       Define Threshold |
| <ul> <li>Pir</li> <li>Dati</li> <li>1</li> <li>2</li> <li>Car</li> <li>3</li> <li>Adri</li> <li>4</li> <li>App</li> </ul>                                                | y Axis Information Q ata Source Columns areer dmit Type ppl Meth                             | Chart Only     Field Format     String     String     String     String                                                                                                    | Grid Axis<br>Column •<br>Filter •<br>Row<br>Row      | Pivot Grid and Cl     Chart Axis     Y-Axis     Y-Axis     Filter     X-Axis     Series | art       Display As       Percentage Grand Total | Dual Y Axis     | 1-6 of 6 v b b<br>Define Threshold<br>Define Threshold       |
| <ul> <li>Pi</li> <li>Dat</li> <li>Dat</li> <li>1</li> <li>1D</li> <li>2</li> <li>Car</li> <li>3</li> <li>Adr</li> <li>4</li> <li>App</li> <li>5</li> <li>Cree</li> </ul> | y Axis Information<br>Q<br>ata Source Columns<br>areer<br>dmit Type<br>ppl Meth<br>reated By | Chart Only     Field Format     String     String     String     String     String     String     String                                                                                                    | Grid Axis<br>Column •<br>Filter •<br>Row<br>Filter • | Pivot Grid and Cl     Chart Axis     Y-Axis     Y-Axis     Filter     X-Axis     Series | art Display As Percentage Grand Total             | Dual Y Axis     | 1-6 of 6 V V V                                               |

When a Series has been chosen both of the fields selected as a row will display in the chart IF Chart Only has been selected as the Default View.

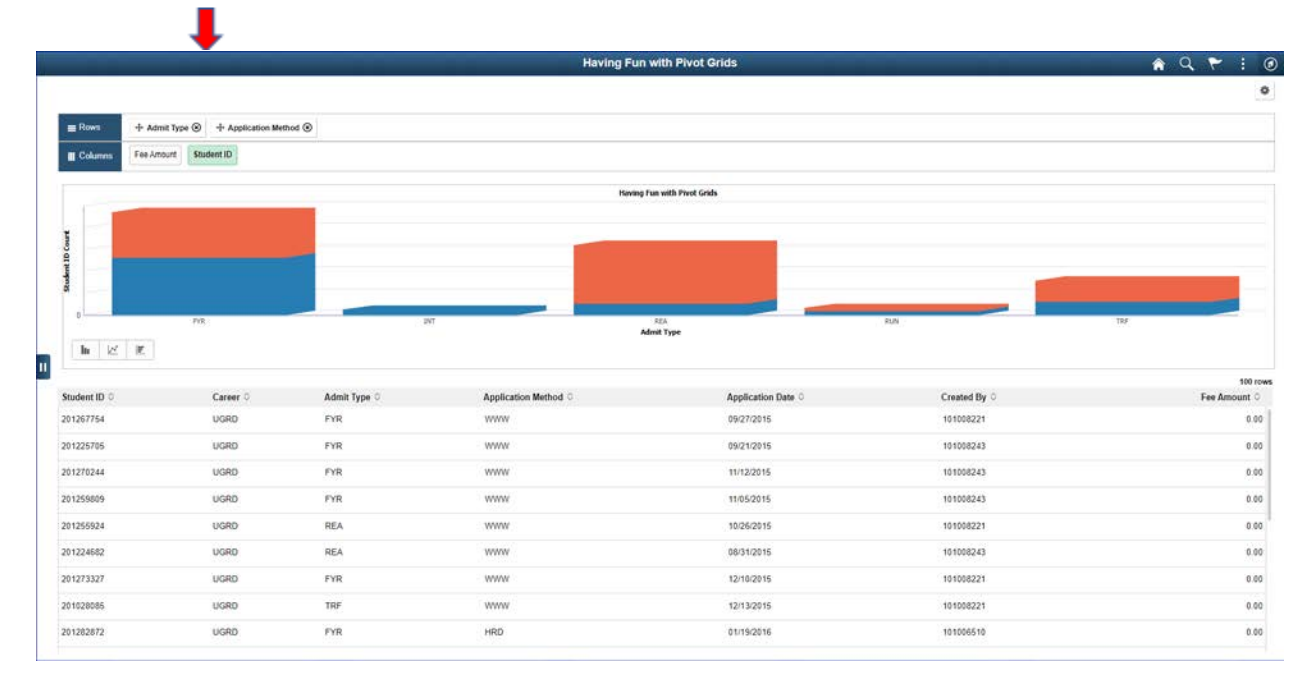

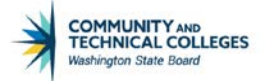

If any other Default View is selected both fields selected will display as rows in the Grid but only the first will display as the X Axis in the Chart.

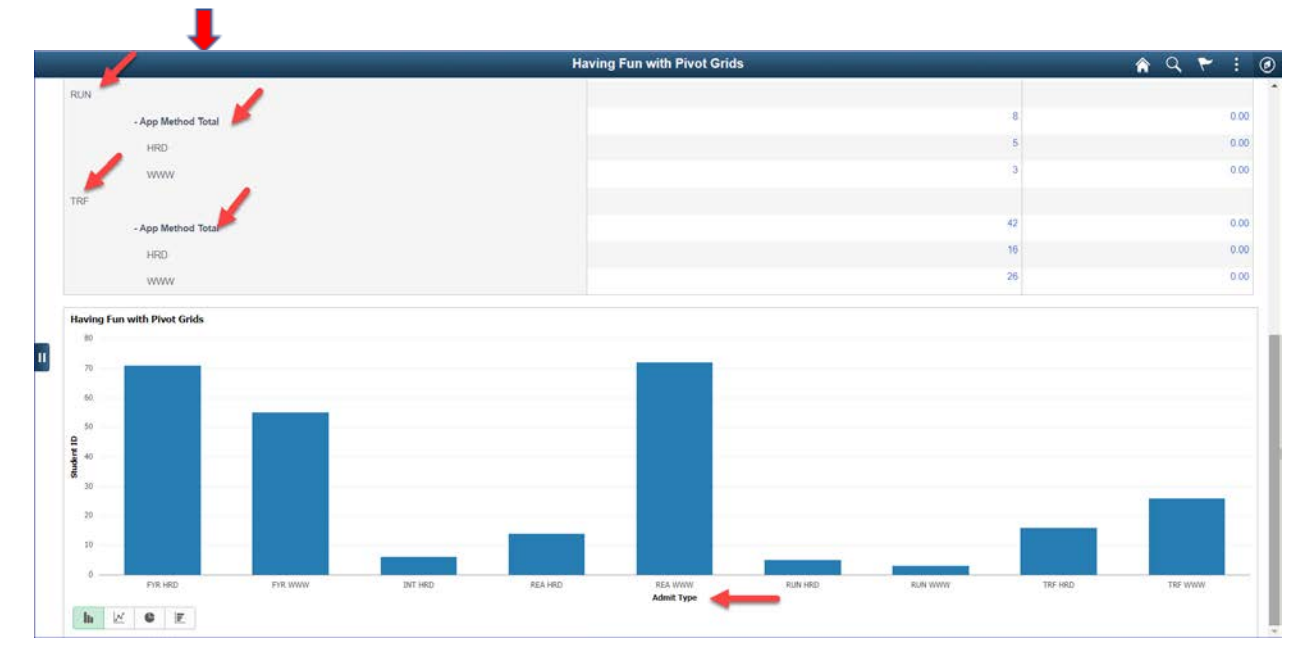

### Pivot Grid Viewer Display

### **Grid Axis Selection of Filter**

When Filter is selected in the Grid Axis then the Chart Axis option is:

- Filter
  - Note that the list shows X Axis and Series however, if selected as a Chart Axis the Grid Axis will change to match the selection in the Chart Axis.

FILTER/FILTER

Pivot Grid Wizard Set Up

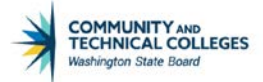

| tpg        | Wiz Info             |               |           |   | _          |        | Pivot Grid | Wizard |             |                  |
|------------|----------------------|---------------|-----------|---|------------|--------|------------|--------|-------------|------------------|
|            | 🕑 🍄 🕍 d Only         | Chart Only    |           |   | Pivot Grid | and Ch | nart       |        |             |                  |
| peo        | ify Axis Information |               |           |   |            |        |            |        |             |                  |
| <b>III</b> | Q                    |               |           |   |            |        |            |        | 14 - A      | 1.7 of 7 🔹 🕨     |
|            | Data Source Columns  | Field Format  | Grid Axis |   | Chart Axis |        | Display As |        | Dual Y Axis | Define Threshold |
| 1          | ID                   | String        | Column    |   | Y-Axis     | ٠      |            | ×.     |             | Define Threshold |
| 2          | Career               | String        | Filter    | • | Filter     | ٠      |            |        |             |                  |
| 3          | Admit Type           | String        | Row       | • | -Axis      | •      | /          |        |             |                  |
| 4          | Appl Meth            | String        | Filter    | • | Filter     | •      |            |        |             |                  |
| 5          | Status               | String        | Filter    | ٠ | Filter     |        |            |        |             |                  |
| 6          | Created By           | String        | Filter    | • | Series     | -8     |            |        |             |                  |
| 7          | Fee Amount           | Signed Number | Column    | • | X-Axis     |        | 1          | •      |             | Define Threshold |

If Filter is selected as the Grid Axis it will also be selected for the Chart Axis. Filters display as Facets in Pivot Grid Viewer for both the chart and the grid.

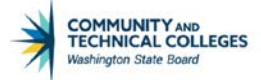

# Pivot Grid Viewer Display

|                       | Having Fun w                                                           | ith Pivot Grids    | 🔒 ९ 😤 🕴        |
|-----------------------|------------------------------------------------------------------------|--------------------|----------------|
| - Prompts             |                                                                        |                    | \$             |
| Institution           | Plyot Grid                                                             |                    | - Collapse All |
| WA220 Q               | + Press hold icon and drag and drop to column or row below. Need help? |                    |                |
| Nore Options          | III Column + Values                                                    |                    |                |
| Search                | E Row 4- Admit Type ()                                                 |                    |                |
| Admit Type 🕂          |                                                                        | Student ID (Count) |                |
| EFA (86)              | Admit Type Total                                                       |                    | 268            |
| TRF (42)              | - Hannis Type Total                                                    |                    | 126            |
| RUN (8)               | FTR                                                                    |                    |                |
| INT (6)               | INT                                                                    |                    | 0              |
| Career +              | REA                                                                    |                    | 86             |
| UGRD (268)            | RUN                                                                    |                    | 8              |
| Application Method +  | TRF                                                                    |                    | 42             |
| Web Application (156) | Having Fun with Pivot Grids                                            |                    |                |
| Hard Copy (112)       | 140                                                                    |                    |                |
| Application Status +  | 120                                                                    |                    |                |
| Pending (268)         |                                                                        |                    |                |
|                       | 300                                                                    |                    |                |
|                       | 5 <sup>80</sup>                                                        |                    |                |
|                       | £ 60                                                                   |                    |                |

## **Grid Axis and Chart Axis Balance**

The .gif below shows how the Grid Axis and Chart Axis columns must balance. If one is changed the options for the other will change as well.

| P | ivot Grid Wizaı     | rd Set Up     |           |            |            |             |                  |
|---|---------------------|---------------|-----------|------------|------------|-------------|------------------|
|   | Q                   |               |           |            |            |             | 1-7 of 7 🔹 🕨     |
|   | Data Source Columns | Field Format  | Grid Axis | Chart Axis | Display As | Dual Y Axis | Define Threshold |
| 1 | ID                  | String        | Column •  | Y-Axis •   | •          |             | Define Threshold |
| 2 | Career              | String        | Filter •  | Filter •   |            |             |                  |
| 3 | Admit Type          | String        | Row •     | X-Axis •   |            |             |                  |
| 4 | Appl Meth           | String        | Filter •  | Filter •   |            |             |                  |
| 5 | Status              | String        | Filter •  | Filter •   |            |             |                  |
| 6 | Created By          | String        | Filter •  | Filter •   |            |             |                  |
| 7 | Fee Amount          | Signed Number | Column •  | •          | •          |             | Define Threshold |

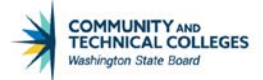

# **Display As**

This column allows the developer to display the value as a percentage or as a percentage of total. It will only display for fields selected as Value in Step 3.

|                                                                                                    | 1                                                                                                    |                                                                                                    |                                                                                                    |                                                                                                    |                                                                           |                     |                                                                                                    |
|----------------------------------------------------------------------------------------------------|----------------------------------------------------------------------------------------------------|----------------------------------------------------------------------------------------------------|----------------------------------------------------------------------------------------------------|----------------------------------------------------------------------------------------------------|---------------------------------------------------------------------------|---------------------|----------------------------------------------------------------------------------------------------|
| Ptpg                                                                                               | j Wiz Info                                                                                                    |                                                                                                    |                                                                                                    |                                                                                                    | Pivot Grid Wizard                                                         |                     |                                                                                                    |
| i (                                                                                                | 0 🌣 🧉                                                                                                    |                                                                                                    |                                                                                                    |                                                                                                    |                                                                           |                     |                                                                                                    |
| ot                                                                                                 | Grid Wizard                                                                                                    |                                                                                                    |                                                                                                    |                                                                                                    | Step 4 of 5                                                               |                     |                                                                                                    |
| 2                                                                                                  | -3-4-5                                                                                                    |                                                                                                    |                                                                                                    | < Previous                                                                                                    | Next >                                                                    |                     |                                                                                                    |
| eci                                                                                                | fy Data Model Optic                                                                                                  | ons                                                                                                    | _                                                                                                    |                                                                                                    |                                                                           |                     |                                                                                                    |
| cify                                                                                               | the values for the Display ar                                                                                        | nd View Options for the                                                                                                    | e Pivot Grid and Chart.                                                                                                    |                                                                                                    |                                                                           |                     |                                                                                                    |
| ł                                                                                                  | Having Fun with Pivot Grids                                                                                          |                                                                                                    |                                                                                                    |                                                                                                    |                                                                           |                     |                                                                                                    |
| Vie                                                                                                | w Options                                                                                                    |                                                                                                    |                                                                                                    |                                                                                                    |                                                                           |                     |                                                                                                    |
|                                                                                                    |                                                                                                    |                                                                                                    |                                                                                                    |                                                                                                    |                                                                           |                     |                                                                                                    |
|                                                                                                    |                                                                                                    |                                                                                                    |                                                                                                    |                                                                                                    |                                                                           |                     |                                                                                                    |
| Det                                                                                                | fault View                                                                                                    |                                                                                                    |                                                                                                    |                                                                                                    |                                                                           |                     |                                                                                                    |
| Def                                                                                                | fault View<br>Pivot Grid Only                                                                                        | Chart Onl                                                                                                    | У                                                                                                    | Pivot Grid and C                                                                                                    | hart                                                                      |                     |                                                                                                    |
| Def<br>operation                                                                                   | fault View Pivot Grid Only cify Axis Information                                                                     | © Chart Onl                                                                                                    | У                                                                                                    | Pivot Grid and C                                                                                                    | hart                                                                      | I4 4 (              | 1-6 of 6 •                                                                                                    |
| Det<br>oper                                                                                        | fault View Pivot Grid Only Cify Axis Information Q Data Source Columns                                               | © Chart Onl                                                                                                    | y<br>Grid Axis                                                                                                    | Pivot Grid and C     Chart Axis                                                                                                    | hart<br>Display As                                                        | la a<br>Dual Y Axis | 1-6 of 6 • • •                                                                                                    |
| Def                                                                                                | Fault View Pivot Grid Only Cify Axis Information Q Data Source Columns ID                                            | Chart Onl                                                                                                    | y<br>Grid Axis<br>Column                                                                                                    | Pivot Grid and C     Chart Axis     Y-Axis                                                                                                    | hart Display As Percentage Grand Total Content                            | Dual Y Axis         | 1-6 of 6 •       Define Threshold       Define Threshold                                                                                                    |
| Def                                                                                                | Fault View  Privot Grid Only  Cify Axis Information  Q  Data Source Columns  D  Career                               | Chart Onl Field Format String String                                                                                                    | y Grid Axis Column Filter                                                                                                    | Pivot Grid and C     Chart Axis     Y-Axis     Filter                                                                                                    | Display As       Percentage Grand Total Law       Percentage              | Dual Y Axis         | 1-6 of 6  Define Threshold Define Threshold                                                                                                    |
| Def                                                                                                | Fault View Pivot Grid Only City Axis Information Q Data Source Columns ID Career Admit Type                          | Chart Onl<br>Field Format<br>String<br>String<br>String                                                                                                    | y Grid Axis Column Filter Row                                                                                                    | Pivot Grid and C     Chart Axis     Y-Axis     Filter     X-Axis                                                                                         | hart Display As Percentage Grand Total  Percentage Percentage Grand Total | Dual Y Axis         | 1-6 of 6 •       Define Threshold       Define Threshold                                                                                                    |
| Def<br>(<br>)<br>)<br>)<br>)<br>)<br>)<br>)<br>)<br>)<br>)<br>)<br>)<br>)<br>)<br>)<br>)<br>)<br>) | Fault View  Privet Grid Only  City Axis Information  Q  Data Source Columns  ID  Career  Admit Type  Appl Meth       | Chart Onl<br>Chart Onl<br>Field Format<br>String<br>String<br>String<br>String                                                                                                    | y Grid Axis Column Filter Row Filter Filter Filter                                                                                                    | <ul> <li>Pivot Grid and C</li> <li>Chart Axis</li> <li>Y.Axis •</li> <li>Filter •</li> <li>X.Axis •</li> <li>Filter •</li> </ul>                         | hart Display As Percentage Grand Total  Percentage Percentage Grand Total | Dual Y Axis         | 1-6 of 6 • • • • • • • • • • • • • • • • • •                                                                                                    |
| Det<br>(()<br>()<br>()<br>()<br>()<br>()<br>()<br>()<br>()<br>()<br>()<br>()<br>()                 | Fault View  Pivot Grid Only  City Axis Information  Q  Data Source Columns  ID  Career  Admit Type  Appl Meth Status | Chart Onl  Field Format  String  String  Stri | y Grid Axis Column Filter Filter Filt | <ul> <li>Pivot Grid and C</li> <li>Chart Axis</li> <li>Y-Axis</li> <li>Filter</li> <li>X-Axis</li> <li>Filter</li> <li>Filter</li> <li>Filter</li> </ul> | hart Display As Percentage Grand Total Percentage Percentage Grand Total  | Dual Y Axis         | 1-6 of 6 •       Define Threshold       Define Threshold       Image: State State Sta |

Pivot Grid Viewer will display the chart and grid as selected. In the example below it is displayed as percentage of grand total.

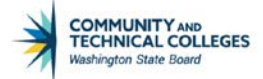

# Pivot Grid Viewer Display

|                                       |                                                                                        | Having Fun with Pivot Grids                                        | a 🤉 🏲 : 🛛      |
|---------------------------------------|----------------------------------------------------------------------------------------|--------------------------------------------------------------------|----------------|
| - Prompts                             |                                                                                        |                                                                    | 0              |
| WA220 Q                               | ✓ Pivot Grid<br>- Press hold icon and drag and drop to column or row below. Need help? |                                                                    | - Collapse All |
| More Options                          | III Column 🕂 Values                                                                    |                                                                    |                |
| Search                                | E Row Admit Type @                                                                     |                                                                    |                |
| ✓ Admit Type                          |                                                                                        | Student ID (Count)                                                 |                |
| FYR (126)                             | Admit Tuna Tatal                                                                       |                                                                    | 100.00%        |
| TRF (42)                              | - Admin type total                                                                     |                                                                    | 47.010         |
| RUN (8)                               | FYR                                                                                    |                                                                    | 47,0178        |
| INT (6)                               | INT                                                                                    |                                                                    | 2.24%          |
| - Career +                            | REA                                                                                    |                                                                    | 32.09%         |
| UGRD (268)                            | RUN                                                                                    | Б.                                                                 | 2.99%          |
|                                       | 11                                                                                     | 13                                                                 | 15.67%         |
| Application Method +                  |                                                                                        |                                                                    |                |
| Web Application (156) Hard Copy (112) | Having Fun with Pivot Grids                                                            |                                                                    |                |
| Application Status                    |                                                                                        |                                                                    |                |
| Pending (268)                         |                                                                                        |                                                                    |                |
|                                       |                                                                                        | FOR<br>FOR<br>FOR<br>FOR<br>FOR<br>FOR<br>FOR<br>FOR<br>FOR<br>FOR |                |

## **Dual Y Axis**

Allows for a secondary Y Axis to be used; each on their own axis.

- Only available for the Default View of Chart Only and for columns that are set to a Chart Axis type of Y Axis.
- o Only one additional column can be used as a Dual Y Axis
- If a Dual Y Axis is selected, Series or other axis values can't be used in the chart.

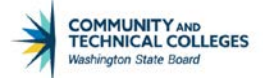

### Pivot Grid Wizard Set Up

|                                   | y Wiz Info                                                                                                    |                                                                                                    |                                                                                      |             |                                                                                                    | Pivot G                               | rid Wizard |             |                                                  |
|-----------------------------------|----------------------------------------------------------------------------------------------------|----------------------------------------------------------------------------------------------------|--------------------------------------------------------------------------------------|-------------|----------------------------------------------------------------------------------------------------|---------------------------------------|------------|-------------|--------------------------------------------------|
|                                   | 0 🌣 📓                                                                                                    |                                                                                                    |                                                                                      |             |                                                                                                    |                                       |            |             |                                                  |
| ot                                | Grid Wizard                                                                                                    |                                                                                                    |                                                                                      |             |                                                                                                    | St                                    | ep 4 of 5  |             |                                                  |
| 2                                 | -3-4-5                                                                                                    |                                                                                                    |                                                                                      |             | < Previous                                                                                            | Next >                                |            |             |                                                  |
| eci                               | ify Data Model Optic                                                                                           | ons                                                                                                    |                                                                                      |             |                                                                                                    |                                       |            |             |                                                  |
| ify                               | the values for the Display ar                                                                                  | nd View Options for the                                                                                              | Pivot Grid and C                                                                     | hart.       |                                                                                                    |                                       |            |             |                                                  |
| ł                                 | Having Fun with Pivot Grids                                                                                    |                                                                                                    |                                                                                      |             |                                                                                                    |                                       |            |             |                                                  |
| Vie                               | w Ontions                                                                                                    |                                                                                                    |                                                                                      |             |                                                                                                    |                                       |            |             |                                                  |
| VIC                               | en options                                                                                                    |                                                                                                    |                                                                                      |             |                                                                                                    |                                       |            |             |                                                  |
| Det                               | fault View                                                                                                    |                                                                                                    |                                                                                      |             |                                                                                                    |                                       |            |             |                                                  |
| (                                 | Pivot Grid Only                                                                                                | Chart Only                                                                                                    | /                                                                                    |             | Pivot Grid and C                                                                                      | hart                                  |            |             |                                                  |
|                                   |                                                                                                    |                                                                                                    |                                                                                      |             |                                                                                                    |                                       |            |             |                                                  |
|                                   |                                                                                                    |                                                                                                    |                                                                                      |             |                                                                                                    |                                       |            |             |                                                  |
|                                   | sifu Avia Information                                                                                          |                                                                                                    |                                                                                      |             |                                                                                                    |                                       |            |             |                                                  |
| pe                                | cify Axis Information                                                                                          |                                                                                                    |                                                                                      |             |                                                                                                    | /                                     |            |             | 17 of 7 •                                        |
| pe<br>=                           | cify Axis Information                                                                                          |                                                                                                    |                                                                                      |             |                                                                                                    | /                                     |            | 14 4        | 1-7 of 7 🔹                                       |
| pe<br>III;                        | cify Axis Information<br>Q<br>Data Source Columns                                                              | Field Format                                                                                                    | Grid Axis                                                                            |             | Chart Axis                                                                                            | Display As                            |            | Dual Y Axis | 1-7 of 7 • Define Threshold                      |
| per<br>T                          | Cify Axis Information<br>Q<br>Data Source Columns                                                              | Field Format<br>String                                                                                               | Grid Axis<br>Column                                                                  | •           | Chart Axis<br>Y-Axis                                                                                  | <b>Jisplay As</b><br>Percentage Grand | Fotal 🔹    | Dual Y Axis | 1-7 of 7 •<br>Define Threshold                   |
| per<br>1 2                        | Cify Axis Information                                                                                          | Field Format<br>String<br>String                                                                                     | Grid Axis<br>Column<br>Filter                                                        | •           | Chart Axis<br>Y-Axis                                                                                  | Jisplay As<br>Percentage Grand        | fotal •    | Dual Y Axis | 1-7 of 7<br>Define Threshold<br>Define Threshold |
| 1<br>2                            | Data Source Columns                                                                                            | Field Format String String Object                                                                                    | Grid Axis<br>Column<br>Filter                                                        | •           | Chart Axis<br>Y-Axis •<br>Filter •                                                                    | Display As<br>Percentage Grand        | Fotal      | Dual Y Axis | Define Threshold                                 |
| 1<br>2<br>3                       | cify Axis Information<br>Q<br>Data Source Columns<br>ID<br>Career<br>Admit Type                                | Field Format       String       String       String                                                                  | Grid Axis       Column       Filter       Row                                        | •           | Chart Axis       Y-Axis       Filter       X-Axis                                                     | <b>Jisplay As</b><br>Percentage Grand | rotal •    | Dual Y Axis | 1-7 of 7  Define Threshold Define Threshold      |
| 1<br>2<br>3<br>4                  | City Axis Information       Q       Data Source Columns       ID       Career       Admit Type       Appl Meth | Field Format       String       String       String       String       String                                        | Grid Axis       Column       Filter       Row       Filter                           | •           | Chart Axis       Y-Axis       Filter       X-Axis       Filter                                        | Display As<br>Percentage Grand        | Fotal •    | Dual Y Axis | 1-7 of 7<br>Define Threshold<br>Define Threshold |
| per<br>1<br>2<br>3<br>4<br>5      | Data Source Columns       ID       Career       Admit Type       Appl Meth       Status                        | Field Format String String String String String String String String                                                 | Grid Axis       Column       Filter       Row       Filter       Filter       Filter | •<br>•<br>• | Chart Axis       Y-Axis       Filter       X-Axis       Filter       Filter       Filter              | Percentage Grand                      | Total      | Duai Y Axis | 1-7 of 7   Define Threshold Define Threshold     |
| per<br>1<br>2<br>3<br>4<br>5<br>6 | Career         Admit Type         Appl Meth         Status         Created By                                  | Field Format       String       String       String       String       String       String       String       String | Grid Axis       Column       Filter       Row       Filter       Filter       Filter | ·<br>·<br>· | Chart Axis       Y-Axis       Filter       X-Axis       Filter       Filter       Filter       Filter | Percentage Grand                      | Total •    | Dual Y Axis | 1-7 of 7  Define Threshold Define Threshold      |

By selecting two fields to be a Y Axis and then selecting one of those fields to be a Dual Y instead of acting as an overlay where both fields share the same axis, one field will be the left Y Axis and the other will be the right Y Axis in the Pivot Grid Viewer display. Both axes will only display if the Chart Only Default View is selected. If any other Default View is selected only the first Y Axis will display in the chart.

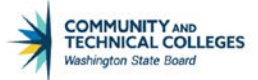

#### Pivot Grid Viewer Display

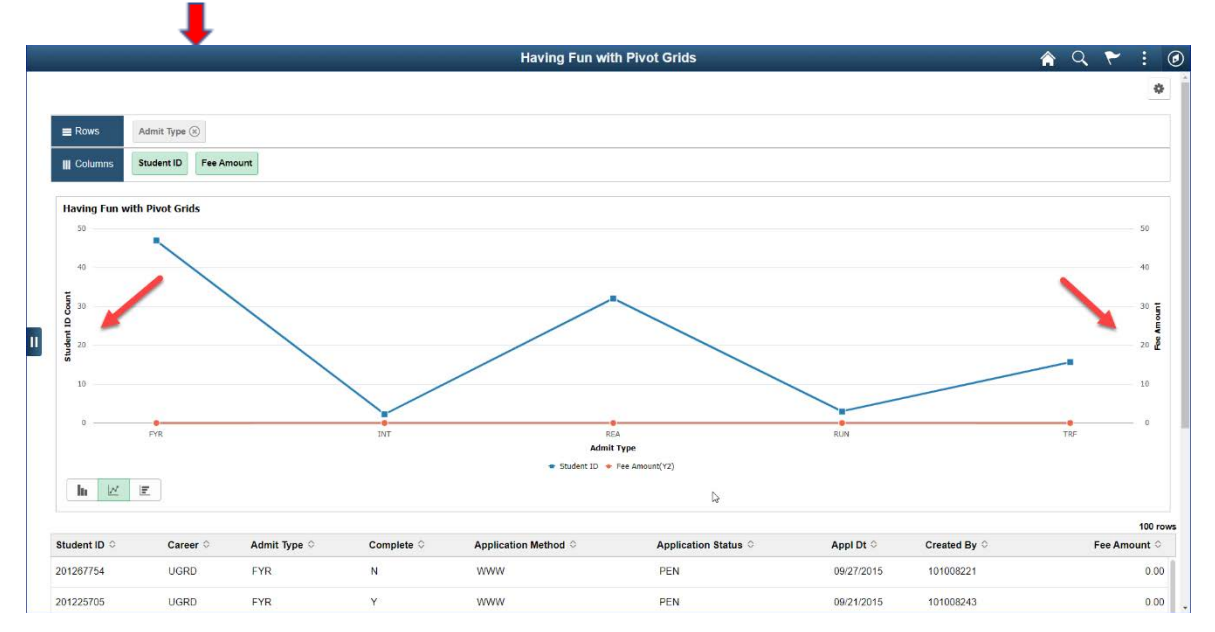

## **Define Threshold**

Allows for a threshold line or range to display. A threshold can only be set on Value fields and will not display if an Overlay or Dual Y Axis is used, however it will display if a Series is selected on the X Axis.

There are two Threshold Types that can be selected.

- Distinct
- Range

DISTINCT THRESHOLD

Pivot Grid Wizard Set Up

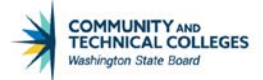

|                       | Configure Thresholds            | ×    |
|-----------------------|---------------------------------|------|
| 2 🖬 😌 🌣 🖬             |                                 | Help |
| Data Source Column    | ID                              |      |
| Threshold Type        | Distinct •                      |      |
| Threshold Value       | 30                              |      |
| Threshold Color       | Purple •                        |      |
| Threshold Description | This is a Threshold Description |      |
|                       | OK Cancel                       |      |
| Return                |                                 |      |
|                       |                                 |      |

If Distinct is selected the query developer can enter in a single number which will be the threshold marker which will display in both the grid and the chart in Pivot Grid Viewer. Additionally, the query developer can choose the color of the threshold line as well as a description which will display when the mouse is hovered over the threshold line in Pivot Grid Viewer.

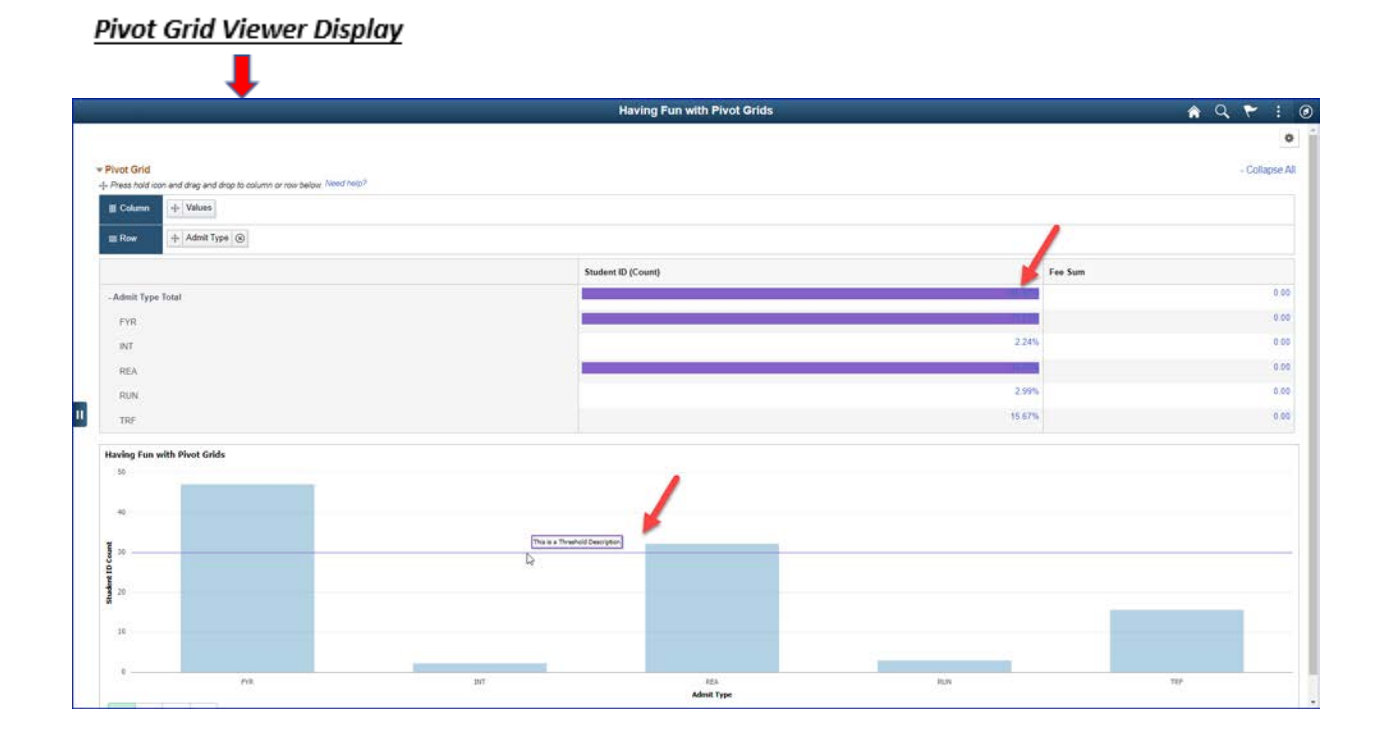

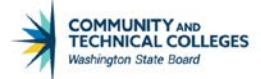

#### RANGE THRESHOLD

| Pivot Grid | Wizard Set Up |
|------------|---------------|
|            |               |

| Configure Thresholds |                                                       |             |  |  |
|----------------------|-------------------------------------------------------|-------------|--|--|
|                      |                                                       | Help        |  |  |
| ID                   |                                                       |             |  |  |
| Range                | •                                                     |             |  |  |
| 20                   | Higher Limit 4                                        | 0           |  |  |
| Purple               | T                                                     |             |  |  |
| This is a Thresh     | old Description                                       |             |  |  |
| ОК                   | Cancel                                                |             |  |  |
|                      |                                                       |             |  |  |
|                      | ID<br>Range<br>20<br>Purple<br>This is a Thresh<br>OK | ID<br>Range |  |  |

If Range is selected the query developer can enter in a range which will be the threshold marker which will display in both the grid and the chart in Pivot Grid Viewer. Additionally, the query developer can choose the color of the threshold line as well as a description which will display when the mouse is hovered over the threshold line in Pivot Grid Viewer.

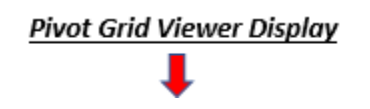

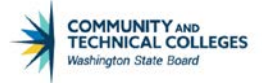

|                                                                       | Having Fun with Pivot Grids | <b>२</b> ५ २ ।                        |
|-----------------------------------------------------------------------|-----------------------------|---------------------------------------|
|                                                                       |                             |                                       |
| Pivot Grid                                                            |                             | - Collapse                            |
| Press hold icon and drag and drap to column or row below: (weed resp? |                             |                                       |
| a Courin in Values                                                    |                             |                                       |
| E Row + Admit Type (2)                                                |                             |                                       |
|                                                                       | Student ID (Count)          | Fee Sum                               |
| Admit Type Total                                                      | 100.00%                     |                                       |
| FYR                                                                   | 47.01%                      |                                       |
| INT                                                                   | 2.24%                       | · · · · · · · · · · · · · · · · · · · |
| REA                                                                   |                             |                                       |
| RUN                                                                   | 2.99%                       | 1                                     |
| TRF                                                                   | 15.67%                      |                                       |
|                                                                       | Haven Fan with Pavil Grids  |                                       |
|                                                                       |                             |                                       |
| PR INT                                                                | RIA RUN<br>Admit Type       | 787                                   |

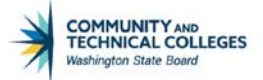

# **Grid Options**

The Grid Options allow the developer to select how the grid portion of the pivot grid will behave for the end user.

The three options are:

- Collapsible Area
- Expanded State
- No Drag and Drop

| < Ptpg Wiz Info                                                                                               |            | Pivot Grid Wizard |
|----------------------------------------------------------------------------------------------------|------------|-------------------|
| 2 🖬 😋 🌞 🖬                                                                                                    |            |                   |
| Pivot Grid Wizard                                                                                             |            | Step 4 of 5       |
| 1-2-3-6-6                                                                                                    | < Previous | Next >            |
| Specify Data Model Options                                                                                    |            |                   |
| Specify the values for the Display and View Options for the Pivot Grid a<br>Title Having Fun with Pivot Grids | nd Chart.  |                   |
| View Options                                                                                                  |            |                   |
| Grid Options                                                                                                  |            |                   |
| <ul> <li>Collapsible Data Area</li> <li>No Dra</li> <li>Expanded State</li> </ul>                             | g and Drop |                   |
|                                                                                                    |            |                   |

### COLLAPSIBLE AREA AND EXPANDED STATE

Pivot Grid Wizard Set Up

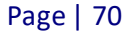

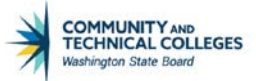

| C Ptpg wiz into                                                                     |                                      | Pivot Grid Wizar |
|-------------------------------------------------------------------------------------|--------------------------------------|------------------|
| 🖉 🚺 😯 🌞 📓                                                                           |                                      |                  |
| Pivot Grid Wizard                                                                   |                                      | Step 4 of 5      |
| 1-2-3-6-6                                                                           | < Previous                           | Next >           |
| Specify Data Model Options                                                          |                                      |                  |
| Specify the values for the Display and View Op<br>Title Having Fun with Pivot Grids | ptions for the Pivot Grid and Chart. |                  |
|                                                                                     |                                      |                  |
| View Options     Grid Options                                                       |                                      |                  |

These two options work together to allow the grid portion of the pivot grid to have the option to collapse or expand and to be expanded automatically when initially viewed in Pivot Grid Viewer.

| III Apps 🕲 Yum 🔺 Bookma            | rks 😧 Employee Ear   | mings 🧧 Traini     | ng Events  | 8usi    | ness Content Li 📕 P | Query 📙 SBCTC 📙        | NWHEUG 👩 SBCTC Servi  | ice Desk 🤛 Remedy 🚯 StaffNet        | » Other bookmarks                               |
|------------------------------------|----------------------|--------------------|------------|---------|---------------------|------------------------|-----------------------|-------------------------------------|-------------------------------------------------|
| <b>OctcLink</b>                    | Test Envir           | onment             |            | ٨       | II 💌 Search         |                        | Advanced Search       |                                     |                                                 |
| Favorites Main Menu > Reporti      | g Tools > Pivot Grid | I > Pivot Grid Wiz | ird        |         |                     |                        |                       | Home   Workled   MultiChannel Const | er i <u>Add to Favorites</u> i <u>Ston Ou</u> t |
| 2 🖬 😌 🍄 🕍                          |                      |                    |            |         |                     |                        |                       | New                                 | Window Help Personalize Page                    |
| Pivot Grid Wizard                  |                      |                    |            |         | Step 4              | of 5                   |                       |                                     |                                                 |
| 0-0-0-0                            |                      | <u> </u>           | < Previo   | US .    | Next >              |                        |                       |                                     |                                                 |
| Specify Data Model                 | Options              |                    |            |         |                     |                        |                       |                                     |                                                 |
| Specify the values for the Display | and View Options for | the Pivot Grid and | Chart      |         |                     |                        |                       |                                     |                                                 |
| Title Fun with the X Axis          |                      |                    |            |         |                     |                        |                       |                                     |                                                 |
| ▼ View Options                     |                      |                    |            |         |                     |                        |                       |                                     |                                                 |
| Default View                       |                      |                    |            |         |                     |                        |                       |                                     |                                                 |
| Pivot Grid Only                    | Chart Onl            | у                  | 🖲 Pi       | vot Gri | d and Chart         |                        |                       |                                     |                                                 |
| Specify Axis Information           |                      |                    |            |         | Pers                | onalize   Find   🖓   🛗 | First 14 of 4 11 Last |                                     |                                                 |
| Data Source Columns                | Field Format         | Grid Axis          | Chart Axis |         | Display As          | Dual Y Axis            | Define Threshold      |                                     |                                                 |
| 1 Acad Year                        | String               | Row                | Series     | •       |                     |                        |                       |                                     |                                                 |
| 2 Item Type                        | String               | Filter •           | Filter     | •       |                     |                        |                       |                                     |                                                 |
| 3 Amt                              | Signed Number        | Column             | Y-Axis     |         |                     |                        | Define Threshold      |                                     |                                                 |
| 4 Short Desc                       | String               | Row                | X-Axis     | •       |                     |                        |                       |                                     |                                                 |
| * Grid Options                     |                      |                    |            |         |                     |                        |                       | -                                   |                                                 |
| Collapsible Data Area              |                      | I No Drag and      | Drop       |         |                     |                        |                       |                                     |                                                 |
| Expanded State                     |                      |                    |            |         |                     |                        |                       |                                     |                                                 |
| Chart Options                      |                      |                    |            | _       |                     |                        |                       |                                     |                                                 |
| Display Options                    |                      |                    |            |         |                     |                        |                       |                                     |                                                 |
| Fluid Mode Options                 |                      |                    |            |         |                     |                        |                       |                                     |                                                 |
| Save   Save                        |                      |                    |            |         |                     |                        |                       |                                     |                                                 |
|                                    |                      |                    |            |         |                     |                        |                       |                                     |                                                 |

#### NO DRAGAND DROP

If No Drag and Drop is selected the end user will not have the option to drag and drop facets to change the pivot grid. The pivot grid Column and Row area, as shown below, will not display which means that only the rows and columns selected by the developer will display.

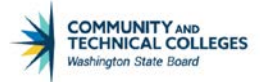

#### Pivot Grid Wizard Set Up

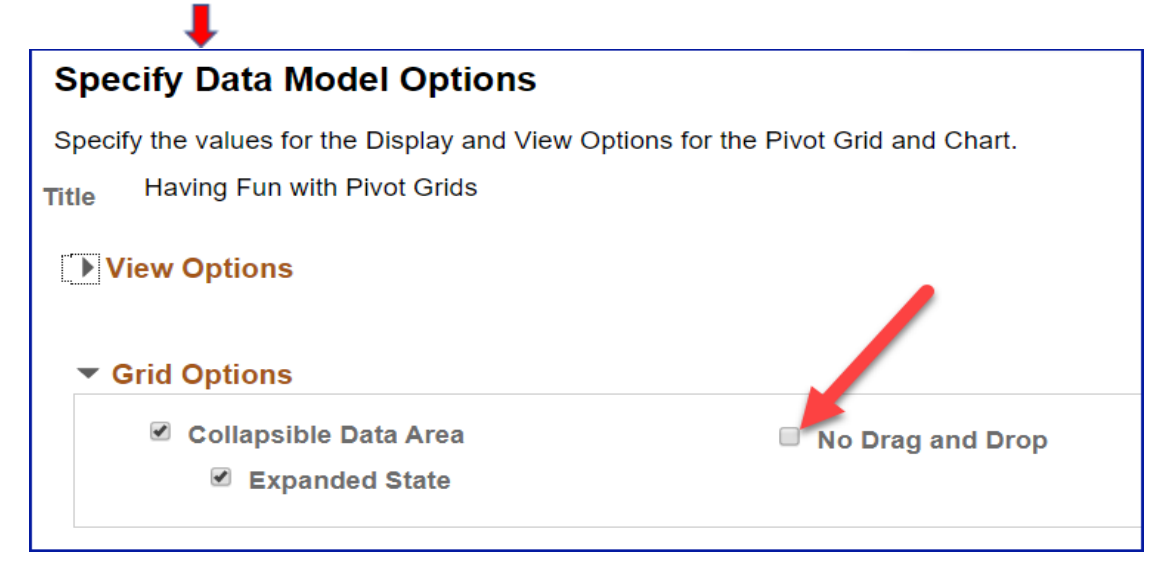

No Drag and Drop will only affect the model display if the developer has selected a Default View which includes grid. If Chart Only is selected this setting will have no effect.

If No Drag and Drop is not selected then the facets in the left hand panel will appear in Pivot Grid Viewer with a drag and drop icon in their upper right corner that allow end users to use these facets to slice and dice the data.

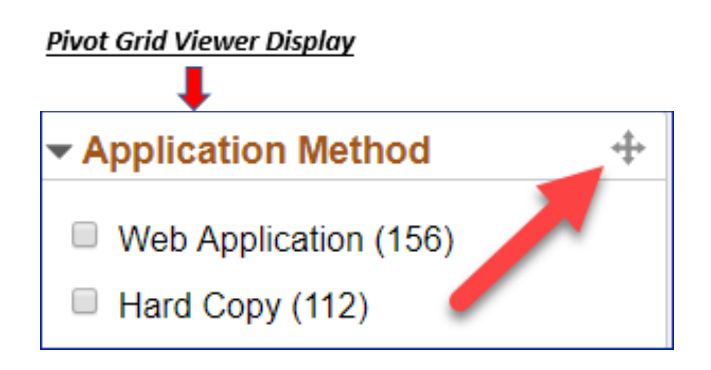

If No Drag and Drop has been selected and Chart Only is not the Default View then the drag and drop icons will not appear in Pivot Grid Viewer so the data may not be sliced and diced.

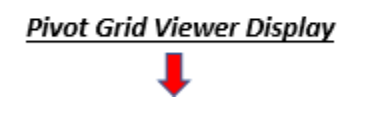
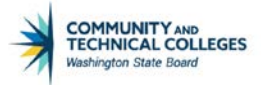

|                                                                                                    | Havi                                                                                                    | ng Fun with Pivot Grids                                                                                                    | 🏫 q 🏲 i @                                     |
|----------------------------------------------------------------------------------------------------|----------------------------------------------------------------------------------------------------|----------------------------------------------------------------------------------------------------|-----------------------------------------------|
| Prompts Institution WA220 Q                                                                                 | Pivot Grid                                                                                                    |                                                                                                    | - Collapse All                                |
| More Options<br>Search Clear                                                                                | Admit Type Total<br>No Drag and Drop<br>will only function<br>INT if a Grid View is<br>REA selected as the<br>RUN Default View<br>TRF R | Student ID (Count)         Counts           2 24%         2 24%           2 29%         2 29%           15 67%         15 67% | Fee Sum 000 000 000 000 000 000 000 000 000 0 |
| Career UGRD (266) Application Method Web Application (156) Hard Copy (112) Application Status Pending (266) | Having Fun with Pivot Grids                                                                                                    |                                                                                                    |                                               |

### **Chart Options**

In the same way that Grid Options define how the grid will display and behave, the Chart Options define how the chart portion of the pivot grid will display. Chart Options has two sections: Chart Options and Advanced Options.

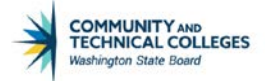

| Ptpg Wiz Info                                 |                              |            |             | Pivot Grid Wizard |
|-----------------------------------------------|------------------------------|------------|-------------|-------------------|
| 2 1 📀 🌞 🗹                                     |                              |            | Step 4 of 5 |                   |
| $\frac{1}{(1-2)-(3)-(4)-(5)}$                 |                              | < Previous | Next >      |                   |
| Specify Data Model Options                    |                              |            |             |                   |
| Specify the values for the Display and View O | otions for the Pivot Grid an | id Chart.  |             |                   |
| Title Fun with Pivot Grids                    |                              |            |             |                   |
| View Options                                  |                              |            |             |                   |
|                                               |                              |            |             |                   |
| Grid Options                                  |                              |            |             |                   |
|                                               |                              |            |             |                   |
| Chart Options                                 |                              |            |             |                   |
| Title                                         | Fun with the XYZ Axis        |            |             |                   |
| Туре                                          | 2D Bar Chart                 | T          |             |                   |
| X-Axis Label                                  | Residency Type Chart O       | ption      |             |                   |
|                                               | Student ID                   |            |             | —                 |
| Y-Axis Label                                  | oludentib                    |            |             |                   |
| Advanced Options                              |                              |            |             |                   |
| Legend                                        | Bottom •                     |            |             |                   |
| Height                                        | t                            |            |             |                   |
| Width                                         | 1                            |            |             |                   |
| Subtitle                                      | This is a Chart subtitle     |            |             |                   |
| Foote                                         | This is a Chart Footer       |            |             |                   |
| Y-Axis Precision                              | Exploded                     | d Pie      |             |                   |
|                                               |                              |            |             |                   |
|                                               |                              |            |             |                   |

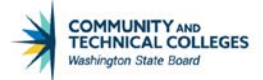

# **Chart Options**

- Title
- Type
- X-Axis Label
- Y-Axis Label

| Chart Options |                             |
|---------------|-----------------------------|
| Title         | Fun with the XYZ Axis       |
| Туре          | 2D Bar Chart 🔹              |
| X-Axis Label  | Residency Type Chart Option |
| Y-Axis Label  | Student ID                  |

#### <u>TITLE</u>

The Title selected in the Chart Options section will overwrite the title for the chart only. Below we see the overall title of the pivot grid model remains the same while the chart title has been updated based on the Chart Options title.

| Pivot Grid Wizard Set Up          |       |                             |   |
|-----------------------------------|-------|-----------------------------|---|
| <ul> <li>Chart Options</li> </ul> |       |                             |   |
|                                   | Title | Fun with the XYZ Axis       | ] |
|                                   | Туре  | 2D Bar Chart                | - |
| X-Axis                            | Label | Residency Type Chart Option |   |
| Y-Axis                            | Label | Amount Chart Option         |   |

"Fun with the X Axis" is the original title of both the pivot grid and the chart however in Chart Options we selected "Fun with the XYZ Axis" as the chart title.

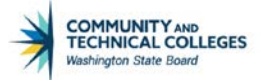

#### Pivot Grid Viewer Display

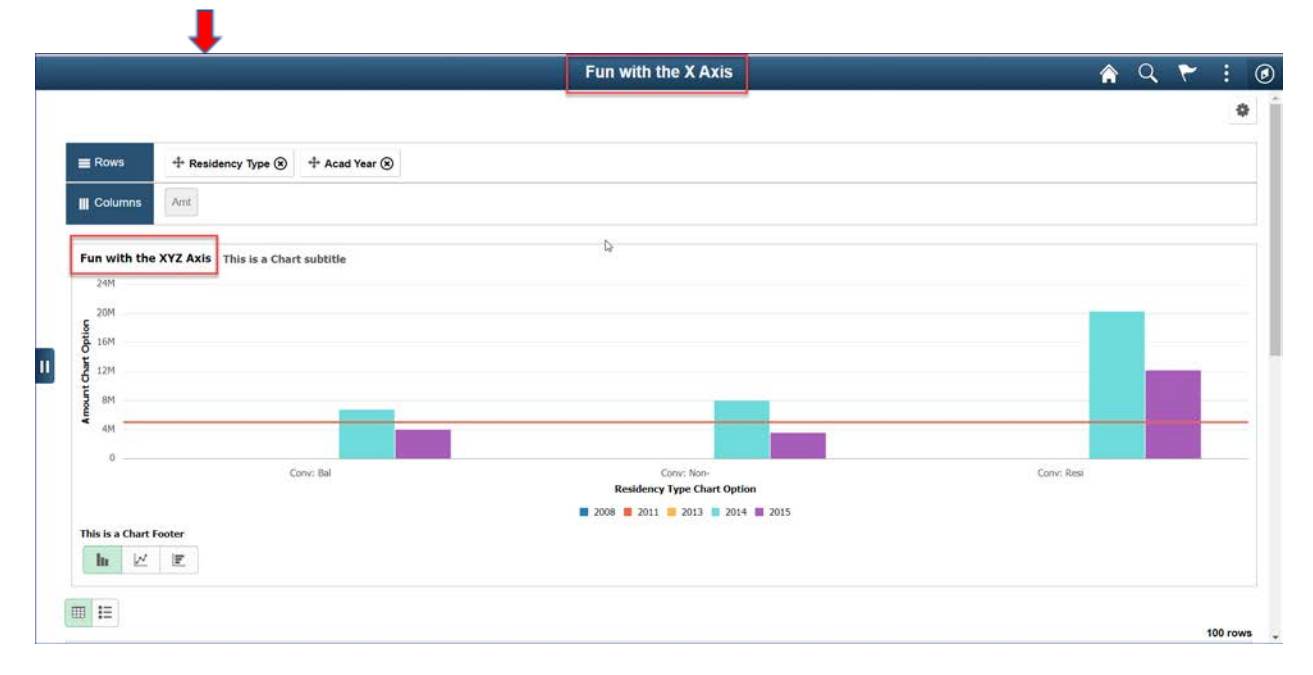

#### <u>TYPE</u>

The type of chart that can be selected can depend on whether a series, dual Y or overlay has been selected. However, many of the standard types of charts are available. They are:

- 2D Bar Chart
- 2D Histogram Chart
- 2D Horizontal Bar Chart
- 2D Horizontal Percent Chart
- 2D Line Chart
- 2D Percent Bar Chart
- 2D Pie Chart
- 2D Stacked Bar Chart
- 2D Stacked Horizontal Bar
- 3D Bar Chart
- 3D Percent Bar Chart
- 3D Pie Chart
- 3D Stacked Bar Chart
- Bubble Chart
- Scatter Chart

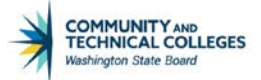

#### X-AXIS AND Y-AXIS LABEL

The X-Axis and Y-Axis labels will override the Column Label selected in Select Data Source Information in Step 3.

|   | Pivot Grid Wizard S               | <u>et Up</u> |                             |  |
|---|-----------------------------------|--------------|-----------------------------|--|
| Ľ | <ul> <li>Chart Options</li> </ul> |              |                             |  |
|   |                                   | Title        | Fun with the XYZ Axis       |  |
|   |                                   | Туре         | 2D Bar Chart                |  |
|   | [                                 | X-Axis Label | Residency Type Chart Option |  |
|   |                                   | Y-Axis Label | Amount Chart Option         |  |

The labels previously selected or that come from the query if no label is selected in Step 3 are overwritten and the new labels selected in Chart Options now display.

|                                |                               |                                 |                               |                               |                               |                               |                               | 0                             |
|--------------------------------|-------------------------------|---------------------------------|-------------------------------|-------------------------------|-------------------------------|-------------------------------|-------------------------------|-------------------------------|
|                                |                               |                                 |                               |                               |                               |                               |                               | 1                             |
| Residency Type 🛞 🕂 Acad Year 🛞 |                               |                                 | D                             |                               |                               |                               |                               |                               |
| 4                              |                               |                                 |                               |                               |                               |                               |                               |                               |
| Axis This is a Chart subtitle  |                               |                                 |                               |                               |                               |                               |                               |                               |
|                                |                               |                                 |                               |                               |                               |                               |                               |                               |
|                                |                               |                                 |                               |                               |                               |                               |                               |                               |
|                                |                               |                                 |                               |                               |                               |                               |                               |                               |
|                                |                               |                                 |                               |                               | _                             |                               |                               |                               |
|                                |                               |                                 |                               |                               |                               |                               |                               | _                             |
| Conv: Bal                      | 30.                           | Come Non<br>Residency Type Char | t Option                      | Co                            | nv: Resi                      |                               |                               |                               |
|                                |                               | 2008 2011 2013                  | 2014 2015                     |                               |                               |                               |                               |                               |
|                                |                               |                                 |                               |                               |                               |                               |                               |                               |
|                                | Axis This is a Chart subtitle | Axis This is a Chart subtitle   | Axis This is a Chart subtitle | Axis This is a Chart subtitle | Axis This is a Chart subtitle | Axis This is a Chart subtitle | Axis This is a Chart subtitle | Axis This is a Chart subtitle |

#### Pivot Grid Viewer Display

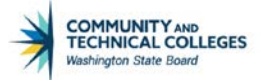

# **Advanced Chart Options**

The Advanced Chart Options subset allow the developer to select additional display options for the chart.

- Legend select a legend for the chart
  - Available options are:
    - bottom
    - left
    - none
    - right
    - top
- $\circ$   $\;$  Height select a specific height for the chart
- o Width select a specific width for the chart
- Subtitle add a subtitle to the chart
- Footer add a footer to the chart
- o Y-Axis Precision enter the number of decimal places for Y Axis values
- Exploded Pie only available for pie charts.

| Advanced Options |                          |
|------------------|--------------------------|
| Legend           | Bottom •                 |
| Height           |                          |
| Width            |                          |
| Subtitle         | This is a Chart subtitle |
| Footer           | This is a Chart Footer   |
| Y-Axis Precision | Exploded Pie             |

#### <u>LEGEND</u>

Will display a legend for the chart in Pivot Grid Viewer in the area selected by the query developer if Chart Only is selected as the Default View.

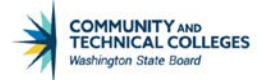

| •                |                          |
|------------------|--------------------------|
| Advanced Options |                          |
| Legend           | Left •                   |
| Height           |                          |
| Width            |                          |
| Subtitle         | This is a Chart subtitle |
| Footer           | This is a Chart Footer   |
| Y-Axis Precision | Exploded Pie             |
|                  |                          |

#### Pivot Grid Viewer Display

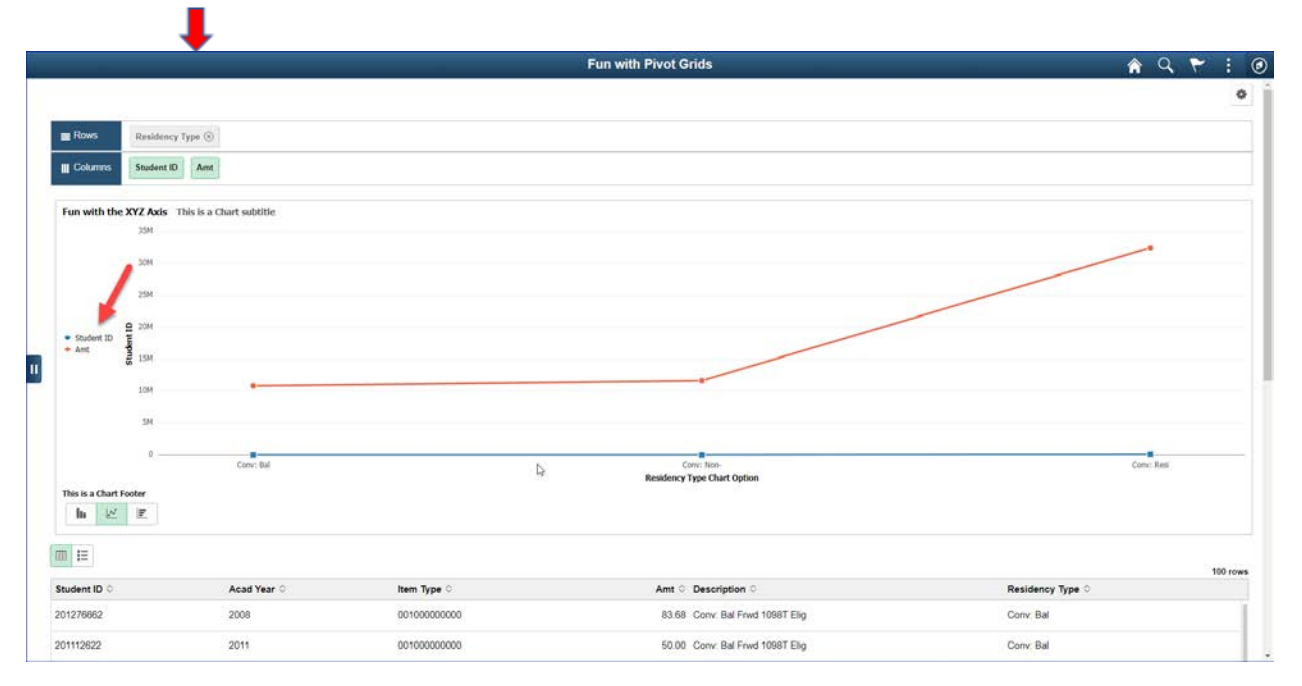

#### HEIGHT/WIDTH

These options don't affect the pivot grid model if it is opened in Fluid Mode but if the end user opens the model in Classic Mode the developer can determine the size of the chart.

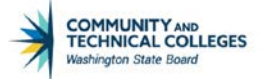

Below are two examples of the set up in Pivot Grid Wizard and the view of the chart in Classic Mode.

#### Pivot Grid Wizard Set Up

| Advanced Options |                          |
|------------------|--------------------------|
| Legend           | Left •                   |
| Height           | 500                      |
| Width            | 500                      |
| Subtitle         | This is a Chart subtitle |
| Footer           | This is a Chart Footer   |
| Y-Axis Precision | Exploded Pie             |
|                  |                          |

### Pivot Grid Viewer Display

|                                         |                                                          | Pivot Grid Viewer      |                             |
|-----------------------------------------|----------------------------------------------------------|------------------------|-----------------------------|
| Pivot Grid Viewer<br>Search Pivot Grids |                                                          |                        |                             |
| Pivot Grid Name                         | Pivot Grid                                               | ×                      |                             |
| Data Source Name                        | <b>\$</b> • (2)                                          |                        |                             |
| Data Source Type                        | Filters     Acad Year (Academic Year Total)      Item    | Type (item Type Total) |                             |
| Search                                  | Foin with the XY2 Axis<br>This is a Chart sublide<br>35H |                        |                             |
| 馬 Q                                     |                                                          |                        | 1.20 of 28 → → → I / View A |
| lvot Grid Name                          | 3044                                                     |                        | Open in Fluid Mode          |
| TC_SR_STD_FTE_FALL                      |                                                          |                        | *                           |
| TC_SR_STD_FTE_SUMMER                    |                                                          | G                      | ×                           |
| TC_SR_STD_FTE_WINTER                    | 25H                                                      |                        | ×                           |
| OOP_CTGRY_OTLS_FL                       |                                                          |                        | 2                           |
| GCS_FUN_WITH_PIVOT_GRIDS                | Once Upon a Pr                                           | vot Grid               | · /                         |
| GCS_FUN_WITH_Y_AXIS                     | Fun with Pivot G                                         | inds                   | u 🥌                         |
| PGCS_PG101_FUN_WITH_GRIDS               | Having Fun with                                          | Pivot Grids            | 8                           |
| PGCS_PG101_FUN_WITH_GRIDS_2             | Having Fun with                                          | Pivot Grids            | ×                           |
| PGCS_PG101_TRAINING                     | Fun with Pivot G                                         | inds                   | 8                           |
| TIASP DE APPLIED BUG BY LAG             | Applied Burs Bu                                          | v Imana I an           | Z                           |

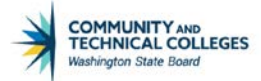

Pivot Grid Wizard Set Up

| Advanced Options |                          |
|------------------|--------------------------|
| Legend           | Left •                   |
| Height           | 1000                     |
| Width            | 200                      |
| Subtitle         | This is a Chart subtitle |
| Footer           | This is a Chart Footer   |
| Y-Axis Precision | Exploded Pie             |
|                  |                          |

#### Pivot Grid Viewer Display

|                            | Pivot Grid Viewer                               |                         |
|----------------------------|-------------------------------------------------|-------------------------|
| 100 4 2                    |                                                 |                         |
| ivot Grid Viewer           |                                                 |                         |
| earch Pivot Grids          |                                                 |                         |
| Pivot Grid Name            | ٩                                               |                         |
| Data Source Name           | Pivot Grid 🏶 🛛 🗙                                |                         |
| Data Source Type           | 0-0 ×                                           |                         |
| Show all Views.            | Filters                                         |                         |
| Search                     | Acad Year (Academic Year Total)                 |                         |
|                            | Fun with the XYZ Axis. This is a Chart subtitle |                         |
| E 0                        | 339                                             | 1.20 of 28 + b b View 0 |
| unt Grid Name              | 304                                             | Onen in Eluid Mode      |
| IC SR STD FTE FALL         | 25/                                             | Sperin rais note        |
| TO SD STD ETE SUMMED       | . 1                                             |                         |
|                            | Student ID T                                    |                         |
| C_SR_SID_FIE_WINTER        | Ant 2 ISH                                       | ×                       |
| DDP_CTGRY_DTLS_FL          |                                                 | ×                       |
| SCS_FUN_WITH_PIVOT_GRIDS   | C 104                                           |                         |
| CS_FUN_WITH_Y_AXIS         | Fun with Fixet Grids                            |                         |
| SCS_PG101_FUN_WITH_GRIDS   | Having Fun with Prvot Grids                     | ×.                      |
| ICS_PG101_FUN_WITH_GRIDS_2 | Having Fun with Pivot Grids                     | ×                       |
| CS_PG101_TRAINING          | Fun with Pivot Grids                            | 8                       |
| ACD DD ADDUED DUG DY LAG   |                                                 | 1.00                    |

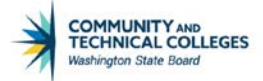

#### SUBTITLE/FOOTER

The Subtitle will display next to the Chart Title and the Footer above the Chart Type icons in both Chart Only and Pivot Grid and Chart default views.

| Pivot Grid Wizard Set Up |                          |
|--------------------------|--------------------------|
| Advanced Options         |                          |
| Legend                   | Left •                   |
| Height                   | 500                      |
| Width                    | 500                      |
| Subtitle                 | This is a Chart subtitle |
| Footer                   | This is a Chart Footer   |
| Y-Axis Precision         | Exploded Pie             |
|                          |                          |

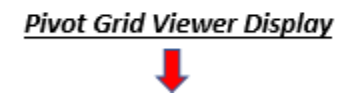

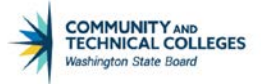

|                                                                                | Fun with Pive      | ot Grids        |                 | â q 🏲 :    |
|--------------------------------------------------------------------------------|--------------------|-----------------|-----------------|------------|
| Pivot Grid<br>- Press noid icon and drag and drop to column or row below. Need | hep?               |                 |                 | - Collapse |
| III Column + Values                                                            |                    |                 |                 |            |
| E Row + Residency Type ()                                                      |                    |                 |                 |            |
|                                                                                | Student ID (Count) | Amount          | Aggregate Label |            |
| Residency Type Total                                                           |                    | 160123          |                 |            |
| Conv. Bal                                                                      |                    | 35545           |                 | 10011000   |
| Conv Non-                                                                      |                    | 17943           |                 | - MATRICE  |
| Conv. Resi                                                                     |                    | 106635          |                 |            |
| 1006                                                                           |                    | 1. ME           |                 |            |
|                                                                                |                    |                 |                 |            |
| 1                                                                              |                    |                 |                 |            |
| 60K                                                                            |                    |                 |                 |            |
| 406                                                                            |                    |                 |                 |            |
| 208                                                                            |                    |                 |                 |            |
|                                                                                |                    |                 |                 |            |
| 0 Conv: Bal                                                                    | Con                | v: Non-         |                 | Corv: Resi |
| This is a Chart Footer                                                         | Residency Ty       | pe chart option |                 |            |
| h K C F                                                                        |                    |                 |                 |            |

#### Y AXIS PRECISION

Enter the number of decimal places in the Y-axis values. For example, when the Y-Axis Precision has a value of 2, the Y-axis in the chart has two decimal values.

| Pivot Grid Wizard Set Up |                          |
|--------------------------|--------------------------|
| +                        |                          |
| Advanced Options         |                          |
| Legend                   | Left •                   |
| Height                   | 500                      |
| Width                    | 500                      |
| Subtitle                 | This is a Chart subtitle |
| Footer                   | This is a Chart Footer   |
| Y-Axis Precision         | 2 Exploded Pie           |

#### Pivot Grid Viewer Display

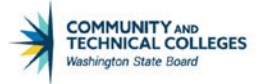

|                                                           |                            | Fun with Pivo       | t Grids                   |                        | <b>^</b>  | Q | 2       |
|-----------------------------------------------------------|----------------------------|---------------------|---------------------------|------------------------|-----------|---|---------|
| Pivot Grid<br>Press hold icon and drag and drop to column | n or row below. Need help? |                     |                           |                        |           |   | Collaps |
| III Column + Values                                       |                            |                     |                           |                        |           |   |         |
| Row + Residency Type                                      |                            |                     |                           |                        |           |   |         |
|                                                           |                            | Student ID (Count)  |                           | Amount Aggregate Label |           |   |         |
| - Residency Type Total                                    |                            |                     | 160123                    |                        |           |   | diates. |
| Conv. Bal                                                 |                            |                     | 35545                     |                        |           | 7 | 001800  |
| Conv. Non-                                                |                            |                     | 17943                     |                        |           |   | 単語      |
| Conv. Resi                                                |                            |                     | 106635                    |                        |           |   | 2467 8  |
|                                                           |                            |                     |                           |                        |           | _ |         |
|                                                           |                            |                     |                           |                        |           |   |         |
| 80.00X<br>40.00X<br>20.00X                                |                            | _                   |                           |                        |           |   |         |
| 80.000<br>60.000<br>40.000<br>20.000<br>0.00              | Cone: Bal                  |                     | r film-                   |                        | eer: Rasi |   |         |
| 80.000<br>40.000<br>20.000<br>0.00<br>Diss a Chart Footer | Conv: Bal                  | Cer<br>Residency Tr | r Non-<br>pe Chart Option | C                      | ere: Reși |   |         |

#### EXPLODED PIE

If Exploded Pie is checked when the end user chooses a 2D or 3D pie chart as the display option for the chart the pie will appear in its exploded view.

| Pivot Grid Wizard Set Up |                          |
|--------------------------|--------------------------|
| Advanced Options         |                          |
| Legend                   | Left •                   |
| Height                   | 500                      |
| Width                    | 500                      |
| Subtitle                 | This is a Chart subtitle |
| Footer                   | This is a Chart Footer   |
| Y-Axis Precision         | Exploded Pie             |
|                          |                          |

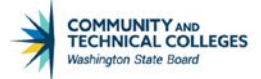

# Pivot Grid Viewer Display

|                                                                    | Fun with Pivo      | t Grids |                        | <u> </u> | 1 P        |
|--------------------------------------------------------------------|--------------------|---------|------------------------|----------|------------|
| Pivot Grid                                                         | 2                  |         |                        |          | - Collapse |
| Press hold icon and drag and drop to column or row below. Need hep | ¢                  |         |                        |          |            |
| III Column + Values                                                |                    |         |                        |          |            |
| E Row + Residency Type                                             |                    |         |                        |          |            |
|                                                                    | Student ID (Count) |         | Amount Aggregate Label | N        |            |
| Residency Type Total                                               |                    | 160123  |                        | Mar.     | Sales 20   |
| Conv. Bat                                                          |                    | 35545   |                        |          | 1001888    |
| Conv Non-                                                          |                    | 17943   |                        |          | 1817781    |
| Conv. Res.                                                         |                    | 106635  |                        |          | Sc407780   |
| un with the XYZ Axis This is a Chart subtitle                      |                    |         | /                      |          |            |
| Fun with the XYZ Axis This is a Chart sublitle                     | 174                | 2%      |                        |          |            |

### **Display Options**

Display options allow the developer to give or take away display options to the chart end user.

| Display Options                                                                                                    |               |                      |         |
|----------------------------------------------------------------------------------------------------|---------------|----------------------|---------|
| V                                                                                                    | View Grid     | Bar Chart            | Save As |
| <ul> <li>Image: A start of the start of the start of</li></ul> | Export Data   | Line Chart           |         |
| <ul> <li>Image: A start of the start of the start of</li></ul> | Chart Options | Pie Chart            |         |
| <ul> <li>Image: A start of the start of the start of</li></ul> | Hide Chart    | Horizontal Bar Chart |         |
| <ul> <li>Image: A start of the start of the start of</li></ul> | Reset         | Update Filters       |         |
| <ul> <li>Image: A start of the start of the start of</li></ul> | Save          | Show Help            |         |
|                                                                                                    |               |                      |         |

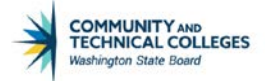

# **View Grid**

The View Grid checkbox allows the end user to view the Grid even if the Chart Only Default View has been selected. Within the Options Menu in Pivot Grid Viewer an option of View Grid will appear if the checkbox has been selected. If the checkbox is not selected or any other Default View has been chosen, the option will not appear in the Options Menu in Pivot Grid Viewer.

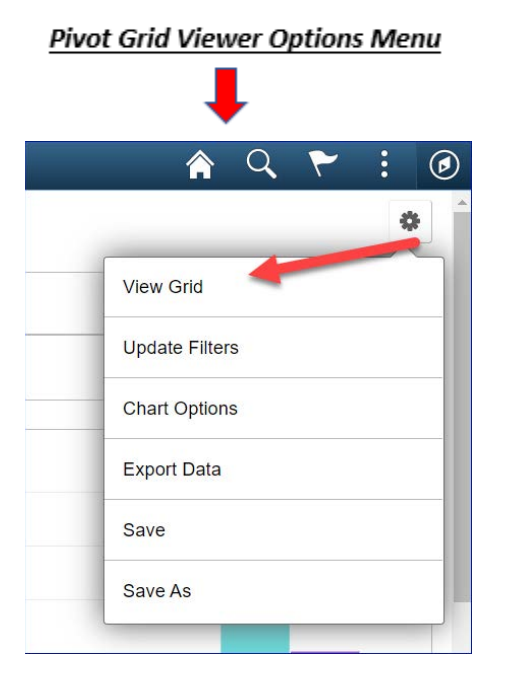

When selected a modal window (pop up window) will appear displaying the Grid.

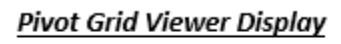

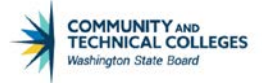

|                               |                                                   |                    | Fun with Pivot Grids          |                        | <u> </u>                |
|-------------------------------|---------------------------------------------------|--------------------|-------------------------------|------------------------|-------------------------|
| Cancel                        |                                                   |                    | Fun with Pivot Grids          |                        | Apply                   |
| Pivot Grid<br>+ Press rold io | on and drag and drop to column or row below. Need | d help?            |                               |                        | - Collapse A1           |
| III Column                    | + Values                                          |                    |                               |                        |                         |
| ≡ Row                         | 🕂 Residency Type 🛞                                |                    |                               |                        |                         |
|                               |                                                   | Student ID (Count) | )                             | Amount Aggregate Label |                         |
| - Residency                   | Type Total                                        |                    | 160123                        |                        | 0400-0200-020           |
| Conv Bal                      |                                                   |                    | 35545                         |                        | CONTRACTOR OF THE OWNER |
| Conv. Nor                     | h                                                 |                    | 17943                         |                        | 300.020128              |
| Conv: Res                     | B                                                 |                    | 106635                        |                        |                         |
|                               |                                                   |                    |                               | Þ                      | 1 forms                 |
|                               |                                                   |                    |                               |                        |                         |
| 201112622                     | 2011                                              | 00100000000        | 50.00 Conv. Bal Frwd 10087 El | g Conv. Bal            |                         |

The modal window has many of the same options as the fluid view, such as prompts and facet values to slice, dice and analyze the data. If the Apply button in the top right of the modal is clicked the end user goes back to the chart view but it will be refreshed based on the selections made in the modal window. Otherwise, if the Cancel button in the top left of the modal window is clicked, the modal window closes the chart layout is not changed.

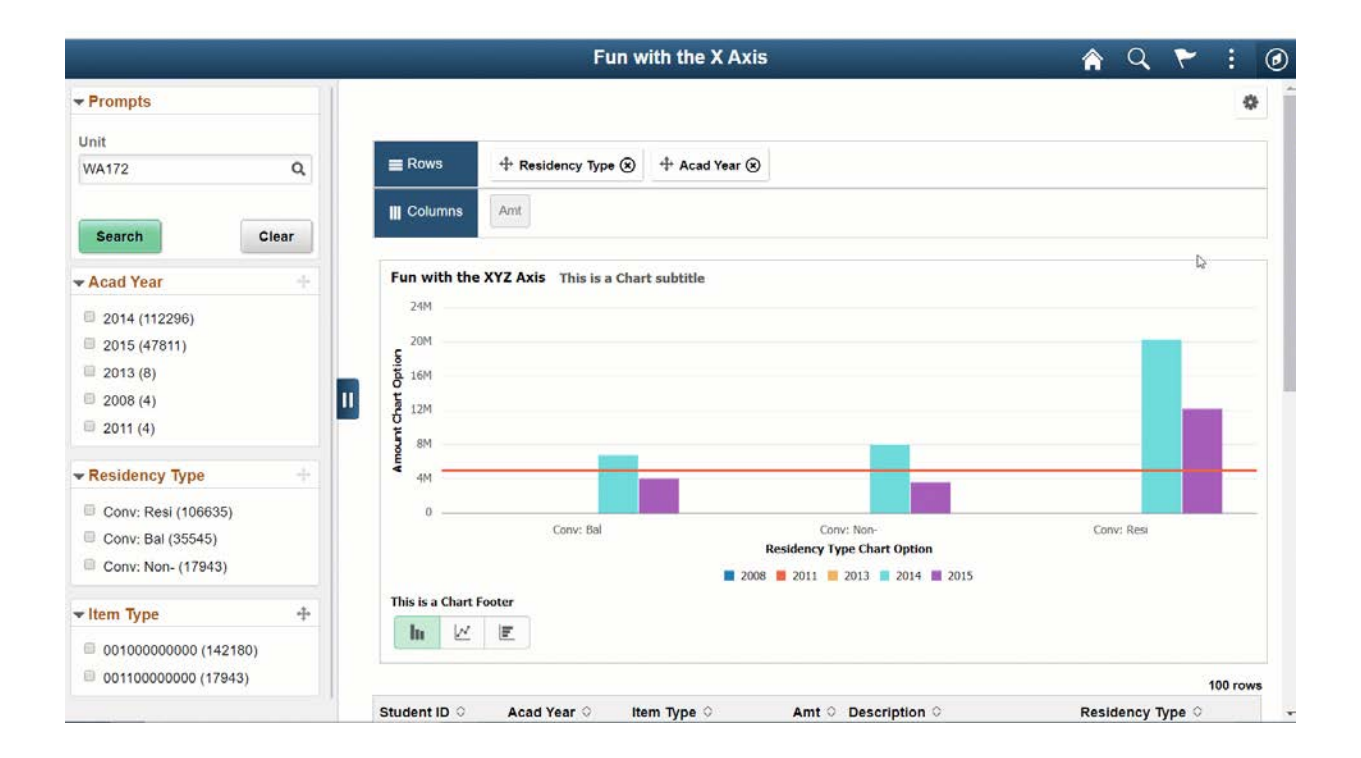

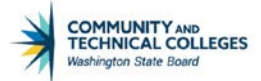

# **Export Data**

Select to export the underlying data to Excel.

| Pivot Grid Viewer Option | ns Menu |
|--------------------------|---------|
| Ļ                        |         |
| 🏫 🤉 🏲 : 🙆                |         |
| *                        |         |
| Update Filters           |         |
| Chart Options            |         |
| Export Data              |         |
| Save                     |         |
| Save As                  |         |

# **Chart Options**

If checked then end users can change the chart layout, chart axis, and filters. If the checkbox is not selected the option will not appear in the Options Menu in Pivot Grid Viewer. This option will also not display if the Pivot Grid Only Default View has been selected.

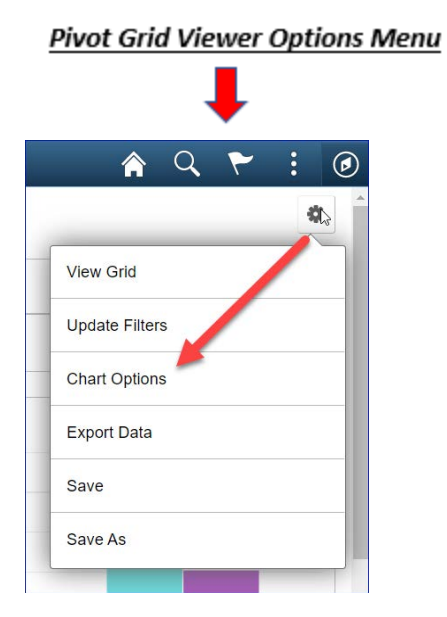

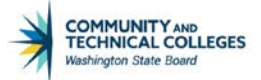

The end user will now have the option to overwrite the query developer's default Title, Subtitle, Footer, etc.

| _              |                                               |               | Fun with Pivot Grids      |            | â | Q | ٣         | : (    |
|----------------|-----------------------------------------------|---------------|---------------------------|------------|---|---|-----------|--------|
|                |                                               |               |                           |            |   |   |           | ¢      |
| Pivot Grid     | on and dram and drom to column or your ballow | Cancel        | Chart Options Apply       | 1          |   |   | - Collap  | se All |
| T TOSS HOLD IC |                                               | ➡ Titles      |                           |            | D |   |           |        |
| III Column     | T Values                                      | Title         | Fun with the XYZ Axis     |            |   |   |           |        |
|                | + Residency Type 🛞                            | Subtitle      | This is a Chart subtitle  |            |   |   |           |        |
|                |                                               | Footer        | This is a Chart Footer    | jate Label |   |   |           |        |
| - Residency    | Type Total                                    | X-Axis Title  | Residency Type Chart Opti |            | _ | - | 110620    |        |
| Conv: Bal      |                                               | Y-Axis Title  | Student ID                |            |   |   | THEFT     |        |
| Conv: Non      | *:                                            | - Axis & Type |                           |            |   |   | 1101222   |        |
| Conv: Res      |                                               | Y-Axis        | Student ID ·              |            |   |   | Safety of |        |
|                |                                               | Туре          | 2D Bar Chart •            |            |   |   |           |        |
| Fun with the   | XYZ Axis This is a Chart subtitle             |               |                           |            |   |   |           |        |
| 1206           |                                               |               |                           |            |   |   |           |        |
| 100K           |                                               |               |                           |            |   |   |           |        |

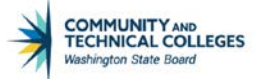

# **Hide Chart**

The Hide Chart checkbox only works in Classic mode of Pivot Grid Viewer. When it is selected the end user can choose to hide the chart, if de-selected the option to hide the chart is grayed out and unusable.

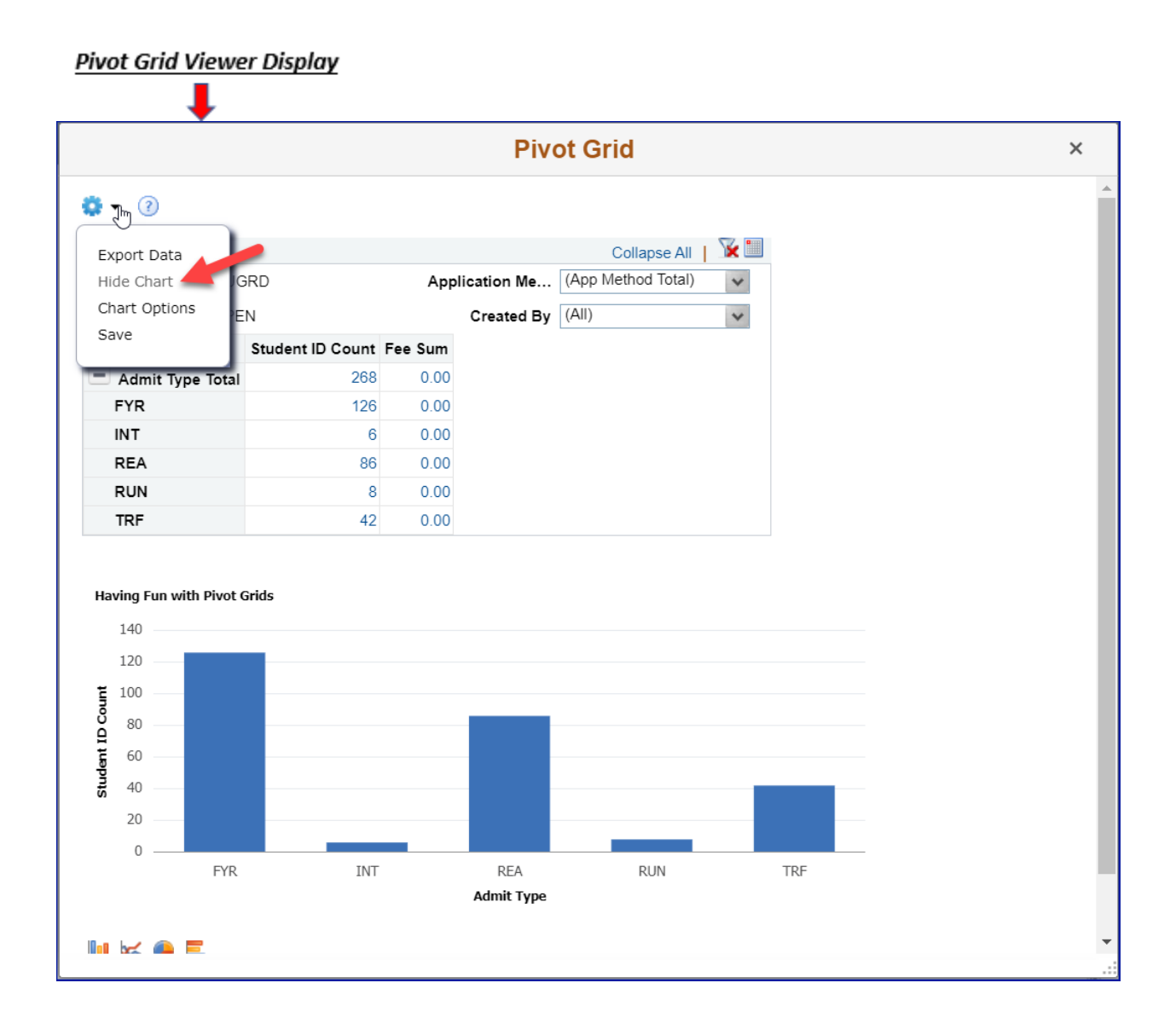

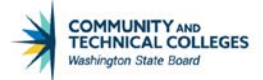

# Reset

If a model has been personalized the user is able to select to reset the pivot grid model to its original display. If the model has not been personalized this option will not show in the Menu Options of Pivot Grid Viewer.

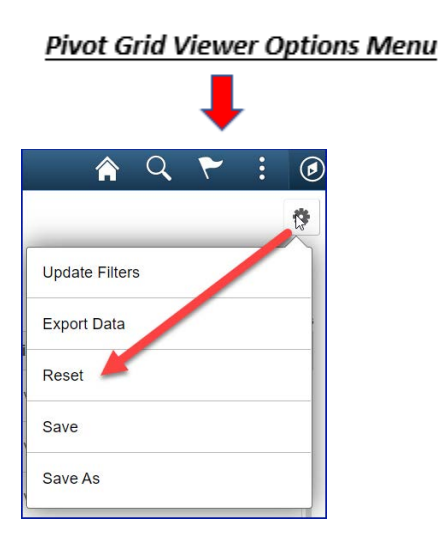

# Save

Allows the end user to save the current model layout as a default view of the current model. The model layout, filter values, and prompt values are also saved as preferences.

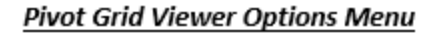

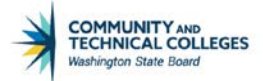

| A 9 7 : (      | Ø |
|----------------|---|
| *              | - |
| View Grid      |   |
| Update Filters |   |
| Chart Options  |   |
| Export Data    |   |
| Save 🖑         |   |
| Save As        |   |

# Bar Chart/Line Chart/Pie Chart/Horizontal Bar Chart

This is the only display option that is part of the chart itself and not part of the Options Menu in Pivot Grid Viewer. If checked the end user will have the option to change the chart display in Pivot Grid Viewer. If one type is de-selected that chart type will not be an available selection for the end user in Pivot Grid Viewer.

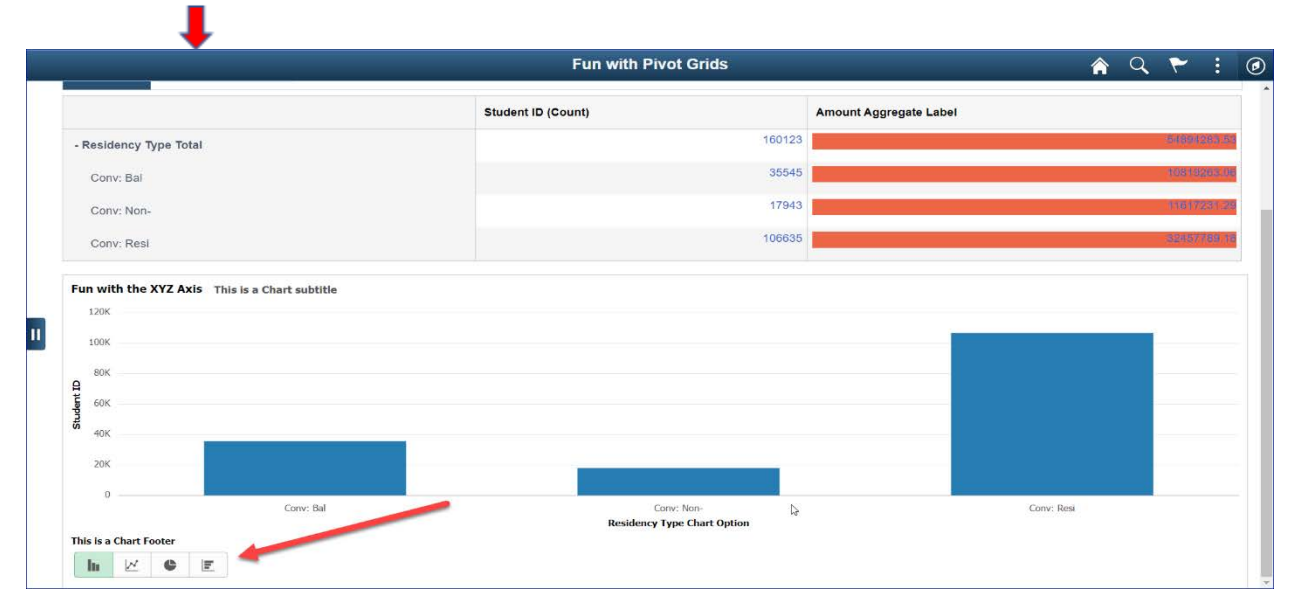

#### Pivot Grid Viewer Display

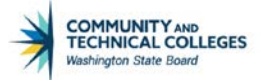

# **Update Filters**

Select to display the Update Filters dialog box in Pivot Grid Viewer, which enables the end user to add or remove filters for a model.

| Pivot Grid Viewer Options Menu |   |   |  |  |  |
|--------------------------------|---|---|--|--|--|
|                                | Ļ |   |  |  |  |
|                                |   | • |  |  |  |
| View Grid                      |   |   |  |  |  |
| Update Filters                 | 4 | 5 |  |  |  |
| Chart Options                  |   |   |  |  |  |
| Export Data                    |   |   |  |  |  |
| Save                           |   |   |  |  |  |
| Save As                        |   |   |  |  |  |

#### Pivot Grid Viewer Display

|                                                          |                                                                  | Fun with Pivot Grids                                     | 😭 Q 🏲 E 🖉              |
|----------------------------------------------------------|------------------------------------------------------------------|----------------------------------------------------------|------------------------|
| Prompts Unit Q More Options Search Clear                 | Pivot Grid                                                       | iow. Need help?                                          | Collapse All           |
| Residency Type                                           | + Residency Type (s)                                             |                                                          |                        |
| Conv: Resi (108635) Conv: Bal (35545) Conv: Non- (17943) | Residency Type Total     Conv: Bal     Conv: Non-     Conv: Resi | Student ID (Count)<br>160123<br>35545<br>17943<br>106635 | Amount Aggregate Label |
|                                                          | Fun with the XYZ Axis This is a Chart subtitle                   |                                                          |                        |

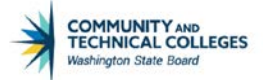

# **Show Help**

Displays the help icon on the pivot grid model in Classic Mode Pivot Grid Viewer. Does not affect Fluid Mode view. If checked the Help Message icon will appear in Pivot Grid Wizard when displayed in Classic Mode.

Configure message text using PeopleSoft pre-configured Message Set Number and Message Number. The message description shows when you roll over the Help button. This message will only display in Classic Mode of Pivot Grid Viewer.

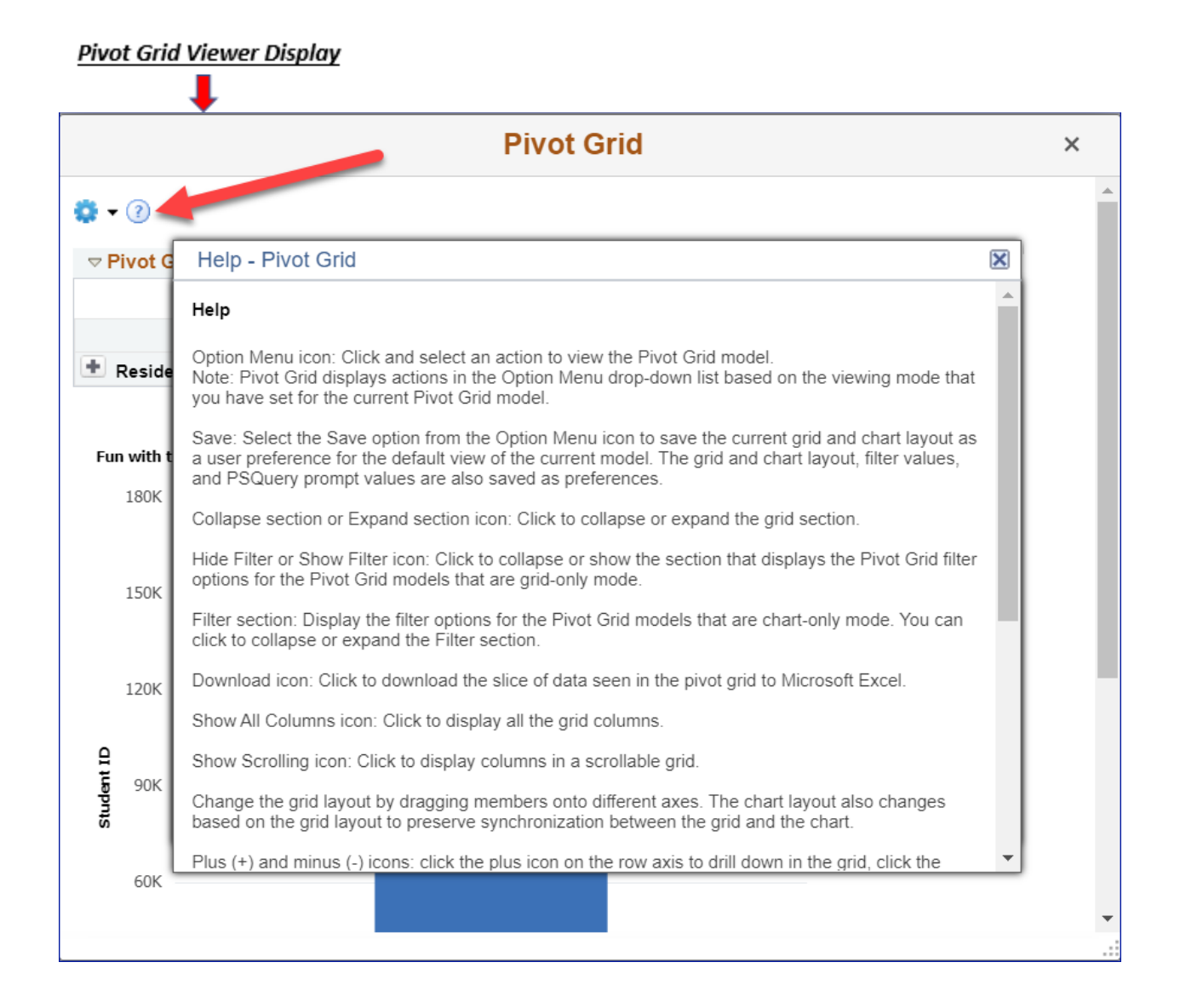

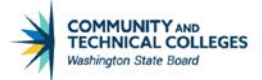

# Save As

Select to display the Save As dialog box in Pivot Grid Viewer, which enables end users to save the changes they have made to the default model as a new and separate model view.

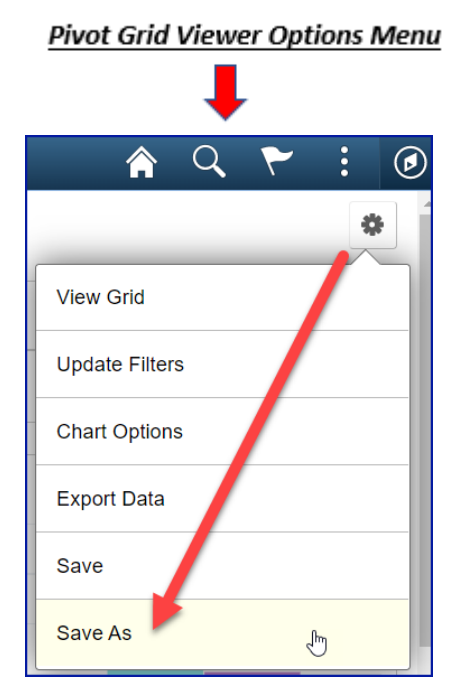

If a separate model view is saved then users have the option to select and open either view of the model.

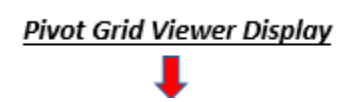

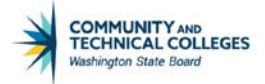

|                                |                             | Pivot Grid Viewer                |                             | <u></u>           | ۵ : ۲            |
|--------------------------------|-----------------------------|----------------------------------|-----------------------------|-------------------|------------------|
| 🥭 🖪 📀 🏶 🖀<br>Pivot Grid Viewer |                             |                                  | N                           | lew Window   Help | Personalize Page |
| Search Pivot Grids             |                             |                                  |                             |                   |                  |
| Pivot Grid Name PGCS_PG1       | 01_FUN_WITF Q               |                                  |                             |                   |                  |
| Data Source Name               | ٩                           |                                  |                             |                   |                  |
| Data Source Type               | ·                           |                                  |                             |                   |                  |
| Search                         |                             |                                  |                             |                   |                  |
|                                |                             | ×                                |                             |                   |                  |
| щ Q                            |                             | 1                                | (4 4                        | 1-2 of 2 🔹 🕨      | ▶   View All     |
| Pivot Grid Name                | Pivot Grid Title            | View Name                        | View Description            | Open in F         | luid Mode        |
| PGCS_PG101_FUN_WITH_GRIDS      | Having Fun with Pivot Grids | PGCS_PG101_FUN_WITH_GRIDS.View   | Having Fun with Pivot Grids | 2                 |                  |
| PGCS_PG101_FUN_WITH_GRIDS_2    | Having Fun with Pivot Grids | PGCS_PG101_FUN_WITH_GRIDS_2.View | Having Fun with Pivot Grids | 2                 |                  |
|                                |                             |                                  |                             |                   |                  |
|                                |                             |                                  | La .                        |                   |                  |
| 4                              |                             |                                  |                             |                   | •                |

### **Fluid Options**

Fluid Options give the developer options that will affect only the fluid view of the pivot grid model. It is broken down into three sections:

- List View Options
- Viewer Options
- Facet Selection

For the purpose of this course we will review Viewer Options and Facet Selection only. List View Options will be covered in a later course.

### **Viewer Options**

Viewer Options affect the display of the pivot grid model in Pivot Grid Viewer only when viewed in fluid mode.

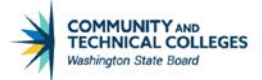

| Viewe | r Options        |                     |
|-------|------------------|---------------------|
| Resu  | It View Grid     | ▼                   |
| ▼ Res | ult View Columns | S 1-9 of 9 ▼ ▶ ▶    |
|       | Select Column    | Data Source Columns |
| 1     |                  | ID                  |
| 2     |                  | Career              |
| 3     |                  | Admit Type          |
| 4     |                  | Complete            |
| 5     |                  | Appl Meth           |
| 6     |                  | Status              |
| 7     |                  | Appl Dt             |
| 8     | 0                | Created By          |
| 9     |                  | Fee Amount          |

# **Result View**

Result View determines how the Detailed View (or Result View) is displayed. There are 3 options for how they can display.

- Grid
- List
- Grid and List

We only will be discussing the Grid view in this course as the List View uses List View Options which will be covered in a later course.

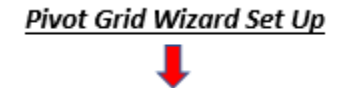

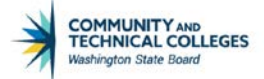

| < Ptpg Wiz Info                  |      | Pivot Grid            | d Wizard |
|----------------------------------|------|-----------------------|----------|
| 2 🖬 🔂 🌣 🖬                        |      |                       |          |
| <ul> <li>Viewer Optio</li> </ul> | ns   |                       |          |
|                                  |      |                       |          |
| Result View                      | Grid |                       |          |
|                                  |      | Allow Multiple Y Axes |          |

When Grid is the selected Result View the results will display as a grid in Pivot Grid Viewer when any Detailed View hyperlink is clicked.

# Pivot Grid Viewer Display

|              |          |              |            | Having Fun with Pivot C | Grids              |            |              |
|--------------|----------|--------------|------------|-------------------------|--------------------|------------|--------------|
|              |          |              |            | Having Fun with Pivot G | rids               |            | D ×          |
|              |          |              |            |                         |                    |            |              |
| Student ID 0 | Career O | Admit Type 🌣 | Complete O | Application Method O    | Application Status | Appl Dt 0  | Fee Amount O |
| 01255924     | UGRD     | REA          | Y          | www                     | PEN                | 10/26/2015 | 0.00         |
| 01224682     | UGRD     | REA          | N          | www                     | PEN                | 08/31/2015 | 0.00         |
| 01241677     | UGRD     | REA          | Y          | www                     | PEN                | 09/28/2015 | 0.00         |
| 01168252     | UGRD     | REA          | Y          | HRD                     | PEN                | 02/02/2016 | 0.00         |
| 01285473     | UGRD     | REA          | Y          | HRD                     | PEN                | 02/16/2016 | 0.00         |
| 01232897     | UGRD     | REA          | Y          | HRD                     | PEN                | 02/08/2016 | 0.00         |
| 01242818     | UGRD     | REA          | Y          | www                     | PEN                | 09/01/2015 | 0.00         |
| 01226435     | UGRD     | REA          | Y          | www                     | PEN                | 10/27/2015 | 0.00         |
| 01174107     | UGRD     | REA          | Y          | www                     | PEN                | 09/22/2015 | 0.00         |
| 01194400     | UGRD     | REA          | Y          | www                     | PEN                | 11/12/2015 | 0.00         |
| 01201003     | UGRD     | REA          | N          | www                     | PEN                | 09/01/2015 | 0.00         |
| 01163991     | UGRD     | REA          | Y          | HRD                     | PEN                | 02/03/2016 | 0.00         |
| 0400000      | LICOD    | nex.         | v          | unn                     | nesi               | 00/11/0016 | 0.00         |

# **Allow Multiple Y Axis**

Select this option to allow users to select multiple Y Axes on the chart. If this option is deselected, any change to the Y axis will result in a single Y axis being plotted on the chart.

Pivot Grid Wizard Set Up

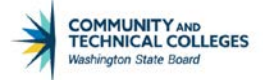

| < Ptpg Wiz Info                     |      |   | Pivot Grid Wizard     |
|-------------------------------------|------|---|-----------------------|
| <ul> <li>✓ Viewer Option</li> </ul> | ns   |   |                       |
| Result View                         | Grid | T |                       |
|                                     |      |   | Allow Multiple Y Axes |

#### Pivot Grid Viewer Display

|                   |                                          |     |     |                                       |     |     |  | 4   |
|-------------------|------------------------------------------|-----|-----|---------------------------------------|-----|-----|--|-----|
| Rows Ad           | mit Type 🛞                               | nt. |     |                                       |     |     |  |     |
| Having Fun with F | Pivot Grids                              |     |     |                                       |     |     |  |     |
| 50                |                                          |     |     |                                       |     |     |  | 50  |
| 40                |                                          |     |     |                                       |     |     |  | 40  |
| g 30              |                                          |     |     |                                       |     |     |  | 30  |
| 20                |                                          |     |     |                                       |     |     |  | 20  |
| <b>0</b>          |                                          |     |     |                                       |     | ()  |  |     |
| 10                |                                          |     |     |                                       |     |     |  | 10  |
| 0                 | PIR.                                     |     | INT | REA                                   | RUN | TRF |  | 0   |
|                   |                                          |     |     | Admit Type  Student ID Fee Amount(Y2) |     |     |  |     |
| h 🗵 🗷             |                                          |     |     |                                       |     |     |  |     |
|                   |                                          |     |     |                                       |     |     |  |     |
|                   | 1200 C C C C C C C C C C C C C C C C C C |     |     |                                       |     |     |  | 100 |

# **Result View Columns**

These are the columns that will display in the Result View (or Detail View) when the detail view hyperlink is clicked on the chart or grid in Pivot Grid Viewer. As with all Fluid Mode Options, this selection affects on the fluid mode display not the classic mode.

# Pivot Grid Wizard Set Up

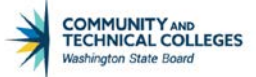

| Ξī, | Q             | 1-9 of 9 v          |  |
|-----|---------------|---------------------|--|
|     | Select Column | Data Source Columns |  |
| 1   |               | ID                  |  |
| 2   |               | Career              |  |
| 3   |               | Admit Type          |  |
| 4   |               | Complete            |  |
| 5   |               | Appl Meth           |  |
| 6   |               | Status              |  |
| 7   |               | Appl Dt             |  |
| 8   |               | Created By          |  |
| 9   |               | Fee Amount          |  |

If one of the columns is deselected it will not display in the Result View in Pivot Grid Viewer.

# Pivot Grid Viewer Display

|              |                                                  |              |            | Having Fun with Pivot   | Grids              |            | A Q P        |  |
|--------------|--------------------------------------------------|--------------|------------|-------------------------|--------------------|------------|--------------|--|
|              |                                                  |              |            | Having Fun with Pivot G | rids               |            | ×            |  |
|              | Created By does not appear in<br>the Result View |              |            |                         |                    |            |              |  |
| Student ID 0 | Career O                                         | Admit Type O | Complete 0 | Application Method      | Application Status | Appl Dt O  | Fee Amount O |  |
| 201255924    | UGRD                                             | REA          | Y          | www                     | PEN                | 10/26/2015 | 0.00         |  |
| 201224682    | UGRD                                             | REA          | N          | www                     | PEN                | 08/31/2015 | 0.00         |  |
| 201241677    | UGRD                                             | REA          | Y          | www                     | PEN                | 09/28/2015 | 0.00         |  |
| 201168252    | UGRD                                             | REA          | Y          | HRD                     | PEN                | 02/02/2016 | 0.00         |  |
| 201285473    | UGRD                                             | REA          | Y          | HRD                     | PEN                | 02/16/2016 | 0.00         |  |
| 201232897    | UGRD                                             | REA          | Ŷ          | HRD                     | PEN                | 02/08/2016 | 0.00         |  |
| 201242818    | UGRD                                             | REA          | Y          | www                     | PEN                | 09/01/2015 | 0.00         |  |
| 201226435    | UGRD                                             | REA          | Y          | www                     | PEN                | 10/27/2015 | 0.00         |  |
| 201174107    | UGRD                                             | REA          | Y          | www                     | PEN                | 09/22/2015 | 0.00         |  |
| 201154400    | UGRD                                             | REA          | Y          | www                     | PEN                | 11/12/2015 | 0.00         |  |
| 201201003    | UGRD                                             | REA          | N          | www                     | PEN                | 09/01/2015 | 0.00         |  |
| 201163991    | UGRD                                             | REA          | Y          | HRD                     | PEN                | 02/03/2016 | 0.00         |  |
| 201226330    | UGRD                                             | REA          | Y          | HRD                     | PEN                | 02/11/2016 | 0.00         |  |
| 101006237    | UGRD                                             | REA          | Y          | www                     | PEN                | 01/22/2016 | 0.00         |  |
|              |                                                  |              | 22         |                         |                    |            |              |  |

### **Facet Selection**

The Facet Selection area of Fluid Mode Options allows developers to determine how facets will behave and display in Pivot Grid Viewer.

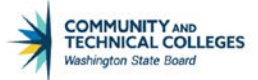

| Ņ | Q                 |               |             | 1-5 of 5 🔻 🕨 |
|---|-------------------|---------------|-------------|--------------|
|   | Allow Multiselect | Show as Chart | Chart Type  | Facets       |
| 1 |                   |               |             | Career       |
| 2 |                   |               |             | Admit Type   |
| 3 |                   |               | Bar Chart V | Appl Meth    |
| 4 |                   |               |             | Status       |
| 5 | <b>v</b>          |               |             | Created By   |

The columns available are:

- Allow Multi-select
- Show as Chart
- Chart Type
- Facets

### **Allow Multi-select**

Gives the developer the option to either allow end users to select multiple facets or only a single facet in Pivot Grid Viewer.

#### Pivot Grid Wizard Set Up

|   | Q                 |               |             | ■ ■ 1-5 of 5 ▼ |  |
|---|-------------------|---------------|-------------|----------------|--|
|   | Allow Multiselect | Show as Chart | Chart Type  | Facets         |  |
| 1 | V                 |               |             | Career         |  |
| 2 | 2                 |               |             | Admit Type     |  |
| 3 |                   |               | Bar Chart 🔻 | Appl Meth      |  |
| 4 |                   |               |             | Status         |  |
| 5 |                   |               |             | Created By     |  |

If the multi-select option is deselected then in Pivot Grid Viewer the end user will only have the option to select one facet at a time, not the checkbox which allows for multiple facets to be selected.

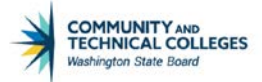

#### Pivot Grid Viewer Display

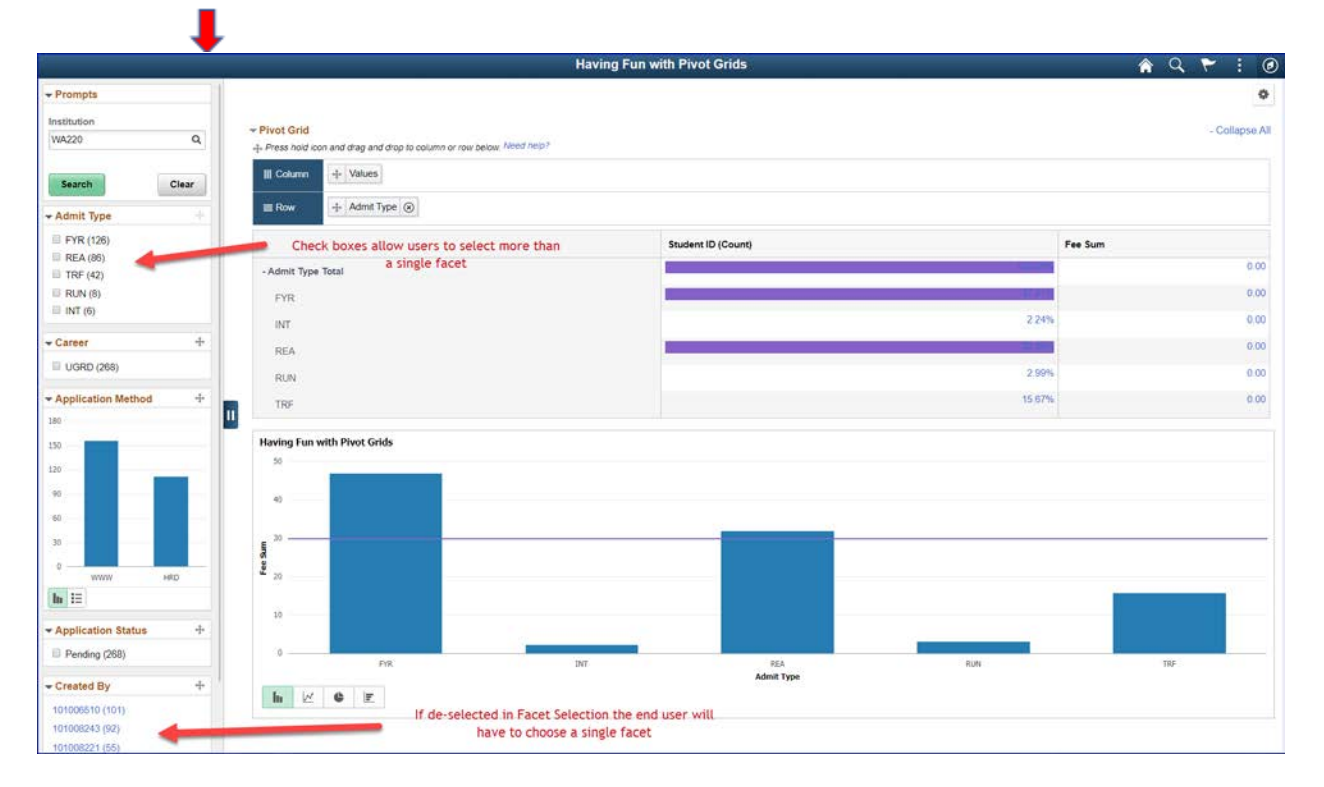

# Show as Chart/Chart Type

Show as Chart and Chart Type work together to display the facet as a chart in the Left Panel in Pivot Grid Viewer. Show as Charts allows for the display as a chart and Chart Type is where the developer selects the type of chart which will display.

| PIVO     | <u>t Gria Wizara :</u> | <u>Set Up</u> |             |            |            |  |
|----------|------------------------|---------------|-------------|------------|------------|--|
| ▼ Fa     | acet selection         |               |             |            |            |  |
| <b>F</b> | Q B                    |               |             |            | 1-5 of 5 🔻 |  |
|          | Allow Multiselect      | Show as Chart | Chart Type  | Facets     |            |  |
| 1        |                        |               |             | Career     |            |  |
| 2        |                        |               |             | Admit Type |            |  |
| 3        |                        | <b>v</b>      | Bar Chart 🔻 | Appl Meth  |            |  |
| 4        |                        |               |             | Status     |            |  |
| 5        |                        |               |             | Created By |            |  |

If setup then the facet will display as a chart in the Left Panel in Pivot Grid Viewer.

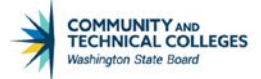

# Pivot Grid Viewer Display

|                                                |                                                                 | Having Fun with Pivot Grids | A 9 🚩 🗄       |
|------------------------------------------------|-----------------------------------------------------------------|-----------------------------|---------------|
| Prompts                                        |                                                                 |                             | 0             |
| Institution                                    | - Bluet Cold                                                    |                             | Collecto All  |
| WA220 Q                                        | + Press hold icon and drag and drop to column or row below. Nee | ed nep?                     | - Collepse Mi |
| Search Clear                                   | III Column + Values                                             |                             |               |
| Admit Type                                     | E Row + Admit Type (2)                                          |                             |               |
| E FYR (126)                                    |                                                                 | Student ID (Count)          | Fee Sum       |
| <ul> <li>REA (86)</li> <li>TRE (42)</li> </ul> | - Admit Type Total                                              |                             | 0.00          |
| RUN (8)                                        | EVR                                                             |                             | 0.00          |
| INT (6)                                        | INT                                                             | 2.249                       | 0.00          |
| Career +                                       | RFA                                                             |                             | 0.00          |
| UGRD (268)                                     | RUN                                                             | 2.993                       | 0.00          |
| Application Method                             |                                                                 | 15 679                      | 0.00          |
| 180                                            |                                                                 |                             |               |
| 150                                            | Having Fun with Pivot Grids                                     |                             |               |
| 120                                            | 30                                                              |                             |               |
| 90                                             |                                                                 |                             |               |
| 60                                             | 27                                                              |                             |               |
| 30                                             | e <sup>30</sup>                                                 |                             |               |
| 0                                              |                                                                 |                             |               |
| WWW HHD                                        | - 20                                                            |                             |               |
|                                                | 30                                                              |                             |               |
| - Application Status                           |                                                                 | Word                        |               |

## Facets

This is the list of facets available based on the fields selected as X Axes in Pivot Grid Wizard.

| ▼ Facet selection |                        |               |             |            |  |  |  |  |  |
|-------------------|------------------------|---------------|-------------|------------|--|--|--|--|--|
| =                 | Q<br>Allow Multiselect | Show as Chart | Facets      |            |  |  |  |  |  |
| 1                 | <b>v</b>               |               |             | Career     |  |  |  |  |  |
| 2                 |                        |               |             | Admit Type |  |  |  |  |  |
| 3                 |                        |               | Bar Chart 🔻 | Appl Meth  |  |  |  |  |  |
| 4                 |                        |               |             | Status     |  |  |  |  |  |
| 5                 |                        |               |             | Created By |  |  |  |  |  |
|                   |                        |               |             |            |  |  |  |  |  |

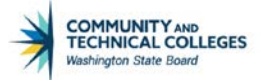

### Pivot Grid Wizard - Step 5

### **Pivot Grid Display**

The pivot grid model will display in classic mode in Step 5.

Step 5 of the Pivot Grid Wizard allows the developer to ensure that the model will display as intended. It also allows the developer to make any final design changes to the chart and save them. Step 5 also allows for the developer to Save As so the developer can save the model in a different view which we will see a bit further on.

Note: a pivot grid model can be saved at any of the five steps during creation so the entire model does not have to be designed at one time.

If the grid and/or chart does not display then the developer will need to go back and ensure that the query used meets all of the requirements for use with pivot grid and/or that the model has been set up correctly.

It is necessary to note that if the developer wants to really get into the weeds with the pivot grid and test out ALL grid functionality - Pivot Grid Viewer is the place to do it. Step 5 of the Pivot Grid Wizard does not give the developer access to all capabilities of the grid. In fact, it is quite limited.

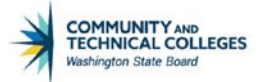

| Ptpg Wiz Info                      |                            |            |             | Pivot Grid Wizard |
|------------------------------------|----------------------------|------------|-------------|-------------------|
| 🦉 🗓 😯 🇱 🕍<br>Divet Crid Wizerd     |                            |            | Stop E of E |                   |
|                                    |                            |            | Step 5 01 5 |                   |
| 0-2-3-4-0                          |                            | < Previous | J           |                   |
| Pivot Grid Display                 |                            |            |             |                   |
| Display Page for the Pivot Grid an | d Chart                    |            |             |                   |
| Title Having Fun with Pivot Grids  | s                          |            |             |                   |
| <b>ö</b> - 0                       |                            |            |             |                   |
| Pivot Grid                         | Collapse                   | All I 🗽 🗐  |             |                   |
| Career UGRD                        | Application Me (App Method | Total) 🗸   |             |                   |
| Application Sta PEN                | Created By (All)           | *          |             |                   |
| Student ID (Cou                    | nt) Fee Sum                |            |             |                   |
| Admit Type Total 100.0             | 0% 0.00                    |            |             |                   |
| FYR 47.0                           | 196 0.00                   |            |             |                   |
| INT 2.24                           | 4% 0.00                    |            |             |                   |
| REA 32.0                           | 9% 0.00                    |            |             |                   |
| RUN 2.9                            | 9% 0.00                    |            |             |                   |
| 13.0                               | 778 0.00                   |            |             |                   |
| Having Fun with Pivot Grids        |                            |            |             |                   |
| 50                                 |                            |            |             |                   |
|                                    |                            |            |             |                   |
| 40                                 |                            |            |             |                   |
|                                    |                            |            |             |                   |
| § 30                               |                            |            |             |                   |
| ee<br>S                            |                            |            |             |                   |
| <b>2</b> 0                         |                            |            |             |                   |
|                                    |                            |            |             |                   |
| 10                                 |                            |            |             |                   |
|                                    |                            |            |             |                   |
| FYR INT                            | REA RUN                    | TRF        |             |                   |
|                                    | Admit Type                 |            |             |                   |
|                                    |                            |            |             |                   |
|                                    |                            |            |             |                   |
| -                                  |                            |            |             |                   |

### Options Menu

Use the Option Menu icon to select the actions for viewing the Pivot Grid model.

- Export Data: Select to export the underlying data to Microsoft Excel.
- Chart Option: Select to open the Options Menu (the same menu that appears to the end user in Pivot Grid Viewer where changes to the chart can be made), where developers can change the chart layout, chart axes, and filters.

| Pivot Grid Display                        |                      |  |  |  |  |  |
|-------------------------------------------|----------------------|--|--|--|--|--|
| Display Page for the Pivot Grid and Chart |                      |  |  |  |  |  |
| Title Having                              | Fun with Pivot Grids |  |  |  |  |  |
| ی 🕂 🌣                                     |                      |  |  |  |  |  |
| Export Data<br>Chart Options              | JGRD P               |  |  |  |  |  |

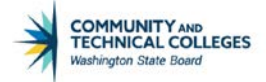

Note: If the Default View is Chart Only or Pivot Grid and Chart, the available options are Export Data and Chart Option. If the Default View is Pivot Grid Only the only option is Export Data.

The options Prompts, Reset, Save, View Grid, Display Chart, and Hide Chart are not available in the Pivot Grid Wizard because these options are viewer-only options.

| < Ptpg Wiz Info                                   | 1                    |                                         |              | Pivot Grid Wizard           |   |      | Â | Q | ٣ | : | ۲ |
|---------------------------------------------------|----------------------|-----------------------------------------|--------------|-----------------------------|---|------|---|---|---|---|---|
| Pivot Grid Dis                                    | splay                |                                         |              |                             |   |      |   |   |   |   | * |
| Display Page for th                               | e Pivot Grid and Ch  | art                                     |              |                             |   |      |   |   |   |   |   |
| Title Having Fun                                  | with Pivot Grids     |                                         | _            |                             | _ | _    |   |   |   |   |   |
| <b>0</b> • 0                                      |                      |                                         |              | User Charting Options       |   | ×    |   |   |   |   |   |
| - Pivot Grid                                      |                      | Co                                      | 2 🖬 😔 🌞 🖬    |                             |   | Help |   |   |   |   |   |
| Career UG                                         | GRD                  | Application Me (App<br>Created By (All) | Title        | Having Fun with Pivot Grids |   |      |   |   |   |   |   |
|                                                   | Student ID (Count) F | ee Sum                                  | Subtitle     |                             |   |      |   |   |   |   |   |
| <ul> <li>Admit Type Total</li> <li>FYR</li> </ul> | 100 COM              | 0.00                                    | Footer       |                             |   |      |   |   |   |   |   |
| INT                                               | 2.24%                | 0.00                                    | Type         | 2D Horizontal Bar Chart     |   |      |   |   |   |   |   |
| REA                                               | 2 000                | 0.00                                    | W Auto Lobol | Admit Type                  |   |      |   |   |   |   |   |
| TRF                                               | 15.67%               | 0.00                                    | X-AXIS Label | Addine Type                 |   |      |   |   |   |   |   |
|                                                   |                      |                                         | Y-Axis       | Student ID                  | • |      |   |   |   |   |   |
| Having Fun with Pivot G                           | arids                |                                         | Y-Axis Label | Fee Sum                     |   |      |   |   |   |   |   |
| FYR                                               |                      |                                         | ок с         | ancel                       |   |      |   |   |   |   |   |
| INT                                               |                      |                                         |              |                             |   |      |   |   |   |   |   |
| RUN                                               | -                    |                                         |              | _                           | - |      |   |   |   |   |   |
| TRE                                               |                      |                                         |              |                             |   |      |   |   |   |   |   |

# Help Icon

Click the Help icon to display the Help - Pivot Grid dialog box, where help information that may have been defined for all actions for this Pivot Grid model can be viewed.

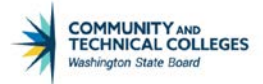

| 🔹 Ptpg Wi                      | iz Info Pivo                                                                                                    | ot Grid V | Nizard |  |  |  |
|--------------------------------|----------------------------------------------------------------------------------------------------|-----------|--------|--|--|--|
| 🥭 🖬 😌<br>Pivot Gr              | 🗱 🕍 Help - Pivot Grid                                                                                                    | ×o        | f 5    |  |  |  |
| 1-2-3                          | Help                                                                                                    | <b>A</b>  |        |  |  |  |
| <b>Pivot G</b> I<br>Display Pa | Option Menu icon: Click and select an action to view the Pivot Grid model.<br>Note: Pivot Grid displays actions in the Option Menu drop-down list based on the viewing mode<br>that you have set for the current Pivot Grid model.                                       | 1         |        |  |  |  |
| Title Hav                      | Save: Select the Save option from the Option Menu icon to save the current grid and chart layou<br>as a user preference for the default view of the current model. The grid and chart layout, filter<br>values, and PSQuery prompt values are also saved as preferences. | ıt        |        |  |  |  |
| ⇒ Pivot C<br>c                 | Collapse section or Expand section icon: Click to collapse or expand the grid section.                                                                                                    | - 8       |        |  |  |  |
| Application                    | Hide Filter or Show Filter icon: Click to collapse or show the section that displays the Pivot Grid filter options for the Pivot Grid models that are grid-only mode.                                                                                                    |           |        |  |  |  |
| Admit Ty                       | Filter section: Display the filter options for the Pivot Grid models that are chart-only mode. You c click to collapse or expand the Filter section.                                                                                                    | an        |        |  |  |  |
| INT<br>REA                     | Download icon: Click to download the slice of data seen in the pivot grid to Microsoft Excel.                                                                                                    | - 11      |        |  |  |  |
| RUN                            | Show All Columns icon: Click to display all the grid columns.                                                                                                    |           |        |  |  |  |
| TRF                            | Show Scrolling icon: Click to display columns in a scrollable grid.                                                                                                    |           |        |  |  |  |
| Having Fun w                   | Change the grid layout by dragging members onto different axes. The chart layout also changes<br>based on the grid layout to preserve synchronization between the grid and the chart.                                                                                    |           |        |  |  |  |
| FYR                            | Plus (+) and minus (-) icons: click the plus icon on the row axis to drill down in the grid, click the minus icon on the row axis to drill out in the grid.                                                                                                    |           |        |  |  |  |
| INT                            |                                                                                                    |           |        |  |  |  |
| dmit Type                      |                                                                                                    |           |        |  |  |  |
| <ul><li></li></ul>             |                                                                                                    |           |        |  |  |  |

### Expand All and Collapse All

The Expand All or Collapse All link appears when the Pivot Grid model contains totaled values. These links are not available for the Pivot Grid models that have no totals defined.

- Click the Expand All link to expand all the positions on the grid row and column; the Collapse All link appears.
- Click the Collapse All link to collapse all the positions on the grid row and column; the Expand All link appears.

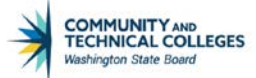

|   | Pivot Grid Display                        |               |                    |         |            |                    |     |  |  |  |
|---|-------------------------------------------|---------------|--------------------|---------|------------|--------------------|-----|--|--|--|
|   | Display Page for the Pivot Grid and Chart |               |                    |         |            |                    |     |  |  |  |
| ٦ | Title Having Fun with Pivot Grids         |               |                    |         |            |                    |     |  |  |  |
|   | <b>*</b> - 3                              |               |                    |         |            |                    |     |  |  |  |
|   | ▽ Pi                                      | ivot Grid     |                    |         |            | Collapse All       | 📡 🛄 |  |  |  |
|   | Career UGRD                               |               |                    | Appl    | ication Me | (App Method Total) | *   |  |  |  |
|   | Appli                                     | cation Sta PE | N                  |         | Created By | (AII)              | *   |  |  |  |
|   |                                           |               | Student ID (Count) | Fee Sum |            |                    |     |  |  |  |

### **Chart Type Icons**

- Click the Bar icon to display data in a bar chart.
- Click the Line icon to display data in a line chart.
- Click the Pie icon to display data in a pie chart.
- Click the Horizontal Bar Chart icon to display data in a horizontal bar chart.

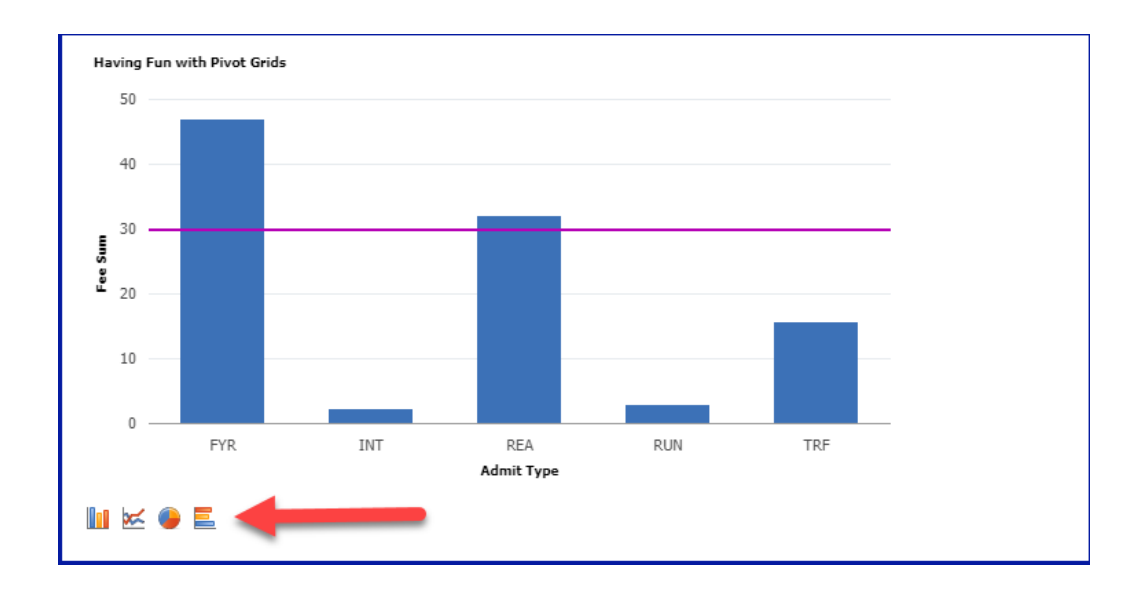
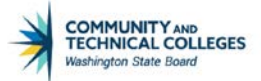

## **Configure Related Content**

Click to access the Assign Related Actions page, where services to be used as Related Actions can be assigned, select the service target to determine where the service will be displayed, and define the parameter mappings and options for the service.

Note: The Configure Related Content link is available only after the Pivot Grid model has been saved.

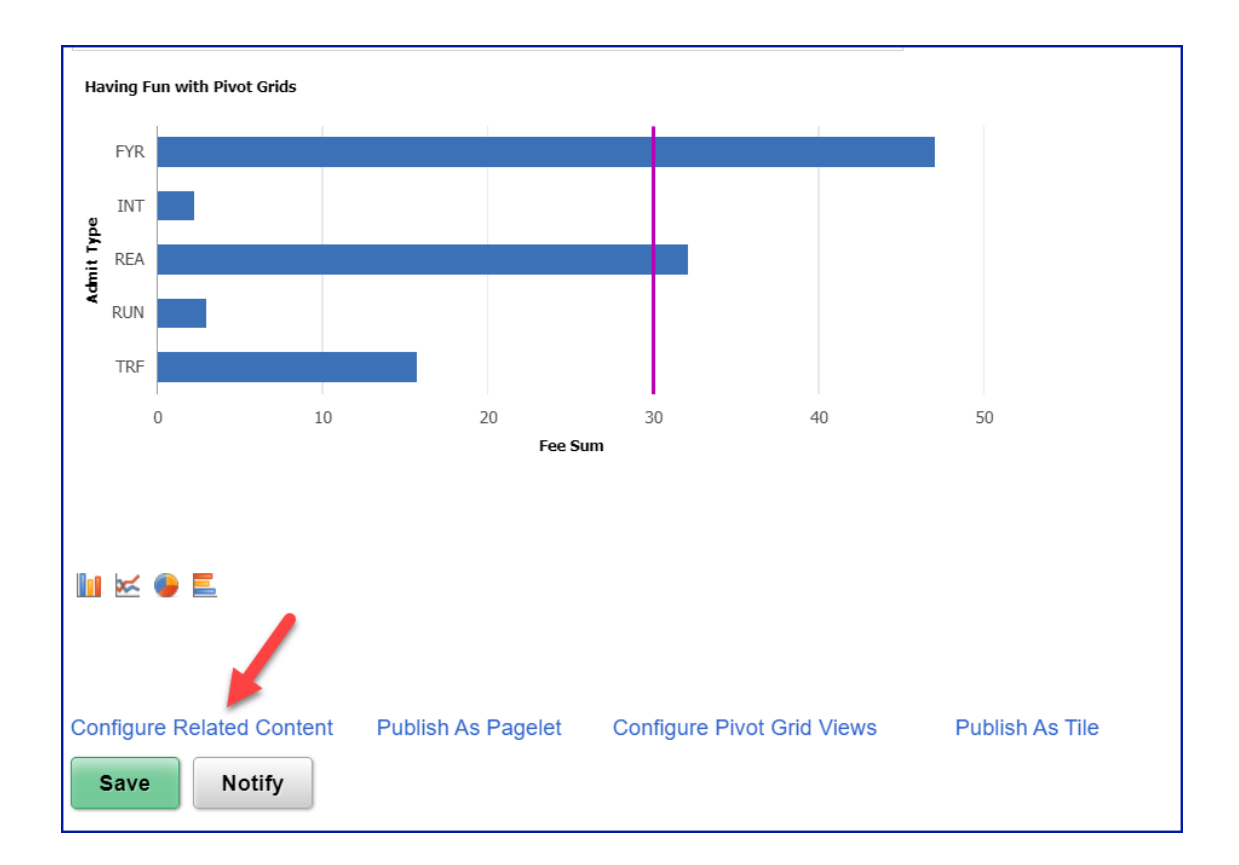

# Publish as Pagelet

Click to access the Review Pagelets dialog box, where users can view a list of pagelets that are using the current Pivot Grid model and where they can create a home page and template to use the Pivot Grid pagelets without having to navigate to the pagelet wizard.

Developers can also add new, delete, or update existing pagelets that are based on the specific Pivot Grid model.

The pivot grid must first be saved before being able to publish as a pagelet.

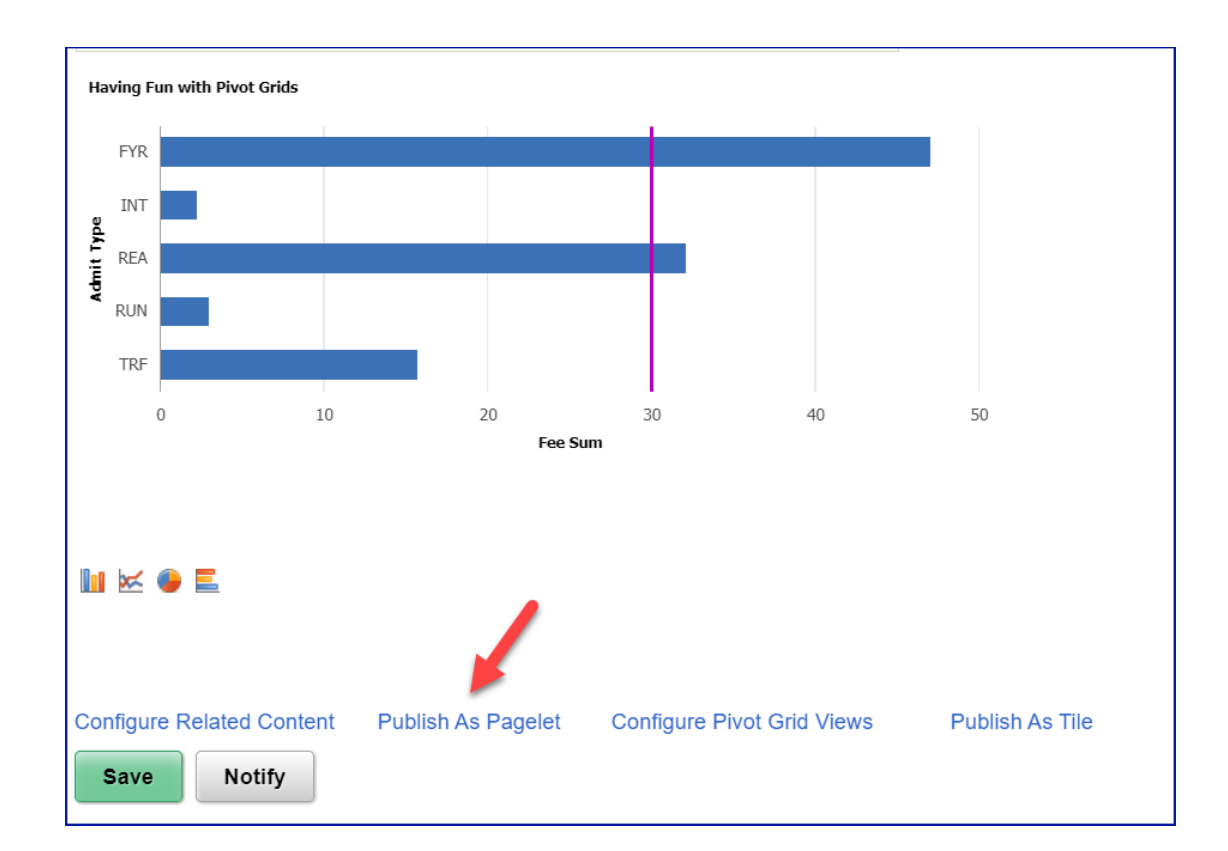

This topic will be covered in more depth in upcoming pivot grid courses.

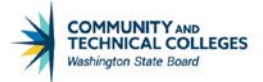

## Configure Pivot Grid View

Click to access the Pivot Grid Views Component dialog box. This allows the developer to use the model just created as a basis for different views of that same model. Users can create or edit existing views here. For example, if a particular person wants to see the data in a chart only format and save a particular college code for their view they can do so here. The pivot grid must first be saved before being able to configure the pivot grid view.

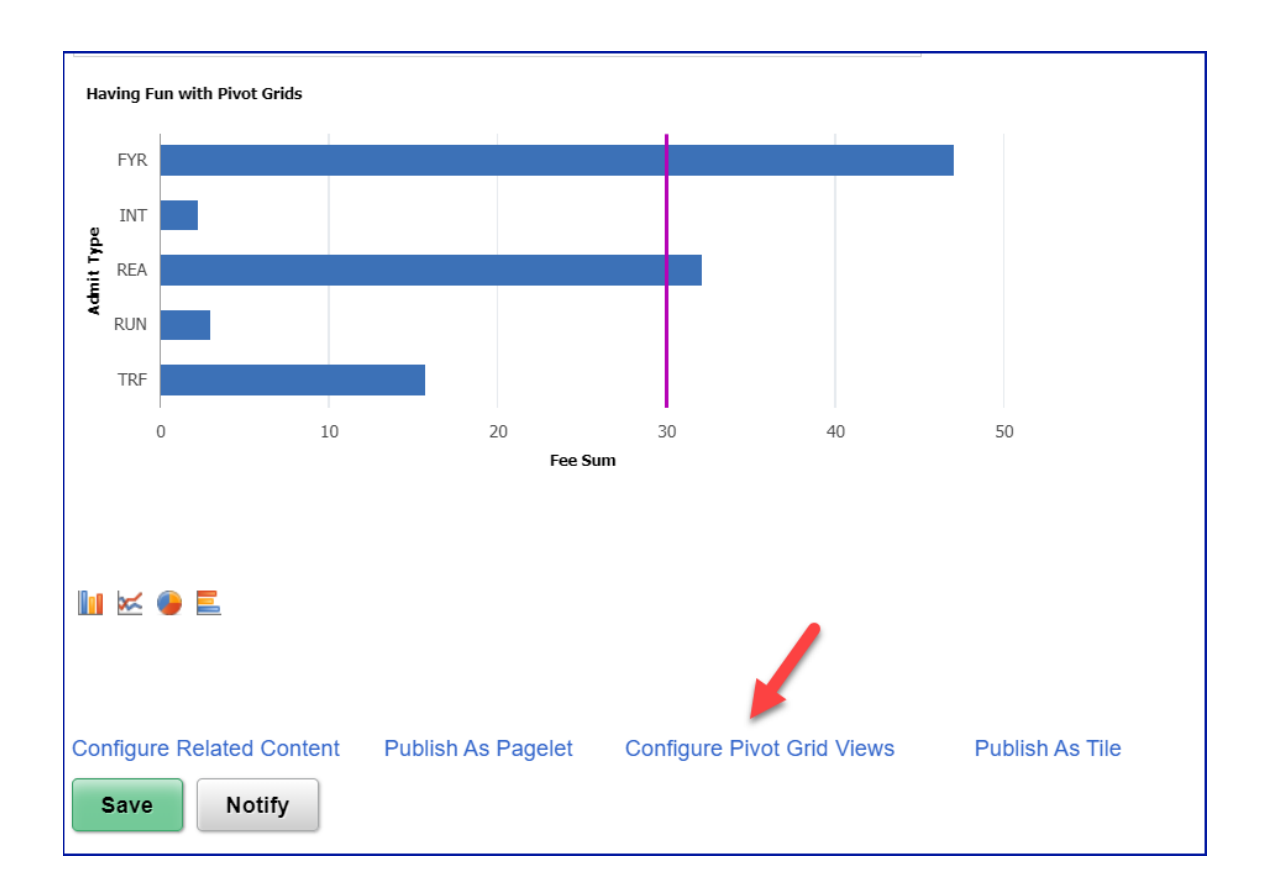

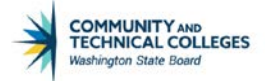

To save a model view click on the hyperlink Configure Pivot Grid View at the bottom of the page. A pop up window will appear where the developer can make changes to the setup and display for the specific view they would like to create.

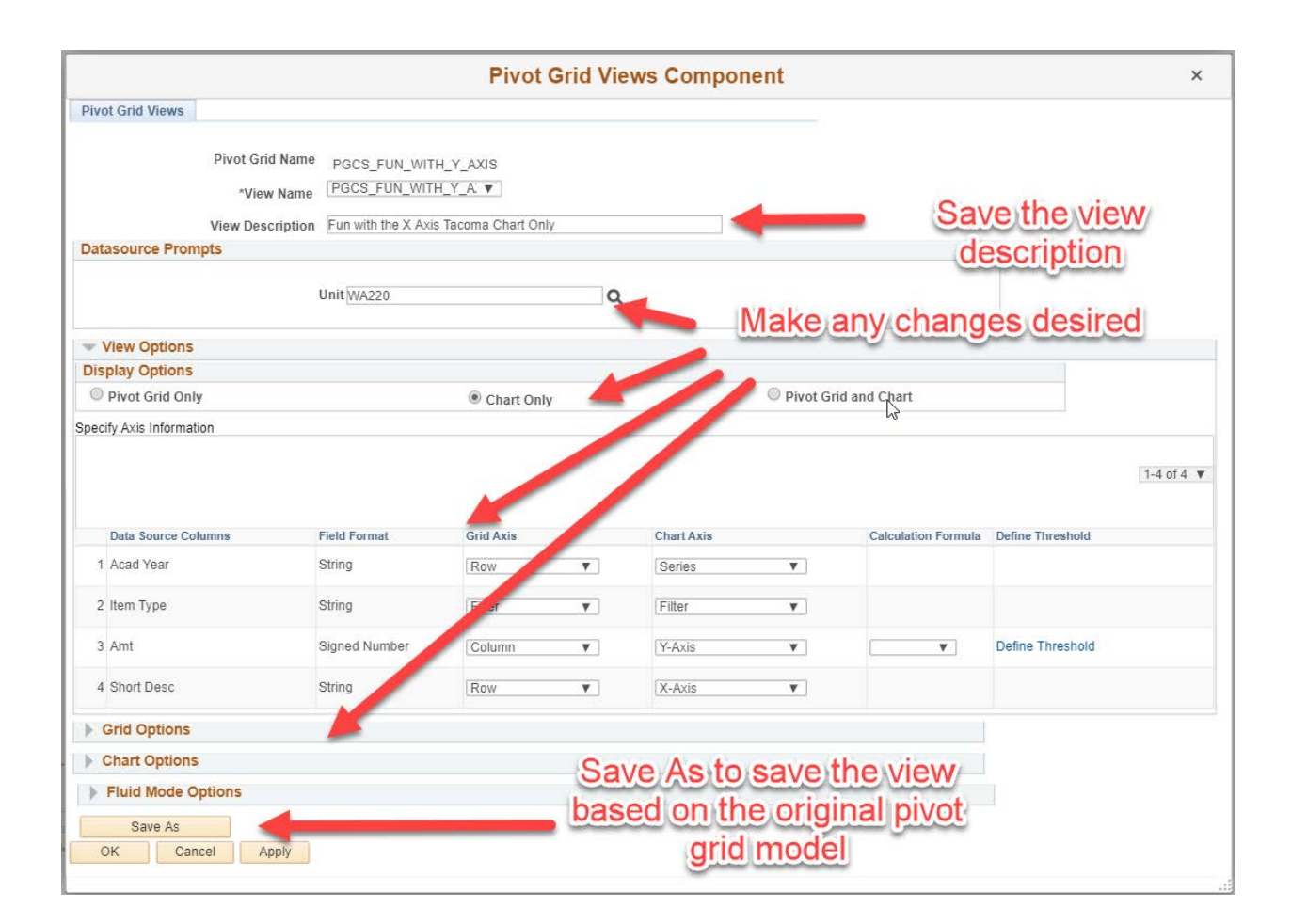

Once Save As is clicked on the developer can name the new view and add a description.

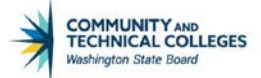

| <b>Pivot Grid Views Component</b>                           | × |
|-------------------------------------------------------------|---|
| Save View As                                                |   |
| Pivot Grid Name PGCS_FUN_WITH_Y_AXIS                        |   |
| View Name PGCS_Fun_With_X_A                                 |   |
| View Description Fun with the X Axis Tacoma Chart Only View |   |
| OK Cancel                                                   |   |
|                                                             |   |
|                                                             |   |

Now, if end users select to search available views of pivot grid models they will appear in the list of search results.

| Pivot Grid Viewer         |                         |                                |                                               |        |
|---------------------------|-------------------------|--------------------------------|-----------------------------------------------|--------|
| Search Pivot Grids        |                         |                                |                                               |        |
| Pivot Grid Name           | Q                       |                                |                                               |        |
| Data Source Name          | Q                       |                                |                                               |        |
| Data Source Type          | •                       |                                |                                               |        |
| Show all Views            | -                       |                                |                                               |        |
| Search                    |                         |                                |                                               |        |
|                           |                         |                                |                                               |        |
| 晖 Q                       |                         |                                | 1-20 of 26                                    | ▼ →    |
| Pivot Grid Name           | Pivot Grid Title        | View Name                      | View Description                              | Open i |
| CTC_SR_STD_FTE_FALL       | FTES Summary for Fall   | CTC_SR_STD_FTE_FALL.View       | FTES Summary for Fall                         |        |
| CTC_SR_STD_FTE_SUMMER     | FTES Summary for Summer | CTC_SR_STD_FTE_SUMMER.View     | FTES Summary for Summer                       |        |
| CTC_SR_STD_FTE_WINTER     | FTES Summary for Winter | CTC_SR_STD_FTE_WINTER.View     | FTES Summary for Winter                       |        |
| EODP_CTGRY_DTLS_FL        | Maintain Category       | EODP_CTGRY_DTLS_FL.View        | Maintain Category                             | ۲      |
| PGCS_FUN_WITH_PIVOT_GRIDS | Once Upon a Pivot Grid  | PGCS_FUN_WITH_PIVOT_GRIDS.View | Once Upon a Pivot Grid                        |        |
| PGCS_FUN_WITH_Y_AXIS      | Fun with the X Axis     | PGCS_FUN_WITH_Y_AXIS.View      | Fun with the X Axis                           |        |
| PGCS_FUN_WITH_Y_AXIS      | Fun with the X Axis     | PGCS_Fun_With_X_Axis_WA220     | Fun with the X Axis Tacoma Chart Only<br>View |        |

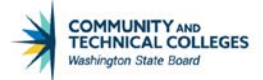

#### Publish as Tile

Click to enable the Pivot Grid model to be published as a tile and included in the landing pages. The tile can contain the Pivot Grid chart as the dynamic tile content.

This topic will be covered in more depth in upcoming pivot grid courses.

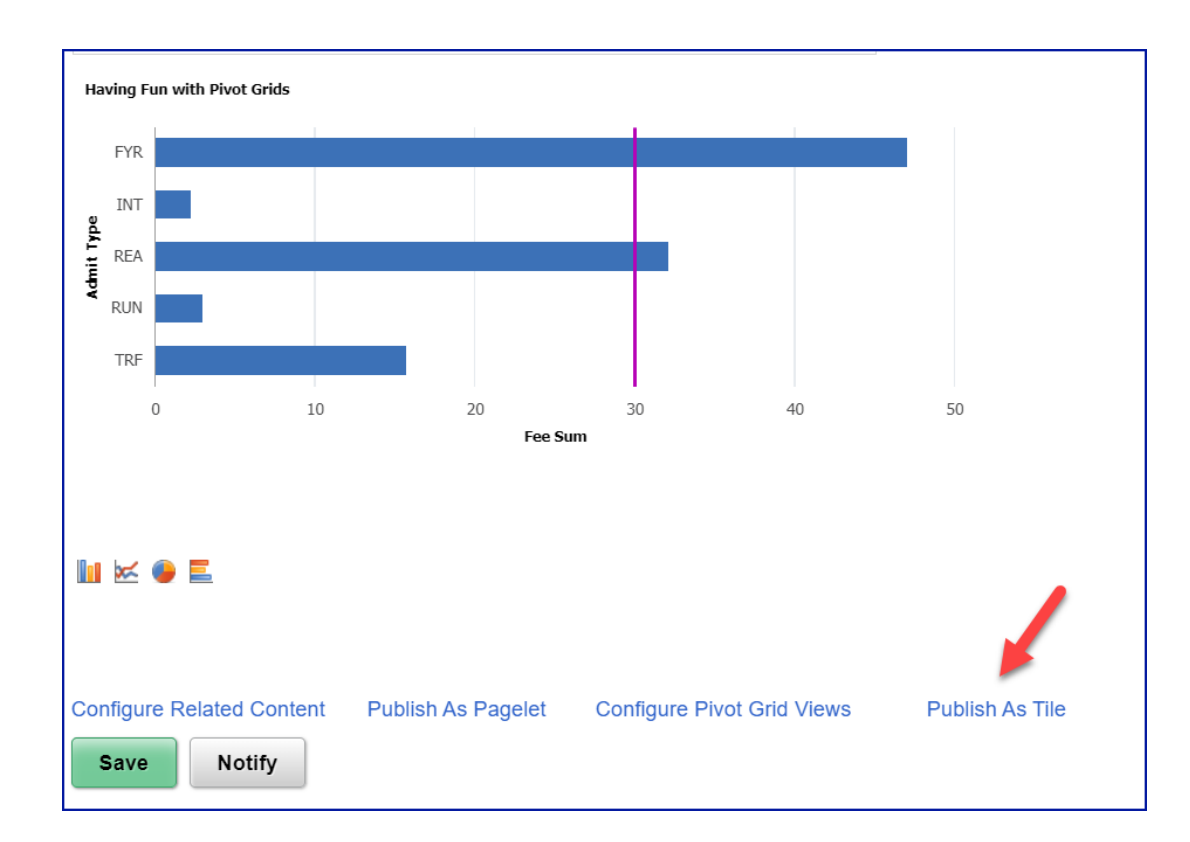

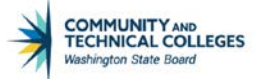

#### Submit a Pivot Grid Migration Request

| COMMUNITY AND<br>TECHNICAL COLL<br>Service Desk | EGES                                                                                 | Request                                              | History                                              | FAQs                     | Messages | Profile |
|-------------------------------------------------|--------------------------------------------------------------------------------------|------------------------------------------------------|------------------------------------------------------|--------------------------|----------|---------|
| Help Request                                    |                                                                                      |                                                      |                                                      |                          |          |         |
| Request Type                                    | SBCTC Data Services                                                                  |                                                      | nk Reporting                                         | ~                        | ]        |         |
| Subject                                         |                                                                                      |                                                      |                                                      |                          |          |         |
| Instructions                                    | Please fill out and attach<br>- For Query Migration Re<br>- For Pivot Grid Migration | appropriate for<br>equests: Query<br>n Request: Pivo | m; thank you.<br>Migration Reque<br>t Grid Migration | est Form<br>Request Forr | n        |         |
| Request Detail                                  |                                                                                      |                                                      |                                                      |                          | 11       |         |
| PeopleSoft Pillar                               |                                                                                      |                                                      | ~                                                    |                          |          |         |
| CSR                                             |                                                                                      |                                                      |                                                      |                          |          |         |
| Carbon Copy (Cc:)                               |                                                                                      | Enable                                               | эd                                                   |                          |          |         |

To submit a pivot grid migration request follow the steps below:

- Log in into SBCTC Service Desk
- If not prompted into the Request screen, click in the "Request" icon.
- On Request Type select "ERP Support", this will bring a second drop-down list.
- Select "Data & Reporting", this will bring a third drop-down list.
- Select "Migration Request".
- Fill in the "Subject" field.
- Describe the request with as much detail as possible.
- Choose the PeopleSoft Pillar from the drop-down list.
- From the "Instructions" field, click on the link "Pivot Grid Migration Request Form" to open the form.
- Click "Enable Editing" button and completely fill out the form

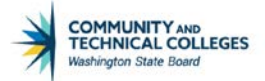

- Source Environment is normally PCD
- Target Environment is normally PRD
- Fill out the Pivot Grid Migration Request form completely.
- Click "Save As" to save the form the users' PC (the completed form needs to be attached in the Migration Request)

The Next step is to attach the Pivot Grid Migration Request Form to the Migration Request:

- Click "Add File" button
- Click "Browse" to find the file
- Once found click "Open"
- Click "Upload", once done the file name should be seen below the "Add File" button
- Location stays as SBCTC.
- Finally click "Save"

The Pivot Grid Migration Request form is used by Data Services and helps ensure that the Query Developer has reviewed their query for compliance and performance before submitting for migration. This form can also be used as a guide during development work to make sure the standards described in this course are being adhered to.